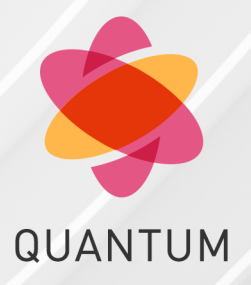

15 December 2024

### SKYLINE

Administration Guide

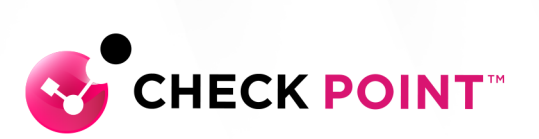

# **Check Point Copyright Notice**

© 2022 - 2024 Check Point Software Technologies Ltd.

All rights reserved. This product and related documentation are protected by copyright and distributed under licensing restricting their use, copying, distribution, and decompilation. No part of this product or related documentation may be reproduced in any form or by any means without prior written authorization of Check Point. While every precaution has been taken in the preparation of this book, Check Point assumes no responsibility for errors or omissions. This publication and features described herein are subject to change without notice.

#### **RESTRICTED RIGHTS LEGEND:**

Use, duplication, or disclosure by the government is subject to restrictions as set forth in subparagraph (c)(1)(ii) of the Rights in Technical Data and Computer Software clause at DFARS 252.227-7013 and FAR 52.227-19.

#### TRADEMARKS:

Refer to the Copyright page for a list of our trademarks.

Refer to the <u>Third Party copyright notices</u> for a list of relevant copyrights and third-party licenses.

# Important Information

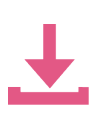

#### Latest Software

We recommend that you install the most recent software release to stay up-todate with the latest functional improvements, stability fixes, security enhancements and protection against new and evolving attacks.

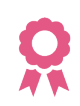

#### Certifications

For third party independent certification of Check Point products, see the Check Point Certifications page.

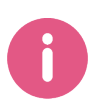

#### **Check Point Skyline Administration Guide** For more about this product, see the home page.

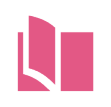

### Latest Version of this Document in English Open the latest version of this document in a Web browser.

Download the latest version of this document in PDF format.

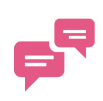

#### Feedback

Check Point is engaged in a continuous effort to improve its documentation. Please help us by sending your comments.

### **Revision History**

| Date                   | Description                                                                                                    |  |  |  |  |
|------------------------|----------------------------------------------------------------------------------------------------|--|--|--|--|
| 12<br>December<br>2024 | Added:<br>"Custom Metrics" on page 265<br>"API on the Management Server" on page 238<br>"Blades > Status and Update" on page 188<br>"Maestro Orchestrator" on page 242<br>"Network > Heavy Connections" on page 172<br>"Network > Network Probes (VPN)" on page 178<br>"OtlpAgent > Scripts" on page 230<br>"OtlpAgent > Version" on page 237<br>"System > CPU > Top" on page 68<br>"System > Process > Top" on page 144<br>"System > Process" on page 148<br>"VoIP" on page 169<br>"VPN > Probes" on page 182<br>Updated:<br>Improved formatting<br>"Skyline Configuration on Check Point Servers that run Gaia OS -<br>Prometheus with Grafana" on page 17<br>"Skyline Configuration on Check Point Servers that run Gaia OS -<br>Other Monitoring Tools" on page 38<br>"Hardware > BIOS" on page 228<br>"Hardware > PSU" on page 224<br>"System > CoreXL" on page 127 |  |  |  |  |
|                        | <ul> <li>"System &gt; Gaia" on page 123</li> <li>"System &gt; SecureXL &gt; SYN Defender" on page 134</li> </ul>                                                                                                    |  |  |  |  |
| 03 May 2024            | Added:                                                                                                    |  |  |  |  |
|                        | <ul> <li>"Skyline Configuration on Check Point Servers that run Gaia OS -<br/>Other Monitoring Tools" on page 38</li> </ul>                                                                                                    |  |  |  |  |
|                        | Updated:                                                                                                    |  |  |  |  |
|                        | <ul> <li>"Introduction" on page 14</li> <li>"Skyline Configuration on Check Point Servers that run Gaia OS -<br/>Prometheus with Grafana" on page 17</li> <li>"Skyline Configuration on Quantum Spark Appliances" on page 51</li> </ul>                                                                                                    |  |  |  |  |

| Date                   | Description                                                                                                    |  |  |  |  |  |
|------------------------|----------------------------------------------------------------------------------------------------|--|--|--|--|--|
| 01 May 2024            | Changed this book from "Skyline Metrics Repository" to "Skyline<br>Administration Guide".<br>Added:                                                                                                    |  |  |  |  |  |
|                        | <ul> <li>"Skyline Configuration on Check Point Servers that run Gaia OS -<br/>Prometheus with Grafana" on page 17</li> <li>"Skyline Configuration on Quantum Spark Appliances" on page 51</li> </ul>                                                                                      |  |  |  |  |  |
| 17 March<br>2024       | Updated: <ul> <li>"System &gt; SecureXL &gt; SYN Defender" on page 134</li> </ul>                                                                                                    |  |  |  |  |  |
| 20<br>November<br>2023 | Added a new topic: <ul> <li><i>"System &gt; SecureXL &gt; SYN Defender" on page 134</i></li> </ul>                                                                                                    |  |  |  |  |  |
| 31 August<br>2023      | Updated: <ul> <li>"System &gt; Network &gt; Interfaces" on page 87</li> </ul>                                                                                                    |  |  |  |  |  |
| 16 August<br>2023      | <pre>Updated:     "Blades &gt; VPN" on page 194 - removed the metric "cluster_<br/>xl.mac_magic" (because it is not supported anymore)</pre>                                                                                                    |  |  |  |  |  |
| 29 May 2023            | Updated: <ul> <li>"ClusterXL" on page 160</li> </ul>                                                                                                    |  |  |  |  |  |
| 15 March<br>2023       | Updated:<br>"Blades > IDA" on page 210<br>"Hardware > BIOS" on page 228<br>"Hardware > Fans" on page 226<br>"Hardware > Model" on page 219<br>"Hardware > PSU" on page 224<br>"Hardware > Temperature" on page 220<br>"Hardware > Voltage" on page 222<br>"System > Flofiler" on page 139 |  |  |  |  |  |
| 24 October<br>2022     | Updated document for General Availability (GA) Release                                                                                                    |  |  |  |  |  |

| Date             | Description                                                                                                    |
|------------------|----------------------------------------------------------------------------------------------------|
| 07 April<br>2022 | Updated:<br>CPView screenshots<br>"System > Memory" on page 71<br>"System > Network" on page 84<br>"System > Filesystem" on page 119 |
| 05 April<br>2022 | First release of this document                                                                                                    |

# **Table of Contents**

| Introduction                                                                                                    | 14  |
|----------------------------------------------------------------------------------------------------|-----|
| Skyline Architecture                                                                                                  | 14  |
| Skyline Requirements                                                                                                  | 15  |
| Skyline Downloads                                                                                                    | 15  |
| Skyline Known Limitations                                                                                             | 15  |
| Skyline Configuration                                                                                                 | 16  |
| Skyline Troubleshooting and FAQ                                                                                       | 16  |
| Skyline Metrics                                                                                                    | 16  |
| Skyline Configuration on Check Point Servers that run Gaia OS - Prometheus with Grafana                               | .17 |
| Video Tutorial                                                                                                    | 17  |
| Step 1 - Install the Prometheus Server                                                                                | 18  |
| Step 2 - Install the Grafana Server                                                                                   | 21  |
| Step 3 - Install the OpenTelemetry Agent and OpenTelemetry Collector on the Check Point Server                        | 25  |
| Step 4 - Configure the OpenTelemetry Collector on the Check Point Server to work with the Prometheus Server           | 26  |
| Step 5 - Configure the filter for the OpenTelemetry Collector exported metrics                                        | 35  |
| Step 6 - Configure Access Control Policy                                                                              | 37  |
| Skyline Configuration on Check Point Servers that run Gaia OS - Other Monitoring Tools                                | 38  |
| Step 1 - Install the Third-Party Monitoring Tool                                                                      | .39 |
| Step 2 - Install the OpenTelemetry Agent and OpenTelemetry Collector on the Check<br>Point Server                     | 39  |
| Step 3 - Configure the OpenTelemetry Collector on the Check Point Server to work with the Third-Party Monitoring Tool | 40  |
| Step 4 - Configure the filter for the OpenTelemetry Collector exported metrics                                        | 48  |
| Step 5 - Configure Access Control Policy                                                                              | 50  |
| Skyline Configuration on Quantum Spark Appliances                                                                     | 51  |
| Video Tutorial                                                                                                    | 51  |

|   | Step 1 - Install the Prometheus Server                                                                       | . 51 |
|---|----------------------------------------------------------------------------------------------------|------|
|   | Step 2 - Install the Grafana Server                                                                          | . 55 |
|   | Step 3 - Install the OpenTelemetry Agent and OpenTelemetry Collector on the<br>Quantum Spark Appliance       | .59  |
|   | Step 4 - Configure OpenTelemetry Collector on the Quantum Spark Appliance to work with the Prometheus Server | 60   |
|   | Step 5 - Configure Access Policy                                                                             | . 63 |
| S | kyline Metrics Repository                                                                                    | 64   |
|   | System > CPU                                                                                                 | .65  |
|   | CPView Gauges                                                                                                | . 65 |
|   | CLI                                                                                                    | .65  |
|   | Metric Information                                                                                           | .66  |
|   | System > CPU > Top                                                                                           | .68  |
|   | CPView Gauges                                                                                                | . 68 |
|   | CLI                                                                                                    | .68  |
|   | Metric Information                                                                                           | .69  |
|   | System > Memory                                                                                              | . 71 |
|   | CPView Gauges                                                                                                | . 71 |
|   | CLI                                                                                                    | . 71 |
|   | Metric Information                                                                                           | . 72 |
|   | System > Memory Paging                                                                                       | .76  |
|   | CPView Gauges                                                                                                | . 76 |
|   | CLI                                                                                                    | . 76 |
|   | Metric Information                                                                                           | . 76 |
|   | System > Traffic                                                                                             | . 78 |
|   | CPView Gauges                                                                                                | . 78 |
|   | CLI                                                                                                    | . 78 |
|   | Metric Information                                                                                           | . 79 |
|   | System > Network                                                                                             | .84  |
|   | CPView Gauges                                                                                                | . 84 |
|   | CLI                                                                                                    | 84   |
|   |                                                                                                    |      |

| Metric Information            |    |
|-------------------------------|----|
| System > Network > Interfaces | 87 |
| CPView Gauges                 |    |
| CLI                           |    |
| Metric Information            |    |
| System > Network > Packets    |    |
| CPView Gauges                 |    |
| CLI                           |    |
| Metric Information            |    |
| System > Network > NAT        |    |
| CPView Gauges                 |    |
| CLI                           |    |
| Metric Information            |    |
| System > Filesystem           |    |
| CPView Gauges                 |    |
| CLI                           |    |
| Metric Information            |    |
| System > Input/Output         |    |
| CPView Gauges                 |    |
| CLI                           |    |
| Metric Information            |    |
| System > Gaia                 |    |
| CPView Gauges                 |    |
| CLI                           |    |
| Metric Information            |    |
| System > CoreXL               |    |
| CPView Gauges                 |    |
| CLI                           |    |
| Metric Information            |    |
| System > SecureXL             |    |

| CPView Gauges                    |  |
|----------------------------------|--|
| CLI                              |  |
| Metric Information               |  |
| System > SecureXL > SYN Defender |  |
| CPView Gauges                    |  |
| CLI                              |  |
| Metric Information               |  |
| System > Flofiler                |  |
| CPView Gauges                    |  |
| Metric Information               |  |
| System > Firewall                |  |
| CPView Gauges                    |  |
| CLI                              |  |
| Metric Information               |  |
| System > Process > Top           |  |
| CPView Gauges                    |  |
| CLI                              |  |
| Metric Information               |  |
| System > Process                 |  |
| CPView Gauges                    |  |
| CLI                              |  |
| Metric Information               |  |
| ClusterXL                        |  |
| CPView Gauges                    |  |
| CLI                              |  |
| Metric Information               |  |
| VSX                              |  |
| CPView Gauges                    |  |
| CLI                              |  |
| Metric Information               |  |
|                                  |  |

| VoIP                           |  |
|--------------------------------|--|
| CPView Gauges                  |  |
| Metric Information             |  |
| Network > Heavy Connections    |  |
| CPView Gauges                  |  |
| CLI                            |  |
| Metric Information             |  |
| Network > Network Probes (VPN) |  |
| CLI                            |  |
| Metric Information             |  |
| VPN > Probes                   |  |
| CLI                            |  |
| Metric Information             |  |
| Blades > Status and Update     |  |
| CPView Gauges                  |  |
| CLI                            |  |
| Metric Information             |  |
| Blades > VPN                   |  |
| CPView Gauges                  |  |
| Metric Information             |  |
| Blades > IDA                   |  |
| CPView Gauges                  |  |
| CLI                            |  |
| Metric Information             |  |
| Hardware > Model               |  |
| CPView Gauges                  |  |
| CLI                            |  |
| Metric Information             |  |
| Hardware > Temperature         |  |
| CPView Gauges                  |  |

| CLI                          |  |
|------------------------------|--|
| Metric Information           |  |
| Hardware > Voltage           |  |
| CPView Gauges                |  |
| CLI                          |  |
| Metric Information           |  |
| Hardware > PSU               |  |
| CPView Gauges                |  |
| CLI                          |  |
| Metric Information           |  |
| Hardware > Fans              |  |
| CPView Gauges                |  |
| CLI                          |  |
| Metric Information           |  |
| Hardware > BIOS              |  |
| CLI                          |  |
| Metric Information           |  |
| OtlpAgent > Scripts          |  |
| Metric Information           |  |
| OtlpAgent > Version          |  |
| Metric Information           |  |
| API on the Management Server |  |
| Metric Information           |  |
| Maestro Orchestrator         |  |
| CPView Gauges                |  |
| CLI                          |  |
| Metric Information           |  |
| Custom Metrics               |  |
| Overview                     |  |
| Procedure                    |  |
|                              |  |

# Introduction

The Check Point CPView service runs on a Check Point server. For information about CPView, see  $\frac{sk101878}{sk101878}$ .

Skyline quickly and efficiently monitors your Security Gateways with industry-standard software and protocols (OpenTelemetry, Prometheus Server, and Grafana Server).

Skyline provides an OpenTelemetry Agent for the Check Point CPView service.

This OpenTelemetry Agent collects and exports health metrics from CPView.

### **Skyline Architecture**

The Skyline architecture includes three primary components:

| Component                        | Description                                                                                                    |
|----------------------------------|----------------------------------------------------------------------------------------------------|
| CPView<br>OpenTelemetry<br>Agent | Runs on Check Point servers.<br>A service that queries CPView at defined intervals, collects the<br>metrics, and exports them to an OpenTelemetry Collector.<br>See <u>sk181615 - OpenTelemetry Agent (OtlpAgent) Release Updates</u> .                                                                                                    |
| OpenTelemetry<br>Collector       | Runs on Check Point servers.<br>An open-source service that receives metrics from multiple agents and<br>exports them to an external endpoint (a different OpenTelemetry<br>Collector or a Prometheus Remote-Write).<br>See <u>sk180522 - OpenTelemetry Collector (CPotelcol) Release</u><br><u>Updates</u> .                                                       |
| Storage Location                 | Third-party software that runs on an external server, to which an<br>OpenTelemetry Collector sends the exported metrics.<br>The Prometheus Server receives data from the OpenTelemetry<br>Collector, saves it in a Timeseries Database, and visualizes the data<br>with visualization tools like Grafana.<br>Other third-party monitoring tools are also supported. |

In addition, see <u>sk180521 - OpenTelemetry CPviewExporter Release Updates</u>.

#### Logical Diagram:

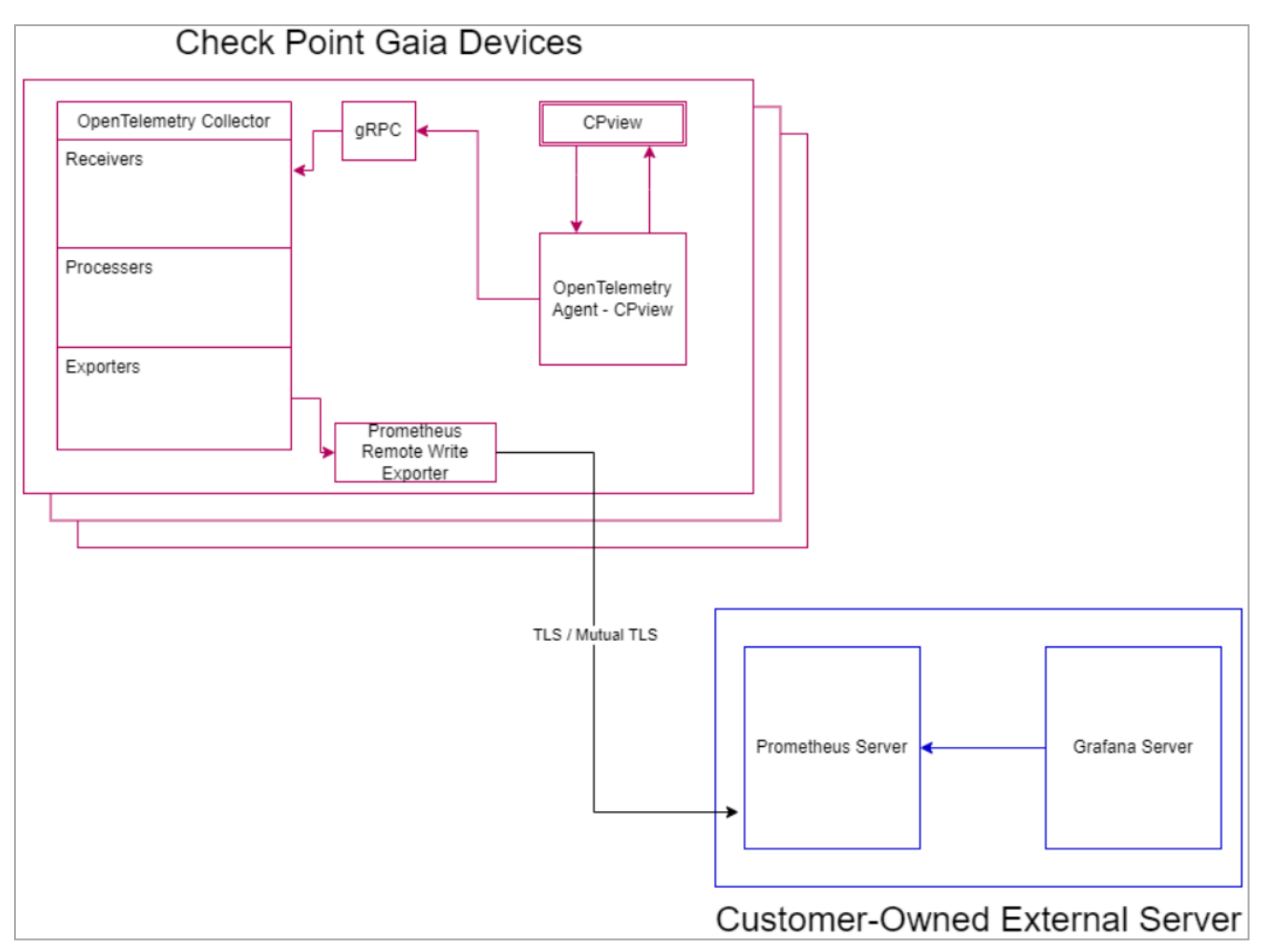

### **Skyline Requirements**

See <u>sk178566</u> > section "Requirements".

### **Skyline Downloads**

See <u>sk178566</u> > section "Downloads".

### **Skyline Known Limitations**

See <u>sk178566</u> > section "Known Limitations".

## **Skyline Configuration**

See:

- "Skyline Configuration on Check Point Servers that run Gaia OS Prometheus with Grafana" on page 17
- "Skyline Configuration on Check Point Servers that run Gaia OS Other Monitoring Tools" on page 38
- "Skyline Configuration on Quantum Spark Appliances" on page 51

## Skyline Troubleshooting and FAQ

See <u>sk179870</u>.

### **Skyline Metrics**

See "Skyline Metrics Repository" on page 64.

**1** Note - This section provides the steps for the Prometheus Server and the Grafana Server.

For other monitoring tools, see "Skyline Configuration on Check Point Servers that run Gaia OS - Other Monitoring Tools" on page 38.

This section applies to these Check Point Servers:

- Security Gateways / VSX Gateways.
- ClusterXL Members.

In a Cluster, you must configure all the Cluster Members in the same way.

- Security Groups on Scalable Platforms (ElasticXL Cluster, Maestro, and Scalable Chassis).
- Security Management Servers.
- Multi-Domain Security Management Servers.
- Multi-Domain Log Servers.
- Log Servers.
- SmartEvent Servers.
- Endpoint Security Management Servers.
- Endpoint Policy Servers.

### Video Tutorial

https://www.youtube.com/watch?v=FO2Rp9x31i0

### Step 1 - Install the Prometheus Server

**Note** - Skip this step if you have already installed the Prometheus Server

#### Procedure

#### Installing a Prometheus Server

To install a Prometheus Server on the external server, refer to <u>the Prometheus installation</u> <u>instructions</u> for the various platforms.

#### **Prometheus Server Default URL**

```
http://localhost:9090
```

#### **Configuring a Prometheus Server**

- 1. **Mandatory:** On the Prometheus Server, enable its Remote Write Receiver to get metrics data from the Check Point Servers. Refer to <u>these Prometheus instructions</u>.
- 2. **Optional:** Use TLS Encryption and Basic authentication to secure the connection between the Prometheus Server and the OpenTelemetry Collector.

#### Instructions

The Prometheus Server and OpenTelemetry Collector support Transport Layer Security (TLS) encryption for their connection. Refer to <u>these Prometheus</u> instructions.

Check Point also requires you to enable basic authentication to make the security bi-directional, refer to these Prometheus instructions.

TLS configuration has two main components:

- A pair of a Key and a Certificate, used to encrypt your communication.
- (Optional) Certificate Authority (CA) that you trust, used to verify and trust the certificate of the other endpoint with which you communicate. If the certificate of the other endpoint is unknown to the CA, the communication is rejected.

You can create these certificates:

 CA-signed certificates: You create a key and a certificate request, which is then signed by the CA.  Self-signed certificates: You create a key and a certificate that is signed by the user.

The steps below describe a self-signed certificate.

To configure TLS, you must create two pairs of a key and a certificate on the Prometheus Server:

- a. Create a self-signed certificate and a private key on the Prometheus Server:
  - i. Create the file called <code>openssl.conf</code> with the template below.

```
Enter the applicable information in the "[ dn ]" and "[ alt_names ]" sections.
```

**Important** - The Prometheus Server and the OpenTelemetry Collector must have different hostnames and IP addresses.

Template:

```
[ req ]
default bits
               = 4096
default md
                 = sha256
req_extensions = v3_req
distinguished name = dn
prompt = no
[ v3 req ]
subjectAltName = @alt names
[ dn ]
C = <Country Name>
ST = <State Or Province Name>
L = <Locality>
0 = <Organization>
OU = <Organization Unit>
CN = <Common Name>
[ alt names ]
DNS = <HOSTNAME>
IP = <IP ADDRESS>
```

ii. Generate the key and certificate pair on any Gaia OS server (in the Expert mode):

```
cpopenssl req -x509 -newkey rsa:4096 -nodes -
config openssl.conf -keyout mykey.key -out
mycert.crt -extensions v3_req
```

This command creates two files in the current working directory:

- mykey.key
- mycert.crt

Move these two files from the Gaia OS server to the Prometheus Server.

b. Use the newly generated key and certificate file to configure TLS on the Prometheus Server in the web-config.yaml configuration file (you may need to create this file).

Example of a web-config.yaml file:

```
tls_server_config:
    key_file: /home/admin/mykey.key
    cert_file: /home/admin/mycert.crt
```

### Step 2 - Install the Grafana Server

Note - Skip this step if you have already installed the Grafana Server.

#### Procedure

#### Installing a Grafana Server

To install a Grafana Server on the external server, refer to the Grafana installation instructions.

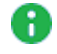

R Note - You can install the Grafana Server on the same server that contains your Prometheus Server instance.

#### Grafana Server Default URL

```
http://localhost:3000
```

#### Configuring a Grafana Server (connecting Data-source and Dashboards)

1. Log in to Grafana and add a new Prometheus Data Source with the Prometheus Server you created.

On the side panel, click Configuration > Data sources > click the Add data source button > select the **Prometheus** data source.

Make sure to mark the Prometheus data source as **Default**.

Example:

| Data Sources / Prometheus<br>Type: Prometheus |                           |   |       |           |                     |   |         |        |
|-----------------------------------------------|---------------------------|---|-------|-----------|---------------------|---|---------|--------|
|                                               | tlf Settings 믬 Dashboards |   |       |           |                     |   |         |        |
|                                               | Name                      | 3 | Prome | etheus    |                     |   | Default |        |
|                                               | НТТР                      |   |       |           |                     |   |         |        |
|                                               | URL                       |   | ٦     | http://lo | calhost:9090        |   |         |        |
|                                               | Access                    |   |       | Server    | (default)           |   | ~       | Help > |
|                                               | Allowed cookies           |   | (     | New ta    | g (enter key to add |   |         |        |
|                                               | Timeout                   |   | 3     |           |                     |   |         |        |
|                                               | Auth                      |   |       |           |                     |   |         |        |
|                                               | Basic auth                |   |       |           | With Credentials    | 3 |         |        |
|                                               | TLS Client Auth           |   |       |           | With CA Cert        | 3 |         |        |

2. Import the Check Point Grafana dashboard to start monitoring your environment.

On the side panel, click **Create** > **Import** > upload the applicable JSON file for a dashboard.

Example:

| Import<br>Import dashboard from file or Grafana.com                                                            |      |
|----------------------------------------------------------------------------------------------------|------|
| Upload JSON file                                                                                               |      |
| Grafana.com dashboard URL or ID                                                                                | Load |
| Import via panel json<br>"time": {<br>"from": "now-6h",<br>"to": "now"                                         |      |
| <pre>}, "timepicker": {}, "timezone": "", "title": "CPView Metrics", "uid": "C3TL4TI7z", "version": 40 }</pre> |      |
| Load                                                                                                    |      |

3. You can modify the existing dashboards or create new dashboards according to your needs.

To see a full description of all the data exposed by Skyline, see *"Skyline Metrics Repository" on page 64*.

#### 먦 General / CPView Metrics 쇼 😪 ~ OS And Version 00:13:59 ~ CPU CPU Inte ce Boot CPU Usa 1677 4 5.67% And File Me Disk Usage nory Usage ory Usage 41.8% 1 GF 21.9% 500 KiE

### Example:

## Step 3 - Install the OpenTelemetry Agent and OpenTelemetry Collector on the Check Point Server

Procedure

#### On an online Check Point Server:

The OpenTelemetry Agent (OtlpAgent) and the OpenTelemetry Collector (CPotelcol) packages are installed automatically on all applicable Check Point Servers, if you allowed the Automatic Update downloads as described in <u>sk94508</u>.

#### On an offline Check Point Server:

The minimum required OpenTelemetry Agent and OpenTelemetry Collector packages are also installed as part of the Jumbo Hotfix Accumulator installation.

See <u>sk178566</u> > section "Requirements".

#### Related offline update packages:

- sk180522 CPotelcol (OpenTelemetry Collector) Release Updates
- sk180521 CPviewExporter Release Updates

## Step 4 - Configure the OpenTelemetry Collector on the Check Point Server to work with the Prometheus Server

#### Important Notes

### Important:

- Do not cut and paste the commands below. Enter them manually.
- In a Cluster, you must configure all the Cluster Members in the same way.
- In Management High Availability, we recommend to configure all the Management Servers in the same way.
- On a Maestro Orchestrator (MHO): You can run the CLI command "sklnctl" (in the Expert mode) or run the Gaia REST API command (requires Gaia API v1.7 or higher). The CLI command runs on the Orchestrator and configures only the Orchestrator.
- In a Scalable Platform Security Group: You can run the CLI command "g\_all sklnctl" (in the Expert mode) or run the Gaia REST API command (requires Gaia API v1.7 or higher).
- For the applicable Gaia REST API commands, refer to the <u>Check Point Gaia</u> <u>API Reference</u> (v1.7 and higher):
  - In Gaia API v1.8 and higher: Section "*Diagnostics*" > Section "*OpenTelemetry*.
  - In Gaia API v1.7: Section "OpenTelemetry".

This step provides two different procedures - for an on-premises Prometheus Server, and for a Prometheus Server in AWS.

Procedure to work with an on-premises Prometheus Server

- 1. Prepare the required payload for the command:
  - Notes:
    - Download the sample payload files from <u>sk178566</u> > section "Downloads".

Replace the placeholder strings "< . . .>" in the sample files with your actual strings.

In the "basic" section, configure the "username" and "password" attributes to your monitoring server's username / password.
The "attribute supports exhibits a short exhibits a short e

The "password" attribute supports only these characters:

- uppercase letters (A-Z)
- lowercase letters (a-z)
- digits (0-9)
- underscore (\_)
- comma(,)
- period(.)
- backslash (\)
- slash (/)
- hyphen (-)
- In the "ca-public-key" section, configure the TLS settings with the CA certificate of your monitoring server (as PEM X509), or use the selfsigned certificate you generated previously.

Replace "<CERTIFICATE>" with the CA certificate of the monitoring server (PEX X509) - paste the entire string:

```
----BEGIN CERTIFICATE----<<u>BASE64_TEXT</u>>----END
CERTIFICATE----
```

 In the "url" attribute, configure your monitoring server's IP address / URL.

If you do not wish to use TLS encryption in labs or test environments, then make these changes in the payload:

- a. In the "url" attribute, change the URL protocol from "https://" to "http://".
- b. Remove the "client-auth" and "server-auth" attributes. Note - When you apply the payload, this warning appears: "it is recommended to have both client and server authentication").

#### Example JSON payloads:

Example payload - connection with TLS

```
{
    "enabled": true,
    "export-targets": {
        "add": [
            {
                "client-auth": {
                    "basic": {
                        "username": "<USERNAME>",
                        "password": "<PASSWORD>"
                    }
                },
                "enabled": true,
                "server-auth": {
                    "ca-public-key": {
                        "type": "PEM-X509",
                        "value": "<CERTIFICATE>"
                    }
                },
                "type": "prometheus-remote-write",
                "url": "https://<EXTERNAL PROMETHEUS IP ADDRESS>:9090/api/v1/write"
            }
        ]
    }
}
```

#### Example payload - connection without TLS

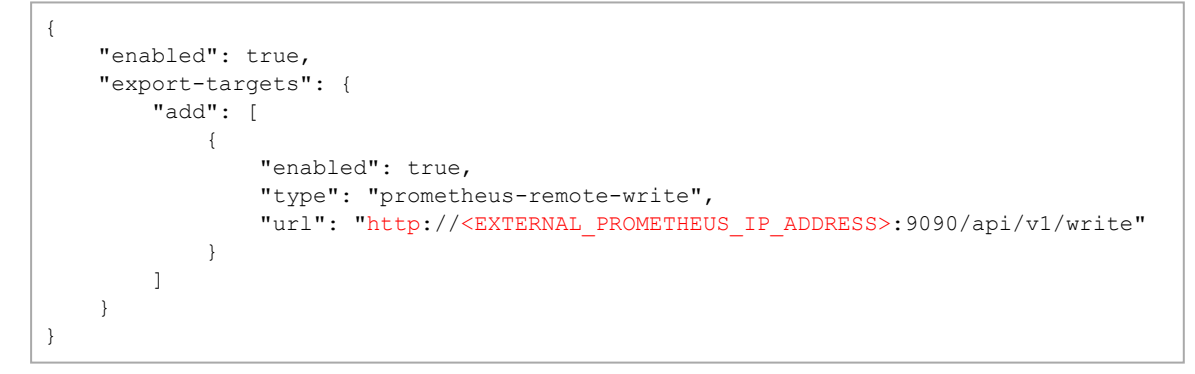

2. Run the configuration command to apply the payload - either the CLI command (in the Expert mode), or the Gaia REST API command:

- Method 1 Run the CLI command "sklnctl":
  - a. Save the JSON payload in a file (for example, /home/admin/payload.json).
  - b. On a Scalable Platform Security Group, copy the JSON payload file to all Security Group Members:

```
asg_cp2blades /home/admin/payload.json
```

- c. Run this command:
  - On a Security Gateway / each Cluster Member / Management Server / Log Server / SmartEvent Server:

```
sklnctl export --set "$(cat
/home/admin/payload.json)"
```

• On a Scalable Platform Security Group:

```
g_all sklnctl export --set "$(cat
/home/admin/payload.json)"
```

Method 2 - Run the Gaia REST API command "set-open-telemetry" (requires Gaia API v1.7 and higher):

- Note To disable Skyline completely:
  - a. Change the value of the "enabled" attribute in the JSON payload file:
     from "enabled": true
     to "enabled": false
  - b. Run the API command again

#### Procedure to work with a Prometheus Server in AWS

- 1. Prepare the required payload for the command:
  - Notes:
    - Refer to the AWS official documentation for detailed information about how to generate the keys.
    - The Session Token is optional.

To work with a single Export Target over HTTPS:

```
{
    "enabled": true,
    "export-targets": {
        "add": [
             {
                 "server-auth": {
                     "sigv4auth": {
                         "region": "<Region>",
                         "aws-access-key-id": "<Access Key
ID>",
                         "aws-secret-access-key": "<Access
Key>",
                         "session-token": "<Session Token>"
                     }
                 },
                 "enabled": true,
                 "type": "prometheus-remote-write",
                 "url": "https://<PROMETHEUS IP
ADDRESS>:9090/api/v1/write"
             }
        ]
    }
}
```

To work with multiple Export Targets over HTTPS (this example shows two):

```
{
    "enabled": true,
    "export-targets": {
        "add": [
            {
                 "server-auth": {
                     "sigv4auth": {
                         "region": "<Region>",
                         "aws-access-key-id": "<Access Key
ID>",
                         "aws-secret-access-key": "<Access
Key>",
                         "session-token": "<Session Token>"
                     }
                 },
                 "enabled": true,
                 "type": "prometheus-remote-write-1",
                 "url": "https://<PROMETHEUS IP ADDRESS
#1>:9090/api/v1/write",
                 "name": "My-Prometheus-Target-1"
            },
            {
                 "enabled": true,
                 "type": "prometheus-remote-write-2",
                "url": "https://<PROMETHEUS IP ADDRESS
#2>:9090/api/v1/write",
                 "name": "My-Prometheus-Target-2"
            }
        ]
    }
}
```

To work with multiple Export Targets over HTTPS and over HTTP (this example shows two):

```
{
    "enabled": true,
    "export-targets": {
        "add": [
             {
                 "server-auth": {
                     "sigv4auth": {
                         "region": "<Region>",
                         "aws-access-key-id": "<Access Key
ID>",
                         "aws-secret-access-key": "<Access
Key>",
                         "session-token": "<Session Token>",
                         "enabled": true,
                         "type": "prometheus-remote-write-1",
                         "url": "https://<PROMETHEUS IP
ADDRESS #1>:9090/api/v1/write",
                         "name": "My-Prometheus-Target-1"
                     }
                 }
            },
             {
                "enabled": true,
                 "type": "prometheus-remote-write-2",
                 "url": "http://<PROMETHEUS IP ADDRESS
#2>:9090/api/v1/write",
                 "name": "My-Prometheus-Target-2"
            }
        ]
    }
}
```

- 2. Run the configuration command to apply the payload either the CLI command (in the Expert mode), or the Gaia REST API command:
  - Method 1 Run the CLI command "sklnctl":
    - a. Save the JSON payload in a file (for example, /home/admin/payload\_ AWS.json).
    - b. On a Scalable Platform Security Group, copy the JSON payload file to all Security Group Members:

```
asg_cp2blades /home/admin/payload_AWS.json
```

- c. Run this command:
  - On a Security Gateway / each Cluster Member / Management Server / Log Server / SmartEvent Server:

```
sklnctl export --set "$(cat
/home/admin/payload AWS.json)"
```

• On a Scalable Platform Security Group:

```
g_all sklnctl export --set "$(cat
/home/admin/payload_AWS.json)"
```

Method 2 - Run the Gaia REST API command "set-open-telemetry" (requires Gaia API v1.7 and higher):

## Step 5 - Configure the filter for the OpenTelemetry Collector exported metrics

#### Procedure

The sklnctl tool configures the OpenTelemetry Collector.

The OpenTelemetry Collector filter works on the allow-list basis.

```
Note - On a Scalable Platform Security Group, run the "g_all sklnctl <options>" command.
```

#### These are the available commands (in the Expert mode):

To show the currently exported metrics:

sklnctl otelcol metrics --show

To check if default metrics are exported:

sklnctl otelcol metrics --is-default

To add metrics to the allow-list:

```
sklnctl otelcol metrics --add <metric-id1> <metric-id2>
<metric-id3> ...
```

• To remove metrics from the allow-list:

```
sklnctl otelcol metrics --remove <metric-id1> <metric-id2>
<metric-id3> ...
```

#### • To reset the allow-list to the default:

```
sklnctl otelcol metrics --reset
```

#### Example workflow (in the Expert mode):

1. Show the currently exported metrics:

sklnctl otelcol metrics --show > /var/log/metrics.txt

2. Edit the file to keep only the desired metrics:

vi /var/log/metrics.txt

See "Skyline Metrics Repository" on page 64.

3. On a Scalable Platform Security Group, copy the file to all Security Group Members:

```
asg cp2blades /var/log/metrics.txt
```

- 4. Add the desired metrics to the allow-list:
  - On a Security Gateway / each Cluster Member / Management Server / Log Server / SmartEvent Server:

```
sklnctl otelcol metrics --add $(cat
/var/log/metrics.txt | tr '\n' ' ')
```

• On a Scalable Platform Security Group:

```
g_all sklnctl otelcol metrics --add $(cat
/var/log/metrics.txt | tr '\n' ' ')
```
## **Step 6 - Configure Access Control Policy**

If you configured Skyline on a Security Gateway, ClusterXL, or Scalable Platform Security Group, then you must make sure your Access Control Policy allows the connection to the Prometheus Server to send the exported metrics.

You must configure the required rule on the Management Server (in SmartConsole or with Management API) and install the policy.

See the:

- <u>Quantum Security Management Administration Guide</u> for your version.
- Check Point Management API Reference.

# Skyline Configuration on Check Point Servers that run Gaia OS -Other Monitoring Tools

Best Practice - Use the Prometheus Server with the Grafana Server. See "Skyline Configuration on Check Point Servers that run Gaia OS - Prometheus with Grafana" on page 17.

Skyline supports other third-party monitoring tools (to configure these tools, refer to the thirdparty official documentation):

- Splunk
- SolarWinds
- Dynatrace
- VictoriaMetrics
- Datadog

This section applies to these Check Point Servers:

- Security Gateways / VSX Gateways.
- ClusterXL Members.

In a Cluster, you must configure all the Cluster Members in the same way.

- Security Groups on Scalable Platforms (ElasticXL Cluster, Maestro, and Scalable Chassis).
- Security Management Servers.
- Multi-Domain Security Management Servers.
- Multi-Domain Log Servers.
- Log Servers.
- SmartEvent Servers.
- Endpoint Security Management Servers.
- Endpoint Policy Servers.

# Step 1 - Install the Third-Party Monitoring Tool

Refer to the third-party official documentation.

# Step 2 - Install the OpenTelemetry Agent and OpenTelemetry Collector on the Check Point Server

Procedure

#### On an online Check Point Server:

The OpenTelemetry Agent (OtlpAgent) and the OpenTelemetry Collector (CPotelcol) packages are installed automatically on all applicable Check Point Servers, if you allowed the Automatic Update downloads as described in <u>sk94508</u>.

#### On an offline Check Point Server:

The minimum required OpenTelemetry Agent and OpenTelemetry Collector packages are also installed as part of the Jumbo Hotfix Accumulator installation.

See <u>sk178566</u> > section "**Requirements**".

#### Related offline update packages:

- sk181615 OpenTelemetry Agent (OtlpAgent) Release Updates
- sk180522 OpenTelemetry Collector (CPotelcol) Release Updates
- sk180521 OpenTelemetry CPviewExporter Release Updates

# Step 3 - Configure the OpenTelemetry Collector on the Check Point Server to work with the Third-Party Monitoring Tool

#### **Important Notes**

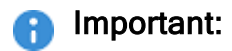

- Do not cut and paste the commands below. Enter them manually.
- In a Cluster, you must configure all the Cluster Members in the same way.
- In Management High Availability, we recommend to configure all the Management Servers in the same way.
- On a Maestro Orchestrator (MHO): You can run the CLI command "sklnctl" (in the Expert mode) or run the Gaia REST API command (requires Gaia API v1.7 or higher). The CLI command runs on the Orchestrator and configures only the Orchestrator.
- In a Scalable Platform Security Group: You can run the CLI command "g\_all sklnctl" (in the Expert mode) or run the Gaia REST API command (requires Gaia API v1.7 or higher).
- For the applicable Gaia REST API commands, refer to the <u>Check Point Gaia</u> <u>API Reference</u> (v1.7 and higher):
  - In Gaia API v1.8 and higher: Section "*Diagnostics*" > Section "*OpenTelemetry*.
  - In Gaia API v1.7: Section "OpenTelemetry".

Skyline Configuration on Check Point Servers that run Gaia OS - Other Monitoring Tools

#### Procedure

1. Prepare the required payload for the command:

#### Notes:

- Replace the placeholder strings "< . . .>" below with your actual strings.
- The "name" attribute is optional, but recommended.

Must contain only lowercase Latin letters (a-z).

To configure a TLS connection between the OpenTelemetry Collector and monitoring server:

In the "ca-public-key" section, configure the TLS settings with the CA certificate of your monitoring server (as PEM X509), or use a self-signed certificate you generate for yourself.

In the example payloads below, replace "<SERVER-CERTIFICATE>" with the CA certificate of the monitoring server (PEX X509) - paste the entire string:

```
----BEGIN CERTIFICATE----<<u>BASE64_TEXT</u>>----END
CERTIFICATE----
```

In the "url" attribute, configure your monitoring server's IP address / URL.

If you do not wish to use TLS encryption in labs or test environments, then make these changes in the payload:

- a. In the "url" attribute, change the URL protocol from "https://" to "http://".
- b. Remove the "client-auth" and "server-auth" attributes.

Note - When you apply the payload, this warning appears: "it is recommended to have both client and server authentication").

Example JSON payloads for Splunk:

**I** Note - For information about a HEC Token for Splunk, <u>click here</u>.

JSON payload for Splunk - connection with TLS

```
{
    "enabled": true,
    "export-targets": {
        "add": [
            {
                "client-auth": {
                     "token": {
                         "custom-header": {
                             "key": "token",
                             "value": "<YOUR HEC TOKEN>"
                         }
                     }
                },
                "server-auth": {
                     "ca-public-key": {
                         "type": "PEM-X509",
                         "value": "<SERVER-CERTIFICATE>"
                     }
                },
                "enabled": true,
                "type": "splunk hec",
                "name": "splunk-tls-01",
                "url": "https://<FQDN_or_IP_of_SPLUNK_
SERVER>:8088/services/collector/event"
            }
        ]
    }
}
```

JSON payload for Splunk - connection without TLS

```
{
    "enabled": true,
    "export-targets": {
        "add": [
            {
                "client-auth": {
                     "token": {
                         "custom-header": {
                             "key": "token",
                             "value": "<YOUR HEC TOKEN>"
                         }
                     }
                },
                "enabled": true,
                "type": "splunk_hec",
                "name": "splunk-no-tls-01",
                "url": "https://<FQDN_or_IP_of_SPLUNK_
SERVER>:8088/services/collector/event"
            }
        ]
    }
}
```

Example JSON payloads for SolarWinds:

Note - For information about an API Token for SolarWinds, <u>click here</u>.

JSON payload for SolarWinds - connection with TLS

```
{
    "enabled": true,
    "export-targets": {
        "add": [
            {
                "client-auth": {
                     "token": {
                         "custom-header": {
                             "key": "Authorization",
                             "value": "Bearer <YOUR_API_TOKEN>"
                         }
                     }
                },
                "server-auth": {
                     "ca-public-key": {
                         "type": "PEM-X509",
                         "value": "<SERVER-CERTIFICATE>"
                     }
                },
                "enabled": true,
                "type": "otlp",
                "name": "solarwinds-tls-01",
                "url": "otel.collector.<YOUR REGION>.cloud.solarwinds.com:443"
            }
        ]
    }
}
```

JSON payload for SolarWinds - connection without TLS

```
{
    "enabled": true,
    "export-targets": {
        "add": [
            {
                "client-auth": {
                     "token": {
                         "custom-header": {
                             "key": "Authorization",
                             "value": "Bearer <YOUR API TOKEN>"
                         }
                     }
                },
                "enabled": true,
                "type": "otlp",
                "name": "solarwinds-no-tls-01",
                "url": "otel.collector.<YOUR_REGION>.cloud.solarwinds.com:443"
            }
        ]
    }
}
```

Example JSON payloads for Dynatrace:

Note - For information about a Access Token for Dynatrace, <u>click here</u>.

JSON payload for Dynatrace - connection with TLS

```
{
    "enabled": true,
    "export-targets": {
        "add": [
            {
                "client-auth": {
                     "token": {
                         "custom-header": {
                             "key": "Authorization",
                             "value": "Api-Token <YOUR ACCESS TOKEN>"
                         }
                     }
                },
                "server-auth": {
                     "ca-public-key": {
                         "type": "PEM-X509",
                         "value": "<SERVER-CERTIFICATE>"
                     }
                },
                "enabled": true,
                "type": "otlphttp",
                "name": "dynatrace-tls-01",
                "url": "https://<FQDN_or_IP_of_DYNATRACE_
SERVER>.live.dynatrace.com/api/v2/otlp"
            }
        ]
    }
}
```

JSON payload for Dynatrace - connection without TLS

```
{
    "enabled": true,
    "export-targets": {
        "add": [
            {
                "client-auth": {
                     "token": {
                         "custom-header": {
                             "key": "Authorization",
                             "value": "Api-Token <YOUR ACCESS TOKEN>"
                         }
                     }
                },
                "enabled": true,
                "type": "otlphttp",
                "name": "dynatrace-no-tls-01",
                "url": "https://<FQDN_or_IP_of_DYNATRACE_
SERVER>.live.dynatrace.com/api/v2/otlp"
            }
        ]
    }
}
```

#### Example JSON payloads for VictoriaMetrics:

#### JSON payload for VictoriaMetrics - connection with TLS

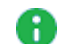

Note - In the "basic" section, configure the "username" and "password" attributes to your monitoring server's username / password. The "password" attribute supports only these characters:

- uppercase letters (A-Z)
- Iowercase letters (a-z)
- digits (0-9)
- underscore ()
- comma(,)
- period (.)
- backslash (\)
- slash (/)
- hyphen (-)

```
{
    "enabled": true,
    "export-targets": {
        "add": [
            {
                "client-auth": {
                    "basic": {
                        "username": "<USERNAME_on_VICTORIAMETRICS_SERVER>",
                        "password": "<PASSWORD on VICTORIAMETRICS SERVER>"
                    }
                },
                "enabled": true,
                "server-auth": {
                    "ca-public-key": {
                        "type": "PEM-X509",
                        "value": "<SERVER-CERTIFICATE>"
                    }
                },
                "type": "prometheus-remote-write",
                "url": "https://<EXTERNAL_IP_ADDRESS_of_VICTORIAMETRICS_
SERVER>:9090/api/v1/write"
            }
        1
    }
}
```

#### JSON payload for VictoriaMetrics - connection without TLS

#### Example JSON payloads for Datadog:

Warning - Skyline does not support a JSON payload that contains other export targets together with the Datadog export target.

JSON payload for Datadog - connection with TLS

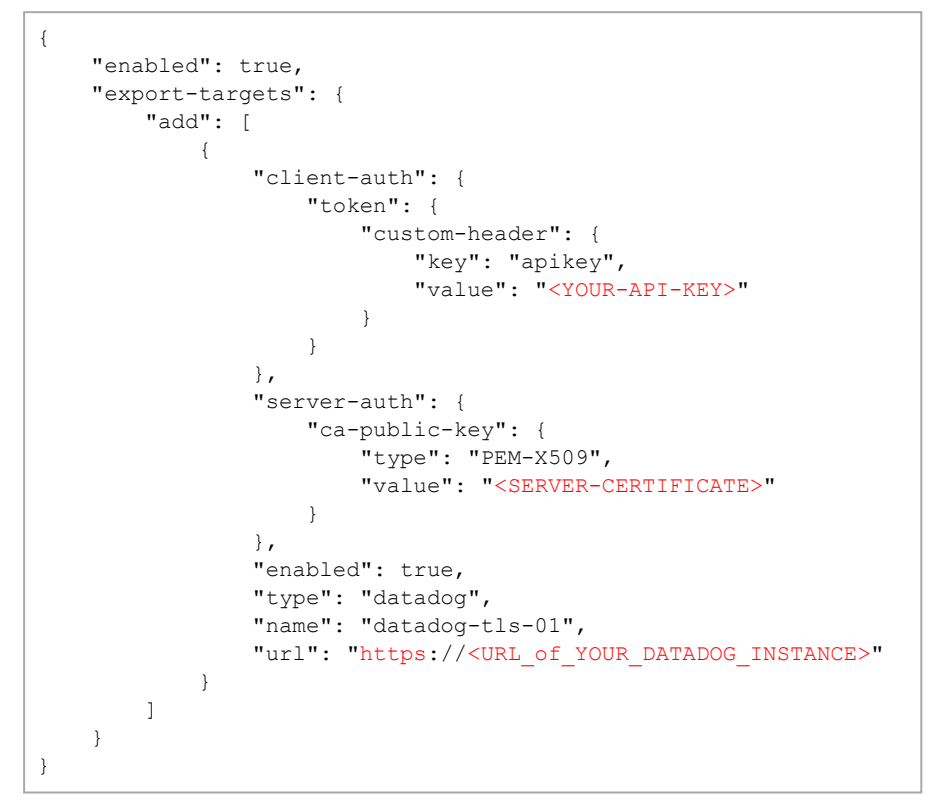

JSON payload for Datadog - connection without TLS

```
{
    "enabled": true,
    "export-targets": {
        "add": [
            {
                 "client-auth": {
                     "token": {
                         "custom-header": {
                            "key": "apikey",
                             "value": "<YOUR-API-KEY>"
                         }
                     }
                },
                 "enabled": true,
                 "type": "datadog",
                 "name": "datadog-no-tls-01",
                 "url": "https://<URL_of_YOUR_DATADOG_INSTANCE>"
            }
        ]
    }
}
```

Skyline Configuration on Check Point Servers that run Gaia OS - Other Monitoring Tools

- 2. Run the configuration command to apply the JSON payload either the CLI command (in the Expert mode), or the Gaia REST API command:
  - Method 1 Run the CLI command "sklnctl":
    - a. Save the JSON payload in a file (for example, /home/admin/payload.json).
    - b. On a Scalable Platform Security Group, copy the JSON payload file to all Security Group Members:

```
asg_cp2blades /home/admin/payload.json
```

- c. Run this command:
  - On a Security Gateway / each Cluster Member / Management Server / Log Server / SmartEvent Server:

```
sklnctl export --set "$(cat
/home/admin/payload.json)"
```

• On a Scalable Platform Security Group:

```
g_all sklnctl export --set "$(cat
/home/admin/payload.json)"
```

Method 2 - Run the Gaia REST API command "set-open-telemetry" (requires Gaia API v1.7 and higher):

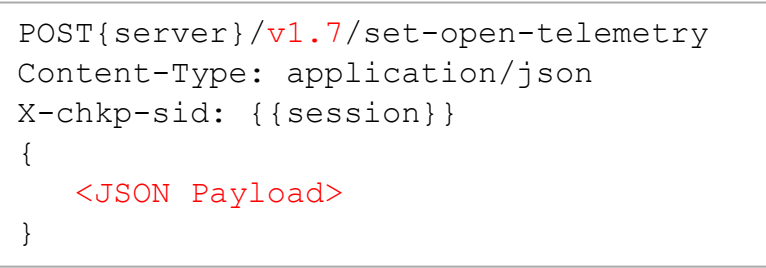

Note - To disable Skyline completely:

- a. Change the value of the "enabled" attribute in the JSON payload file:
   from "enabled": true
   to "enabled": false
- b. Run the API command again

# Step 4 - Configure the filter for the OpenTelemetry Collector exported metrics

#### Procedure

The sklnctl tool configures the OpenTelemetry Collector.

The OpenTelemetry Collector filter works on the allow-list basis.

```
Note - On a Scalable Platform Security Group, run the "g_all sklnctl <options>" command.
```

#### These are the available commands (in the Expert mode):

To show the currently exported metrics:

sklnctl otelcol metrics --show

To check if default metrics are exported:

sklnctl otelcol metrics --is-default

To add metrics to the allow-list:

```
sklnctl otelcol metrics --add <metric-id1> <metric-id2>
<metric-id3> ...
```

• To remove metrics from the allow-list:

```
sklnctl otelcol metrics --remove <metric-id1> <metric-id2>
<metric-id3> ...
```

#### • To reset the allow-list to the default:

```
sklnctl otelcol metrics --reset
```

#### Example workflow (in the Expert mode):

1. Show the currently exported metrics:

sklnctl otelcol metrics --show > /var/log/metrics.txt

2. Edit the file to keep only the desired metrics:

vi /var/log/metrics.txt

See "Skyline Metrics Repository" on page 64.

3. On a Scalable Platform Security Group, copy the file to all Security Group Members:

```
asg cp2blades /var/log/metrics.txt
```

- 4. Add the desired metrics to the allow-list:
  - On a Security Gateway / each Cluster Member / Management Server / Log Server / SmartEvent Server:

```
sklnctl otelcol metrics --add $(cat
/var/log/metrics.txt | tr '\n' ' ')
```

• On a Scalable Platform Security Group:

```
g_all sklnctl otelcol metrics --add $(cat
/var/log/metrics.txt | tr '\n' ' ')
```

## **Step 5 - Configure Access Control Policy**

If you configured Skyline on a Security Gateway, ClusterXL, or Scalable Platform Security Group, then you must make sure your Access Control Policy allows the connection to the Third-Party Monitoring Tool to send the exported metrics.

You must configure the required rule on the Management Server (in SmartConsole or with Management API) and install the policy.

See the:

- <u>Quantum Security Management Administration Guide</u> for your version.
- Check Point Management API Reference.

# Skyline Configuration on Quantum Spark Appliances

# Video Tutorial

https://www.youtube.com/watch?v=FO2Rp9x31i0

## Step 1 - Install the Prometheus Server

Note - Skip this step if you have already installed the Prometheus Server

#### Procedure

#### Installing a Prometheus Server

To install a Prometheus Server on the external server, refer to <u>the Prometheus installation</u> <u>instructions</u> for the various platforms.

#### Prometheus Server Default URL

http://localhost:9090

#### **Configuring a Prometheus Server**

- 1. **Mandatory:** On the Prometheus Server, enable its Remote Write Receiver to get metrics data from the Check Point Servers. Refer to <u>these Prometheus instructions</u>.
- 2. **Optional:** Use TLS Encryption and Basic authentication to secure the connection between the Prometheus Server and the OpenTelemetry Collector.

#### Instructions

The Prometheus Server and OpenTelemetry Collector support Transport Layer Security (TLS) encryption for their connection. Refer to <u>these Prometheus</u> <u>instructions</u>.

Check Point also requires you to enable basic authentication to make the security bi-directional, refer to these Prometheus instructions.

TLS configuration has two main components:

- A pair of a Key and a Certificate, used to encrypt your communication.
- (Optional) Certificate Authority (CA) that you trust, used to verify and trust the certificate of the other endpoint with which you communicate. If the certificate of the other endpoint is unknown to the CA, the communication is rejected.

You can create these certificates:

- CA-signed certificates: You create a key and a certificate request, which is then signed by the CA.
- Self-signed certificates: You create a key and a certificate that is signed by the user.

The steps below describe a self-signed certificate.

To configure TLS, you must create two pairs of a key and a certificate on the Prometheus Server:

- a. Create a self-signed certificate and a private key on the Prometheus Server:
  - i. Create the file called <code>openssl.conf</code> with the template below.

Enter the applicable information in the "[ dn ]" and "[ alt\_names ]" sections.

**Important** - The Prometheus Server and the OpenTelemetry Collector must have different hostnames and IP addresses.

Template:

```
[ req ]
default bits
              = 4096
default md
                 = sha256
req_extensions = v3_req
distinguished name = dn
prompt = no
[ v3 req ]
subjectAltName = @alt names
[ dn ]
C = <Country Name>
ST = <State Or Province Name>
L = <Locality>
0 = <Organization>
OU = <Organization Unit>
CN = <Common Name>
[ alt names ]
DNS = <HOSTNAME>
IP = <IP ADDRESS>
```

ii. Generate the key and certificate pair on any Gaia OS server (in the Expert mode):

```
cpopenssl req -x509 -newkey rsa:4096 -nodes -
config openssl.conf -keyout mykey.key -out
mycert.crt -extensions v3_req
```

This command creates two files in the current working directory:

- mykey.key
- mycert.crt

Move these two files from the Gaia OS server to the Prometheus Server.

b. Use the newly generated key and certificate file to configure TLS on the Prometheus Server in the web-config.yaml configuration file (you may need to create this file).

Example of a web-config.yaml file:

```
tls_server_config:
    key_file: /home/admin/mykey.key
    cert_file: /home/admin/mycert.crt
```

### Step 2 - Install the Grafana Server

Note - Skip this step if you have already installed the Grafana Server.

#### Procedure

#### Installing a Grafana Server

To install a Grafana Server on the external server, refer to the Grafana installation instructions.

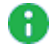

R Note - You can install the Grafana Server on the same server that contains your Prometheus Server instance.

#### Grafana Server Default URL

```
http://localhost:3000
```

#### Configuring a Grafana Server (connecting Data-source and Dashboards)

1. Log in to Grafana and add a new Prometheus Data Source with the Prometheus Server you created.

On the side panel, click Configuration > Data sources > click the Add data source button > select the **Prometheus** data source.

Make sure to mark the Prometheus data source as **Default**.

#### Example:

| Data Sources / Prometheus<br>Type: Prometheus |        |        |           |                     |    |         |        |  |
|-----------------------------------------------|--------|--------|-----------|---------------------|----|---------|--------|--|
| ti∳ Settings                                  | 88 Das | hboard | S         |                     |    |         |        |  |
|                                               |        |        |           |                     |    |         |        |  |
| Name                                          | 3      | Prome  | etheus    |                     |    | Default |        |  |
|                                               |        | 0      | http://lo | ocalhost:0000       |    |         |        |  |
| ORL                                           |        | U      | пцр.//ю   |                     |    |         |        |  |
| Access                                        |        |        | Server    | (default)           |    | ~       | Help > |  |
| Allowed cookies                               |        | 3      | New ta    | g (enter key to add |    |         |        |  |
| Timeout                                       |        | 3      |           |                     |    |         |        |  |
| Auth                                          |        |        |           |                     |    |         |        |  |
| Basic auth                                    |        |        |           | With Credentials    | 3  |         |        |  |
| TLS Client Auth                               |        |        |           | With CA Cert        | () |         |        |  |

2. Import the Check Point Grafana dashboard to start monitoring your environment.

On the side panel, click **Create** > **Import** > upload the applicable JSON file for a dashboard.

#### Example:

| Import<br>Import dashboard from file or Grafana.com                                                                                                    |      |
|----------------------------------------------------------------------------------------------------|------|
| 1 Upload JSON file                                                                                                    |      |
| Import via grafana.com                                                                                                    | Load |
| Import via panel json                                                                                                    |      |
| "time": {     "from": "now-6h",     "to": "now"     },     "timepicker": {},     "timezone": "",     "title": "CPView Metrics",     "uid": "C3TL4TI7z",     "version": 40     } Load |      |

3. You can modify the existing dashboards or create new dashboards according to your needs.

To see a full description of all the data exposed by Skyline, see *"Skyline Metrics Repository" on page 64*.

#### Example:

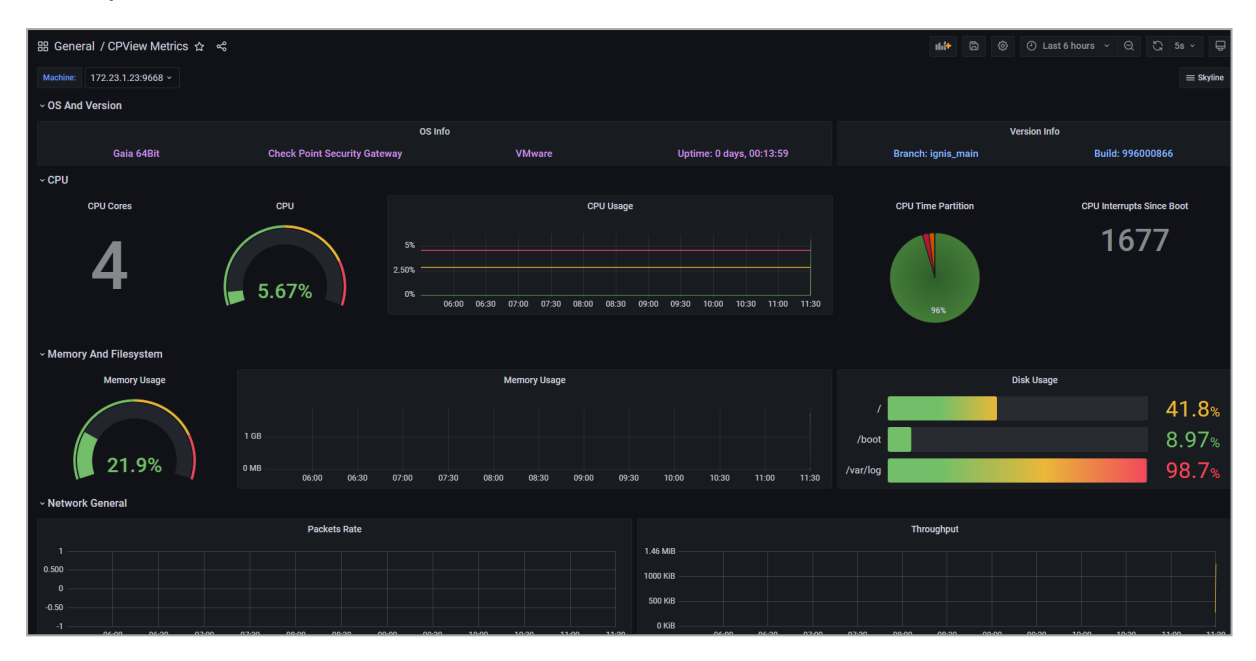

# Step 3 - Install the OpenTelemetry Agent and OpenTelemetry Collector on the Quantum Spark Appliance

#### Procedure

The Quantum Spark Appliance must be connected to the Internet.

If the Quantum Spark Appliance is connected to the Internet and you enable the Skyline feature, then:

- The appliance automatically downloads the OpenTelemetry Agent (OtlpAgent) and the OpenTelemetry Collector (CPotelcol) packages.
- The appliance automatically downloads the latest version of the OpenTelemetry Agent package each night.

# Step 4 - Configure OpenTelemetry Collector on the Quantum Spark Appliance to work with the Prometheus Server

You can configure the required settings in WebUI or in Gaia Clish.

#### Procedure in WebUI

- 1. From the left navigation panel, click Logs & Monitoring.
- 2. In the **Diagnostics** section, click the **OpenTelemetry** page.
- 3. Select Monitor this appliance using OpenTelemetry.
- 4. In the URL field, enter the full path of the receiver endpoint on your monitoring server.

Example:

https://192.168.33.44:9090/api/v1/write

- 5. **Optional:** In the **Client Authentication** section, enter the username and password to connect to your monitoring server.
- 6. **Optional:** In the **Server Authentication** section, upload the CA certificate of your monitoring server:
  - a. Click Upload.
  - b. Click Browse.
  - c. Select the certificate file and click Open.
  - d. Click Preview CA details to examine the certificate and click Close.
  - e. Click Save.
- 7. **Optional:** Click **Test Connection** to make sure the correct server and credentials were entered.
- 8. In the bottom right corner of this page, click **Save**.

#### Procedure in Gaia Clish

#### Syntax:

```
set open-telemetry
    cert-base64-encoding "<Base64-Certificate-String>"
    is-active {on | off}
    password <Password>
    url <Full URL>
    username <Username>
show open-telemetry
```

#### Syntax Parameters:

| Parameter                    | Description                                                                                                    |
|------------------------------|----------------------------------------------------------------------------------------------------|
| cert-<br>base64-<br>encoding | The Base64-encoded Certificate String for the CA certificate of your monitoring server.<br>This is the string that appears in a certificate file between the line "BEGIN CERTIFICATE" and the line "END CERTIFICATE" (if you take this string from the file, you need to remove the line breaks).<br>Example: |
|                              | BEGIN CERTIFICATE<br>MIICRzCCAbCgAwIBAg<br>(truncated)<br>H2IZALydA87zbag=<br>END CERTIFICATE                                                                                                    |
| is-active                    | Enables (on) or disables (off) the Skyline OpenTelemetry service.                                                                                                    |
| password                     | Specifies the password on your monitoring server.                                                                                                    |
| url                          | Specifies the full path of the receiver endpoint on your monitoring server.<br>Example: https://192.168.33.44:9090/api/v1/write                                                                                                    |
| username                     | Specifies the username on your monitoring server.                                                                                                    |

Instructions:

1. Configure the required settings:

```
set open-telemetry url
"https://192.168.33.44:9090/api/v1/write" username myuser1
password mypassword1 cert-base64-encoding
"MIICRzCCAbCgAwIB...(truncated)...H2IZALydA87zbag=" is-
active on
```

2. Examine the configuration:

show open-telemetry

### **Step 5 - Configure Access Policy**

You must make sure your Access Policy allows the connection from the Quantum Spark Appliance to the Prometheus Server to send the exported metrics.

#### On a Locally Managed Quantum Spark Appliance:

You must configure the required settings in WebUI or in Gaia Clish.

See the:

- <u>R81.10.X Quantum Spark Locally Managed Administration Guide for 1500, 1600, 1800, 1900, 2000 Appliances.</u>
- <u>R81.10.X Quantum Spark CLI Reference Guide for 1500, 1600, 1800, 1900, 2000</u> <u>Appliances</u>.

#### On a Centrally Managed Quantum Spark Appliance:

You must configure the required rule on the Management Server (in SmartConsole or with Management API) and install the policy.

See the:

- R81.10.X Quantum Spark Centrally Managed Administration Guide for 1500, 1600, 1800, 1900, 2000 Appliances.
- Quantum Security Management Administration Guide for your version.
- Check Point Management API Reference.

# **Skyline Metrics Repository**

This chapter contains a comprehensive list of all the data available from Skyline - exported from relevant devices using OpenTelemetry protocols.

For each metric, a label representing the context is attached automatically (for example, VS ID in VSX).

To query, filter, and further analyze the trace data, each metric has a <key>:<value> pair known as "Attributes" or "Labels".

This pair represents the metadata of the metric.

Metric data may behave differently with time:

| Behavior      | Description                                                                     |
|---------------|---------------------------------------------------------------------------------|
| Constant      | Data is not expected to change in the near future                               |
| Slow-Changing | Data might change in very slow intervals (for example, one time during a month) |
| Fast-Changing | Data is constantly changing                                                     |
| Accumulated   | Data is accumulated based on a previous value until a restart                   |

The sections below show:

- Corresponding gauges in the Check Point utility CPView (see <u>sk101878</u>).
- Summary table with the corresponding metric ID and applicable information about it.

References:

- For the metric convention name, refer to <u>https://opentelemetry.io/docs/specs/semconv/general/metrics/</u>.
- For the metric types, refer to <u>https://uptrace.dev/opentelemetry/metrics.html</u>.
- For the unit convention, refer to <u>https://github.com/open-telemetry/semantic-</u> conventions/blob/main/docs/general/metrics.md#instrument-units.

### System > CPU

### **CPView Gauges**

- 1. Run: cpview
- 2. From the top, click **Overview**.

In the section CPU, see:

- Load average.
- Num of CPUs.
- 3. From the top, click **CPU > Overview > Host**:
  - In the section **Overview**, see **Avg utilization**.
  - In the section CPU, see Interrupts.

### CLI

Run these commands in the Expert mode:

| top |                  |  |
|-----|------------------|--|
| cat | /proc/interrupts |  |

### **Metric Information**

| Metric ID                         | Metric Description                                                                  | Metric<br>Type | Metric Units | Metric<br>Labels               | Metric Label<br>Description                                                                                                    | VSX Behavior                                                                |
|-----------------------------------|-------------------------------------------------------------------------------------|----------------|--------------|--------------------------------|----------------------------------------------------------------------------------------------------|-----------------------------------------------------------------------------|
| system.cpu.interrupts             | The number of<br>device interrupts<br>that occurred for<br>this CPU core.           | Gauge          | {interrupts} | {'type',<br>'cpu'}             | <ul> <li>type<br/>The category<br/>that describes<br/>the behavior<br/>of the CPU.</li> <li>cpu<br/>The ID of the<br/>CPU core.</li> </ul>                                                                                                    | The same data<br>for VSX<br>Gateways (VS0)<br>and other Virtual<br>Systems. |
| <pre>system.cpu.utilization</pre> | The utilization of<br>this CPU core as a<br>percentage of the<br>total utilization. | Gauge          | {percent}    | {'type',<br>'cpu',<br>'state'} | <ul> <li>type<br/>The category<br/>that describes<br/>the behavior<br/>of the CPU.</li> <li>cpu<br/>The ID of the<br/>CPU core.</li> <li>state<br/>Percentage of<br/>total time of<br/>the CPU code<br/>was idle/busy<br/>by entity."</li> </ul> | The same data<br>for VSX<br>Gateways (VS0)<br>and other Virtual<br>Systems. |

System > CPU

| Metric ID        | Metric Description       | Metric<br>Type | Metric Units | Metric<br>Labels | Metric Label<br>Description | VSX Behavior                                                                |
|------------------|--------------------------|----------------|--------------|------------------|-----------------------------|-----------------------------------------------------------------------------|
| system.cpu.count | The number of CPU cores. | Gauge          | {cpu}        |                  |                             | The same data<br>for VSX<br>Gateways (VS0)<br>and other Virtual<br>Systems. |

### System > CPU > Top

### **CPView Gauges**

- 1. Run: cpview
- 2. From the top, click CPU > Overview > Host > refer to the section CPU.
- 3. From the top, click **CPU** > **Overview** > **Top-Connections** > click the tabs for CoreXL instances > refer to the section **Top Connections**.

### CLI

• To see the CPU utilization of the CoreXL Firewall instances, run this command in the Expert mode:

top

• To see the top connections, run this command in the Expert mode (see <u>sk172229</u>):

top\_conns --help

### **Metric Information**

| Metric ID                      | Metric                                                                                                    | Metric | Metric    | Metric                                       | Metric Label                                                                                                    | VSX                                                 |
|--------------------------------|----------------------------------------------------------------------------------------------------|--------|-----------|----------------------------------------------|----------------------------------------------------------------------------------------------------|-----------------------------------------------------|
|                                | Description                                                                                                    | Type   | Units     | Labels                                       | Description                                                                                                    | Behavior                                            |
| connection.top.cpu.utilization | CPU utilization<br>of the CoreXL<br>Firewall<br>instance, in %.<br>This metric is<br>available in:<br>• <u>R82</u> and<br>higher | Gauge  | {percent} | {'instance',<br>'protocol',<br>'connection'} | <ul> <li>instance<br/>The number<br/>of the CoreXL<br/>Firewall<br/>instance.</li> <li>protocol<br/>Protocol of<br/>the<br/>connection.</li> <li>connection<br/>IP addresses<br/>of the Source<br/>and<br/>Destination.</li> </ul> | Different<br>data for<br>each<br>Virtual<br>System. |

| Metric ID                                     | Metric                                                                                                    | Metric | Metric    | Metric                                       | Metric Label                                                                                                    | VSX                                                 |
|-----------------------------------------------|----------------------------------------------------------------------------------------------------|--------|-----------|----------------------------------------------|----------------------------------------------------------------------------------------------------|-----------------------------------------------------|
|                                               | Description                                                                                                    | Type   | Units     | Labels                                       | Description                                                                                                    | Behavior                                            |
| <pre>connection.top.cpu.wt.utilizati on</pre> | "PPE_WT"<br>CPU utilization<br>of the CoreXL<br>SND instance,<br>in %.<br>For information<br>about "PPE_<br>WT", see<br><u>Performance</u><br><u>Tuning</u><br><u>Administration</u><br><u>Guide</u> for your<br>version ><br>Chapter<br>"HyperFlow".<br>This metric is<br>available in:<br><u>R82</u> and<br>higher | Gauge  | {percent} | {'instance',<br>'protocol',<br>'connection'} | <ul> <li>instance<br/>The number<br/>of the CoreXL<br/>SND<br/>instance.</li> <li>protocol<br/>Protocol of<br/>the<br/>connection.</li> <li>connection<br/>IP addresses<br/>of the Source<br/>and<br/>Destination.</li> </ul> | Different<br>data for<br>each<br>Virtual<br>System. |

### System > Memory

### **CPView Gauges**

- 1. Run: cpview
- 2. From the top, click **Overview**.
- 3. In the section Memory, see Physical.

### CLI

• Run this command in the Expert mode:

top

• Run this command in Gaia Clish:

show system memory status

### **Metric Information**

| Metric ID           | Metric<br>Description                                     | Metric Type            | Metric<br>Units | Metric<br>Labels | Metric Label<br>Description | VSX<br>Behavior                                                                     |
|---------------------|-----------------------------------------------------------|------------------------|-----------------|------------------|-----------------------------|-------------------------------------------------------------------------------------|
| system.memory.limit | The total RAM<br>available for<br>processes, in<br>Bytes. | Gauge                  | Ву              |                  |                             | The same<br>data for<br>VSX<br>Gateway<br>(VS0) and<br>other<br>Virtual<br>Systems. |
| system.memory.usage | The RAM usage<br>by processes, in<br>Bytes.               | AsyncUpDownCounte<br>r | Ву              |                  |                             | The same<br>data for<br>VSX<br>Gateway<br>(VS0) and<br>other<br>Virtual<br>Systems. |
| Metric ID              | Metric<br>Description                                                                                                    | Metric Type | Metric<br>Units | Metric<br>Labels | Metric Label<br>Description | VSX<br>Behavior                                                                     |
|------------------------|----------------------------------------------------------------------------------------------------|-------------|-----------------|------------------|-----------------------------|-------------------------------------------------------------------------------------|
| system.fw.memory.limit | The total RAM<br>available for<br>Firewall<br>processes, in<br>Bytes.<br>This metric is<br>available in:<br><b>R82</b> and<br>higher<br><b>R81.20</b><br>Jumbo<br>Hotfix<br>Accumulator<br>, Take 54<br>and higher<br><b>R81.10</b><br>Jumbo<br>Hotfix<br>Accumulator<br>, Take 135<br>and higher<br><b>R81 Jumbo</b><br>Hotfix<br>Accumulator<br>, Take 135<br>and higher<br><b>R81 Jumbo</b><br>Hotfix<br>Accumulator<br>, Take 135<br>and higher | Gauge       | Ву              |                  |                             | The same<br>data for<br>VSX<br>Gateway<br>(VS0) and<br>other<br>Virtual<br>Systems. |

| Metric ID                         | Metric<br>Description                                                                                                    | Metric Type       | Metric<br>Units | Metric<br>Labels | Metric Label<br>Description                 | VSX<br>Behavior                                                                     |
|-----------------------------------|----------------------------------------------------------------------------------------------------|-------------------|-----------------|------------------|---------------------------------------------|-------------------------------------------------------------------------------------|
| <pre>system.fw.memory.usage</pre> | The RAM usage<br>by Firewall<br>processes, in<br>Bytes.<br>This metric is<br>available in:<br><b>R82</b> and<br>higher<br><b>R81.20</b><br>Jumbo<br>Hotfix<br>Accumulator<br>, Take 54<br>and higher<br><b>R81.10</b><br>Jumbo<br>Hotfix<br>Accumulator<br>, Take 135<br>and higher<br><b>R81 Jumbo</b><br>Hotfix<br>Accumulator<br>, Take 135<br>and higher<br><b>R81 Jumbo</b><br>Hotfix<br>Accumulator<br>, Take 99<br>and higher | AsyncUpDownCounte | Ву              | {'state'}        | <pre>state Memory - "free" or "used".</pre> | The same<br>data for<br>VSX<br>Gateway<br>(VS0) and<br>other<br>Virtual<br>Systems. |

| Metric ID                                | Metric<br>Description                                                                                                    | Metric Type | Metric<br>Units | Metric<br>Labels | Metric Label<br>Description      | VSX<br>Behavior                                                                     |
|------------------------------------------|----------------------------------------------------------------------------------------------------|-------------|-----------------|------------------|----------------------------------|-------------------------------------------------------------------------------------|
| <pre>system.fw.memory.utilizati on</pre> | The RAM usage<br>by Firewall<br>processes, in %.<br>This metric is<br>available in:<br><b>R82</b> and<br>higher<br><b>R81.20</b><br>Jumbo<br>Hotfix<br>Accumulator<br>, Take 54<br>and higher<br><b>R81.10</b><br>Jumbo<br>Hotfix<br>Accumulator<br>, Take 135<br>and higher<br><b>R81 Jumbo</b><br>Hotfix<br>Accumulator<br>, Take 135<br>and higher | Gauge       | {percent}       | {'state'}        | state<br>Used<br>memory<br>in %. | The same<br>data for<br>VSX<br>Gateway<br>(VS0) and<br>other<br>Virtual<br>Systems. |

# System > Memory Paging

#### **CPView Gauges**

- 1. Run: cpview
- 2. From the top, click **Overview**.
- 3. In the section **Memory**, see **Swap**.

### CLI

• Run this command in the Expert mode:

top

• Run this command in Gaia Clish:

```
show system memory status
```

| Metric ID           | Metric Description                               | Metric Type | Metric<br>Units | Metric Labels | Metric Label<br>Description |
|---------------------|--------------------------------------------------|-------------|-----------------|---------------|-----------------------------|
| system.paging.limit | The total RAM assigned to swap memory, in Bytes. | Gauge       | Ву              |               |                             |

#### System > Memory Paging

| Metric ID           | Metric Description                | Metric Type        | Metric<br>Units | Metric Labels                                 | Metric Label<br>Description |
|---------------------|-----------------------------------|--------------------|-----------------|-----------------------------------------------|-----------------------------|
| system.paging.usage | The RAM usage for swap, in Bytes. | AsyncUpDownCounter | Ву              | {'state'}<br>Memory -<br>"free" or<br>"used". | state The used disk space.  |

# System > Traffic

### **CPView Gauges**

- 1. Run: cpview
- 2. From the top, click **Network > Traffic**:
  - a. See the section **Traffic Rate**.
  - b. See the section Concurrent Connections.
  - c. See the section **Drops**.

### CLI

Run these commands in Gaia Clish or in the Expert mode (see the <u>CLI Reference Guide</u> for your version):

| cpstat - | -f | policy | fw |
|----------|----|--------|----|
| fwaccel  | s  | tats   |    |

| Metric ID                              | Metric<br>Description                  | Metric Type            | Metric<br>Units   | Metric<br>Labels                          | Metric Label<br>Description                                                                                                    | VSX<br>Behavi<br>or |
|----------------------------------------|----------------------------------------|------------------------|-------------------|-------------------------------------------|----------------------------------------------------------------------------------------------------|---------------------|
| <pre>system.traffic.connectio ns</pre> | Number of<br>concurrent<br>connections | AsyncUpDownCo<br>unter | {connectio<br>ns} | {'compone<br>nt', 'state',<br>'protocol'} | <ul> <li>component</li> <li>The name of<br/>the component:         <ul> <li>FW</li> <li>SXL</li> </ul> </li> <li>state         <ul> <li>The current<br/>state of the<br/>TCP</li> <li>connection:                 <ul> <li>handshake</li> <li>established</li> <li>closed</li> <li>protocol</li> <li>tcp</li> <li>other</li> </ul> </li> </ul> </li> </ul> |                     |

| Metric ID              | Metric<br>Description                                                                           | Metric Type  | Metric<br>Units | Metric<br>Labels | Metric Label<br>Description                                                                                                    | VSX<br>Behavi<br>or |
|------------------------|-------------------------------------------------------------------------------------------------|--------------|-----------------|------------------|----------------------------------------------------------------------------------------------------|---------------------|
| system.traffic.dropped | The total<br>number of<br>traffic drops<br>made by<br>Security<br>Gateway<br>Software<br>Blades | AsyncCounter | {drops}         | {'type'}         | <ul> <li>type</li> <li>The reason for the drop:         <ul> <li>General</li> <li>Rulebas</li> <li>Rulebas</li> <li>CoreXL</li> <li>SXL</li> <li>Capacit</li> <li>Y</li> <li>First</li> <li>Packets</li> <li>Not SYN</li> </ul> </li> </ul> |                     |

| Metric ID                               | Metric<br>Description                                                                                                    | Metric Type | Metric<br>Units | Metric<br>Labels                                     | Metric Label<br>Description                                                                         | VSX<br>Behavi<br>or |
|-----------------------------------------|----------------------------------------------------------------------------------------------------|-------------|-----------------|------------------------------------------------------|----------------------------------------------------------------------------------------------------|---------------------|
| <pre>system.traffic.dropped.r ate</pre> | The rate of<br>traffic drops<br>(number of<br>drops per<br>second) made<br>by Security<br>Gateway<br>Software<br>Blades<br>This metric is<br>available in: | Gauge       | {drops}         | {'type',<br>'ppak_<br>instance',<br>'componen<br>t'} | <ul> <li>type         The reason for<br/>the drop:             <ul> <li>General</li></ul></li></ul> |                     |

| Metric ID                          | Metric<br>Description                                                                                                    | Metric Type | Metric<br>Units | Metric<br>Labels  | Metric Label<br>Description                                                          | VSX<br>Behavi<br>or |
|------------------------------------|----------------------------------------------------------------------------------------------------|-------------|-----------------|-------------------|--------------------------------------------------------------------------------------|---------------------|
|                                    | <ul> <li><u>R81.10</u></li> <li><u>Jumbo</u></li> <li><u>Hotfix</u></li> <li><u>Accumul</u></li> <li><u>ator</u>,</li> <li>Take 152</li> <li>and</li> <li>higher</li> </ul> |             |                 |                   | • FW<br>• SXL                                                                        |                     |
| system.traffic.io.receiv<br>e      | Inbound<br>throughput<br>(bits per<br>second)                                                                                                    | Gauge       | b/s             | {'compone<br>nt'} | <ul> <li>component</li> <li>The name of<br/>the component.</li> </ul>                |                     |
| system.traffic.io.transm<br>it     | Outbound<br>throughput<br>(bits per<br>second)                                                                                                    | Gauge       | b/s             | {'compone<br>nt'} | <ul> <li>component</li> <li>The name of</li> <li>the component</li> <li>.</li> </ul> |                     |
| system.traffic.packets.r<br>eceive | Inbound packet<br>rate (packets<br>per second)                                                                                                    | Gauge       | packets/s       | {'compone<br>nt'} | <ul> <li>component</li> <li>The name of</li> <li>the component</li> <li>.</li> </ul> |                     |

| Metric ID                           | Metric<br>Description                              | Metric Type | Metric<br>Units | Metric<br>Labels  | Metric Label<br>Description                                                     | VSX<br>Behavi<br>or |
|-------------------------------------|----------------------------------------------------|-------------|-----------------|-------------------|---------------------------------------------------------------------------------|---------------------|
| system.traffic.packets.t<br>ransmit | Outbound<br>packet rate<br>(packets per<br>second) | Gauge       | packets/se<br>c | {'compone<br>nt'} | <ul> <li>component</li> <li>The name of<br/>the component</li> <li>.</li> </ul> |                     |

### System > Network

### **CPView Gauges**

- 1. Run: cpview
- 2. From the top, click **Network > Traffic**:
  - a. See the section **Traffic Rate**.
  - b. See the section Concurrent Connections.
  - c. See the section **Drops**.

### CLI

Run these commands in Gaia Clish or in the Expert mode (see the <u>CLI Reference Guide</u> for your version):

| cpstat - | -f | policy | fw |
|----------|----|--------|----|
| fwaccel  | s  | tats   |    |

| Metric ID                                   | Metric<br>Description                              | Metric Type            | Metric Units        | Metric<br>Labels  | Metric Label<br>Description                                                         | VSX<br>Behavio<br>r                                 |
|---------------------------------------------|----------------------------------------------------|------------------------|---------------------|-------------------|-------------------------------------------------------------------------------------|-----------------------------------------------------|
| system.network.connections                  | The number<br>of concurrent<br>connections.        | AsyncUpDownCou<br>nter | {connections}<br>/s | {'componen<br>t'} | <ul> <li>compone<br/>nt</li> <li>The name<br/>of the<br/>compone<br/>nt.</li> </ul> | Different<br>data for<br>each<br>Virtual<br>System. |
| <pre>system.network.connections .rate</pre> | Connection<br>rate<br>(connections<br>per second). | Gauge                  | {connections}<br>/s | {'componen<br>t'} | <ul> <li>compone<br/>nt</li> <li>The name<br/>of the<br/>compone<br/>nt.</li> </ul> | Different<br>data for<br>each<br>Virtual<br>System. |

#### System > Network

| Metric ID                                               | Metric<br>Description                                                   | Metric Type | Metric Units | Metric<br>Labels | Metric Label<br>Description | VSX<br>Behavio<br>r |
|---------------------------------------------------------|-------------------------------------------------------------------------|-------------|--------------|------------------|-----------------------------|---------------------|
| <pre>system.network.tcp_out_of_ state_drops.state</pre> | The state of<br>the global<br>setting "TCP<br>- Drop Out of<br>State":  | Gauge       | {state}      |                  |                             |                     |
|                                                         | <ul> <li>0 -<br/>disable<br/>d</li> <li>1 -<br/>enable<br/>d</li> </ul> |             |              |                  |                             |                     |

### System > Network > Interfaces

#### **CPView Gauges**

- 1. Run: cpview
- 2. From the top, click **Network > Interfaces**:
  - a. Click Overview.
  - b. Click Traffic.

### CLI

• To see the configuration of interfaces and their traffic statistics, run these commands in Gaia Clish:

```
show interfaces all
```

show interface <Name of Interface>

• To see the interface driver / firmware, run this command in the Expert mode:

show interface <Name of Interface> driver-information

• To see the interface driver / firmware, run this command in the Expert mode:

ethtool -i <Name of Interface>

| Metric ID                                 | Metric<br>Description                                              | Metric<br>Type | Metric<br>Units | Metric<br>Labels                                                     | Metric Label<br>Description                                                                                                    | VSX<br>Behavio<br>r                                 |
|-------------------------------------------|--------------------------------------------------------------------|----------------|-----------------|----------------------------------------------------------------------|----------------------------------------------------------------------------------------------------|-----------------------------------------------------|
| <pre>system.network.interface.state</pre> | The state of<br>the network<br>interface:<br>• 0 - off<br>• 1 - on | Gauge          | {state}         | {'speed',<br>'type',<br>'driver',<br>'name',<br>'device',<br>'port'} | <ul> <li>speed<br/>The<br/>current<br/>speed of<br/>the<br/>network<br/>interface.</li> <li>type<br/>The type<br/>of the<br/>network<br/>interface<br/>(for<br/>example,<br/>"<br/>etherne<br/>t","<br/>loopbac<br/>k").</li> </ul> | Different<br>data for<br>each<br>Virtual<br>System. |

| Metric ID | Metric<br>Description | Metric<br>Type | Metric<br>Units | Metric<br>Labels | Metric Label<br>Description                                                                                                    | VSX<br>Behavio<br>r |
|-----------|-----------------------|----------------|-----------------|------------------|----------------------------------------------------------------------------------------------------|---------------------|
|           |                       |                |                 |                  | The<br>driver<br>name<br>used by<br>this<br>network<br>interface.<br>• name<br>The<br>name of<br>the<br>network<br>interface<br>as<br>assigned<br>by the<br>operating<br>system.<br>• device |                     |

| Metric ID | Metric<br>Description | Metric<br>Type | Metric<br>Units | Metric<br>Labels | Metric Label<br>Description                                                                                                    | VSX<br>Behavio<br>r |
|-----------|-----------------------|----------------|-----------------|------------------|----------------------------------------------------------------------------------------------------|---------------------|
|           |                       |                |                 |                  | The<br>name of<br>the<br>network<br>interface<br>device in<br>the<br>operating<br>system.<br>port<br>The type<br>of port<br>used by<br>this<br>network<br>interface<br>(for<br>example,<br>"TP",<br>"N/A"). |                     |

| Metric ID                                   | Metric<br>Description                             | Metric<br>Type | Metric<br>Units | Metric<br>Labels                   | Metric Label<br>Description                                                                                                    | VSX<br>Behavio<br>r                                 |
|---------------------------------------------|---------------------------------------------------|----------------|-----------------|------------------------------------|----------------------------------------------------------------------------------------------------|-----------------------------------------------------|
| <pre>system.network.interface.address</pre> | The IP<br>address of<br>the network<br>interface. | Gauge          | {address}       | {'addres<br>s',<br>'protoco<br>l'} | <ul> <li>address         The name of the network interface device in the operating system.         protoco 1         The IP version (IPv4 or IPv6).         </li> </ul> | Different<br>data for<br>each<br>Virtual<br>System. |

| Metric ID                                           | Metric<br>Description                                                                                                    | Metric<br>Type | Metric<br>Units | Metric<br>Labels               | Metric Label<br>Description                                                                                                    | VSX<br>Behavio<br>r                                 |
|-----------------------------------------------------|----------------------------------------------------------------------------------------------------|----------------|-----------------|--------------------------------|----------------------------------------------------------------------------------------------------|-----------------------------------------------------|
| <pre>system.network.interface.io.receive.rate</pre> | The current<br>rate of<br>successfully<br>received<br>packets over<br>the<br>communicati<br>on channel<br>(in bits per<br>second). | Gauge          | b/s             | {'device',<br>'interfac<br>e'} | <ul> <li>device<br/>The<br/>name of<br/>the<br/>network<br/>interface<br/>device in<br/>the<br/>operating<br/>system.</li> <li>interfa<br/>ce<br/>The<br/>name of<br/>the<br/>network<br/>interface<br/>as<br/>assigned<br/>by the<br/>operating<br/>system.</li> </ul> | Different<br>data for<br>each<br>Virtual<br>System. |

| Metric ID                                                 | Metric<br>Description                                                                                                    | Metric<br>Type | Metric<br>Units | Metric<br>Labels               | Metric Label<br>Description                                                                                                    | VSX<br>Behavio<br>r                                 |
|-----------------------------------------------------------|----------------------------------------------------------------------------------------------------|----------------|-----------------|--------------------------------|----------------------------------------------------------------------------------------------------|-----------------------------------------------------|
| <pre>system.network.interface.io.receive.rate. peak</pre> | The maximal<br>recorded rate<br>of<br>successfully<br>received<br>packets for<br>this network<br>interface (in<br>bits per<br>second). | Gauge          | b/s             | {'device',<br>'interfac<br>e'} | <ul> <li>device<br/>The<br/>name of<br/>the<br/>network<br/>interface<br/>device in<br/>the<br/>operating<br/>system.</li> <li>interfa<br/>ce<br/>The<br/>name of<br/>the<br/>network<br/>interface<br/>as<br/>assigned<br/>by the<br/>operating<br/>system.</li> </ul> | Different<br>data for<br>each<br>Virtual<br>System. |

| Metric ID                                                      | Metric<br>Description                                                                                                    | Metric<br>Type | Metric<br>Units | Metric<br>Labels               | Metric Label<br>Description                                                                                                    | VSX<br>Behavio<br>r                                 |
|----------------------------------------------------------------|----------------------------------------------------------------------------------------------------|----------------|-----------------|--------------------------------|----------------------------------------------------------------------------------------------------|-----------------------------------------------------|
| <pre>system.network.interface.packets.receive. rate.peak</pre> | The maximal<br>recorded rate<br>of<br>successfully<br>received<br>packets for<br>this network<br>interface (in<br>packets per<br>second) | Gauge          | packets/s<br>ec | {'device',<br>'interfac<br>e'} | <ul> <li>device<br/>The<br/>name of<br/>the<br/>network<br/>interface<br/>device in<br/>the<br/>operating<br/>system.</li> <li>interfa<br/>ce<br/>The<br/>name of<br/>the<br/>network<br/>interface<br/>as<br/>assigned<br/>by the<br/>operating<br/>system.</li> </ul> | Different<br>data for<br>each<br>Virtual<br>System. |

| Metric ID                                                 | Metric<br>Description                                                                                                    | Metric<br>Type | Metric<br>Units | Metric<br>Labels               | Metric Label<br>Description                                                                                                    | VSX<br>Behavio<br>r                                 |
|-----------------------------------------------------------|----------------------------------------------------------------------------------------------------|----------------|-----------------|--------------------------------|----------------------------------------------------------------------------------------------------|-----------------------------------------------------|
| <pre>system.network.interface.packets.receive. rate</pre> | The current<br>rate of<br>successfully<br>received<br>packets over<br>the<br>communicati<br>on channel<br>(in packets<br>per second). | Gauge          | packets/s<br>ec | {'device',<br>'interfac<br>e'} | <ul> <li>device<br/>The<br/>name of<br/>the<br/>network<br/>interface<br/>device in<br/>the<br/>operating<br/>system.</li> <li>interfa<br/>ce<br/>The<br/>name of<br/>the<br/>network<br/>interface<br/>as<br/>assigned<br/>by the<br/>operating<br/>system.</li> </ul> | Different<br>data for<br>each<br>Virtual<br>System. |

| Metric ID                                            | Metric<br>Description                                                                                                    | Metric<br>Type | Metric<br>Units | Metric<br>Labels               | Metric Label<br>Description                                                                                                    | VSX<br>Behavio<br>r                                 |
|------------------------------------------------------|----------------------------------------------------------------------------------------------------|----------------|-----------------|--------------------------------|----------------------------------------------------------------------------------------------------|-----------------------------------------------------|
| <pre>system.network.interface.io.transmit.rate</pre> | The current<br>rate of<br>successfully<br>transmitted<br>packets over<br>the<br>communicati<br>on channel<br>(in bits per<br>second). | Gauge          | b/s             | {'device',<br>'interfac<br>e'} | <ul> <li>device<br/>The<br/>name of<br/>the<br/>network<br/>interface<br/>device in<br/>the<br/>operating<br/>system.</li> <li>interfa<br/>ce<br/>The<br/>name of<br/>the<br/>network<br/>interface<br/>as<br/>assigned<br/>by the<br/>operating<br/>system.</li> </ul> | Different<br>data for<br>each<br>Virtual<br>System. |

| Metric ID                                                  | Metric<br>Description                                                                                                    | Metric<br>Type | Metric<br>Units | Metric<br>Labels               | Metric Label<br>Description                                                                                                    | VSX<br>Behavio<br>r                                 |
|------------------------------------------------------------|----------------------------------------------------------------------------------------------------|----------------|-----------------|--------------------------------|----------------------------------------------------------------------------------------------------|-----------------------------------------------------|
| <pre>system.network.interface.io.transmit.rate .peak</pre> | The maximal<br>recorded rate<br>of<br>successfully<br>transmitted<br>packets for<br>this network<br>interface (in<br>bits per<br>second). | Gauge          | b/s             | {'device',<br>'interfac<br>e'} | <ul> <li>device<br/>The<br/>name of<br/>the<br/>network<br/>interface<br/>device in<br/>the<br/>operating<br/>system.</li> <li>interfa<br/>ce<br/>The<br/>name of<br/>the<br/>network<br/>interface<br/>as<br/>assigned<br/>by the<br/>operating<br/>system.</li> </ul> | Different<br>data for<br>each<br>Virtual<br>System. |

| Metric ID                                                       | Metric<br>Description                                                                                                    | Metric<br>Type | Metric<br>Units | Metric<br>Labels               | Metric Label<br>Description                                                                                                    | VSX<br>Behavio<br>r                                 |
|-----------------------------------------------------------------|----------------------------------------------------------------------------------------------------|----------------|-----------------|--------------------------------|----------------------------------------------------------------------------------------------------|-----------------------------------------------------|
| <pre>system.network.interface.packets.transmit .rate.peak</pre> | The maximal<br>recorded rate<br>of<br>successfully<br>transmitted<br>packets for<br>this network<br>interface (in<br>packets per<br>second). | Gauge          | packets/s<br>ec | {'device',<br>'interfac<br>e'} | <ul> <li>device<br/>The<br/>name of<br/>the<br/>network<br/>interface<br/>device in<br/>the<br/>operating<br/>system.</li> <li>interfa<br/>ce<br/>The<br/>name of<br/>the<br/>network<br/>interface<br/>as<br/>assigned<br/>by the<br/>operating<br/>system.</li> </ul> | Different<br>data for<br>each<br>Virtual<br>System. |

| Metric ID                                                  | Metric<br>Description                                                                                                    | Metric<br>Type | Metric<br>Units | Metric<br>Labels               | Metric Label<br>Description                                                                                                    | VSX<br>Behavio<br>r                                 |
|------------------------------------------------------------|----------------------------------------------------------------------------------------------------|----------------|-----------------|--------------------------------|----------------------------------------------------------------------------------------------------|-----------------------------------------------------|
| <pre>system.network.interface.packets.transmit .rate</pre> | The current<br>rate of<br>successfully<br>transmitted<br>packets over<br>the<br>communicati<br>on channel<br>(in packets<br>per second). | Gauge          | packets/s<br>ec | {'device',<br>'interfac<br>e'} | <ul> <li>device<br/>The<br/>name of<br/>the<br/>network<br/>interface<br/>device in<br/>the<br/>operating<br/>system.</li> <li>interfa<br/>ce<br/>The<br/>name of<br/>the<br/>network<br/>interface<br/>as<br/>assigned<br/>by the<br/>operating<br/>system.</li> </ul> | Different<br>data for<br>each<br>Virtual<br>System. |

### System > Network > Packets

#### **CPView Gauges**

- 1. Run: cpview
- 2. From the top, click **Network > Interfaces > Traffic**.

See the sections:

- RX Traffic.
- TX Traffic.
- Errors and Drops.
- 3. From the top, click **Advanced > Network > Overview**.

See the section General Statistics.

### CLI

See the Gaia Administration Guide for your version.

• To see the traffic statistics for interfaces, run these commands in Gaia Clish:

```
show interfaces all
show interface <Name of Interface>
```

• To see the interface driver / firmware, run this command in the Expert mode:

```
show interface <Name of Interface> driver-information
```

• To see the interface driver / firmware, run this command in the Expert mode:

ethtool -i <Name of Interface>

| Metric ID                                 | Metric<br>Description                                                                               | Metric Type  | Metric<br>Units | Metric<br>Labels           | Metric Label<br>Description                                                                                                    | VSX<br>Behavior                                     |
|-------------------------------------------|----------------------------------------------------------------------------------------------------|--------------|-----------------|----------------------------|----------------------------------------------------------------------------------------------------|-----------------------------------------------------|
| <pre>system.network.packets.receive</pre> | The total<br>number of<br>received<br>packets by<br>this network<br>interface<br>since the<br>boot. | AsyncCounter | {packets}       | {'device',<br>'interface'} | <ul> <li>device         The name of             the network             interface             device in the             operating             system.     </li> <li>interface         The name of             the network             interface as             assigned by             the             operating             system.     </li> </ul> | Different<br>data for<br>each<br>Virtual<br>System. |

| Metric ID                      | Metric<br>Description                                                                    | Metric Type  | Metric<br>Units | Metric<br>Labels           | Metric Label<br>Description                                                                                                    | VSX<br>Behavior                                     |
|--------------------------------|------------------------------------------------------------------------------------------|--------------|-----------------|----------------------------|----------------------------------------------------------------------------------------------------|-----------------------------------------------------|
| system.network.dropped.receive | The total<br>number of<br>the received<br>packets that<br>were<br>dropped<br>since boot. | AsyncCounter | {packets}       | {'device',<br>'interface'} | <ul> <li>device         The name of             the network             interface             device in the             operating             system.     </li> <li>interface         The name of             the network             interface as             assigned by             the             operating             system.     </li> </ul> | Different<br>data for<br>each<br>Virtual<br>System. |

| Metric ID                     | Metric<br>Description                                                            | Metric Type  | Metric<br>Units | Metric<br>Labels           | Metric Label<br>Description                                                                                                    | VSX<br>Behavior                                     |
|-------------------------------|----------------------------------------------------------------------------------|--------------|-----------------|----------------------------|----------------------------------------------------------------------------------------------------|-----------------------------------------------------|
| system.network.errors.receive | The total<br>number of<br>corrupted<br>received<br>packets<br>since the<br>boot. | AsyncCounter | {errors}        | {'device',<br>'interface'} | <ul> <li>device         The name of             the network             interface             device in the             operating             system.     </li> <li>interface         The name of             the network             interface as             assigned by             the             operating             system.     </li> </ul> | Different<br>data for<br>each<br>Virtual<br>System. |

| Metric ID                 | Metric<br>Description                                                                                   | Metric Type  | Metric<br>Units | Metric<br>Labels           | Metric Label<br>Description                                                                                                    | VSX<br>Behavior                                     |
|---------------------------|----------------------------------------------------------------------------------------------------|--------------|-----------------|----------------------------|----------------------------------------------------------------------------------------------------|-----------------------------------------------------|
| system.network.io.receive | The total<br>number of<br>received<br>traffic bits by<br>the network<br>interface<br>since the<br>boot. | AsyncCounter | b               | {'device',<br>'interface'} | <ul> <li>device         The name of             the network             interface             device in the             operating             system.     </li> <li>interface         The name of             the network             interface as             assigned by             the             operating             system.     </li> </ul> | Different<br>data for<br>each<br>Virtual<br>System. |

| Metric ID                           | Metric<br>Description                                                                                  | Metric Type  | Metric<br>Units | Metric<br>Labels           | Metric Label<br>Description                                                                                                    | VSX<br>Behavior                                     |
|-------------------------------------|----------------------------------------------------------------------------------------------------|--------------|-----------------|----------------------------|----------------------------------------------------------------------------------------------------|-----------------------------------------------------|
| system.network.packets.transmi<br>t | The total<br>number of<br>transmitted<br>packets by<br>this network<br>interface<br>since the<br>boot. | AsyncCounter | {packets}       | {'device',<br>'interface'} | <ul> <li>device         The name of             the network             interface             device in the             operating             system.     </li> <li>interface         The name of             the network             interface as             assigned by             the             operating             system.     </li> </ul> | Different<br>data for<br>each<br>Virtual<br>System. |

| Metric ID                  | Metric<br>Description                                                                                      | Metric Type  | Metric<br>Units | Metric<br>Labels           | Metric Label<br>Description                                                                                                    | VSX<br>Behavior                                     |
|----------------------------|----------------------------------------------------------------------------------------------------|--------------|-----------------|----------------------------|----------------------------------------------------------------------------------------------------|-----------------------------------------------------|
| system.network.io.transmit | The total<br>number of<br>transmitted<br>traffic bits by<br>the network<br>interface<br>since the<br>boot. | AsyncCounter | Ь               | {'device',<br>'interface'} | <ul> <li>device         The name of             the network             interface             device in the             operating             system.     </li> <li>interface         The name of             the network             interface as             assigned by             the             operating             system.     </li> </ul> | Different<br>data for<br>each<br>Virtual<br>System. |
| Metric ID                           | Metric<br>Description                                                             | Metric Type  | Metric<br>Units | Metric<br>Labels           | Metric Label<br>Description                                                                                                    | VSX<br>Behavior                                     |
|-------------------------------------|-----------------------------------------------------------------------------------|--------------|-----------------|----------------------------|----------------------------------------------------------------------------------------------------|-----------------------------------------------------|
| system.network.dropped.transmi<br>t | The total<br>number of<br>dropped<br>transmitted<br>packets<br>since the<br>boot. | AsyncCounter | {packets}       | {'device',<br>'interface'} | <ul> <li>device         The name of             the network             interface             device in the             operating             system.     </li> <li>interface         The name of             the network             interface as             assigned by             the             operating             system.     </li> </ul> | Different<br>data for<br>each<br>Virtual<br>System. |

| Metric ID                      | Metric<br>Description                                                               | Metric Type  | Metric<br>Units | Metric<br>Labels           | Metric Label<br>Description                                                                                                    | VSX<br>Behavior                                     |
|--------------------------------|-------------------------------------------------------------------------------------|--------------|-----------------|----------------------------|----------------------------------------------------------------------------------------------------|-----------------------------------------------------|
| system.network.errors.transmit | The total<br>number of<br>corrupted<br>transmitted<br>packets<br>since the<br>boot. | AsyncCounter | {errors}        | {'device',<br>'interface'} | <ul> <li>device         The name of             the network             interface             device in the             operating             system.     </li> <li>interface         The name of             the network             interface as             assigned by             the             operating             system.     </li> </ul> | Different<br>data for<br>each<br>Virtual<br>System. |

# System > Network > NAT

#### **CPView Gauges**

- 1. Run: cpview
- 2. From the top, click **Advanced** > **NAT**:
  - a. Click Pool-IPv4.
  - b. Click Pool-IPv6.

### CLI

Run this command in the Expert mode (see the <u>CLI Reference Guide</u> for your version):

fw ctl pstat -m

| Metric ID                                       | Metric<br>Descriptio<br>n                                                    | Metric Type            | Metric Units        | Metric<br>Labels | Metric Label<br>Description                                                     | VSX<br>Behavio<br>r                                 |
|-------------------------------------------------|------------------------------------------------------------------------------|------------------------|---------------------|------------------|---------------------------------------------------------------------------------|-----------------------------------------------------|
| system.network.nat.connection<br>s.count        | The<br>number of<br>NAT pool<br>concurrent<br>connection<br>s.               | AsyncUpDownCou<br>nter | {connections}       | {'protoco<br>l'} | <ul> <li>protocol</li> <li>Which</li> <li>protocol is</li> <li>used.</li> </ul> | Different<br>data for<br>each<br>Virtual<br>System. |
| <pre>system.network.nat.connection s.rate</pre> | The<br>number of<br>NAT pool<br>concurrent<br>connection<br>s per<br>second. | AsyncUpDownCou<br>nter | {connections<br>}/s | {'protoco<br> '} | <ul> <li>protocol</li> <li>Which<br/>protocol is<br/>used.</li> </ul>           | Different<br>data for<br>each<br>Virtual<br>System. |

| Metric ID                           | Metric<br>Descriptio<br>n                              | Metric Type  | Metric Units | Metric<br>Labels                                                                                              | Metric Label<br>Description                                                                                                    | VSX<br>Behavio<br>r                                 |
|-------------------------------------|--------------------------------------------------------|--------------|--------------|----------------------------------------------------------------------------------------------------|----------------------------------------------------------------------------------------------------|-----------------------------------------------------|
| <pre>system.network.nat.ports</pre> | The<br>number of<br>ports used<br>for the NAT<br>pool. | AsyncCounter | {ports}      | {'ip_<br>protocol',<br>'instanc<br>e', 'type',<br>'dest_<br>port',<br>'hide_ip',<br>'protocol',<br>'dest_ip'} | <ul> <li>ip_<br/>protocol<br/>The IP<br/>version<br/>(IPv4 or<br/>IPv6).</li> <li>instance<br/>The<br/>CoreXL<br/>Firewall<br/>instance,<br/>on which<br/>the NAT<br/>pool is<br/>used.</li> <li>type<br/>The range<br/>of the<br/>ports.<br/>For IPv4:</li></ul> | Different<br>data for<br>each<br>Virtual<br>System. |

| Metric ID | Metric<br>Descriptio<br>n | Metric Type | Metric Units | Metric<br>Labels | Metric Label<br>Description | VSX<br>Behavio<br>r |
|-----------|---------------------------|-------------|--------------|------------------|-----------------------------|---------------------|
|           |                           |             |              |                  | • high                      |                     |
|           |                           |             |              |                  | (100                        |                     |
|           |                           |             |              |                  | - 00                        |                     |
|           |                           |             |              |                  | 0000                        |                     |
|           |                           |             |              |                  | 0)<br>• evtr                |                     |
|           |                           |             |              |                  | • exci                      |                     |
|           |                           |             |              |                  |                             |                     |
|           |                           |             |              |                  | 01 -                        |                     |
|           |                           |             |              |                  | 6500                        |                     |
|           |                           |             |              |                  | 0)                          |                     |
|           |                           |             |              |                  | For IPv6:                   |                     |
|           |                           |             |              |                  | • low6                      |                     |
|           |                           |             |              |                  | (600                        |                     |
|           |                           |             |              |                  | -                           |                     |
|           |                           |             |              |                  | 102                         |                     |
|           |                           |             |              |                  | 3)                          |                     |
|           |                           |             |              |                  | • high                      |                     |
|           |                           |             |              |                  | 6                           |                     |
|           |                           |             |              |                  | (100                        |                     |
|           |                           |             |              |                  | UU -                        |                     |
|           |                           |             |              |                  | 0000                        |                     |
|           |                           |             |              |                  | 0)                          |                     |

| Metric ID | Metric<br>Descriptio<br>n | Metric Type | Metric Units | Metric<br>Labels | Metric Label<br>Description                                                                                                    | VSX<br>Behavio<br>r |
|-----------|---------------------------|-------------|--------------|------------------|----------------------------------------------------------------------------------------------------|---------------------|
|           |                           |             |              |                  | <ul> <li>extr<br/>a6<br/>(600<br/>01-<br/>6500<br/>0)</li> <li>dest_<br/>port<br/>The<br/>destination<br/>port.</li> <li>hide_ip<br/>The IP<br/>address<br/>after NAT.</li> <li>protocol<br/>The IP<br/>protocol of<br/>the<br/>connectio<br/>n.</li> <li>dest ip<br/>The<br/>destination<br/>IP address.</li> </ul> |                     |

| Metric ID                                  | Metric<br>Descriptio<br>n                                                      | Metric Type | Metric Units | Metric<br>Labels                                                                                              | Metric Label<br>Description                                                                                                    | VSX<br>Behavio<br>r                                 |
|--------------------------------------------|--------------------------------------------------------------------------------|-------------|--------------|----------------------------------------------------------------------------------------------------|----------------------------------------------------------------------------------------------------|-----------------------------------------------------|
| <pre>system.network.nat.ports.limi t</pre> | The total<br>number of<br>ports that<br>can be<br>used for<br>the NAT<br>pool. | Gauge       | {ports}      | {'ip_<br>protocol',<br>'instanc<br>e', 'type',<br>'dest_<br>port',<br>'hide_ip',<br>'protocol',<br>'dest_ip'} | <ul> <li>ip_<br/>protocol<br/>The IP<br/>version<br/>(IPv4 or<br/>IPv6).</li> <li>instance<br/>The<br/>CoreXL<br/>Firewall<br/>instance,<br/>on which<br/>the NAT<br/>pool is<br/>used.</li> <li>type<br/>The range<br/>of the<br/>ports.<br/>For IPv4:</li></ul> | Different<br>data for<br>each<br>Virtual<br>System. |

| Metric ID | Metric<br>Descriptio<br>n | Metric Type | Metric Units | Metric<br>Labels | Metric Label<br>Description | VSX<br>Behavio<br>r |
|-----------|---------------------------|-------------|--------------|------------------|-----------------------------|---------------------|
|           |                           |             |              |                  | • high                      |                     |
|           |                           |             |              |                  | (100                        |                     |
|           |                           |             |              |                  | 00 -                        |                     |
|           |                           |             |              |                  | 6000                        |                     |
|           |                           |             |              |                  | 0)                          |                     |
|           |                           |             |              |                  | • extr                      |                     |
|           |                           |             |              |                  | a                           |                     |
|           |                           |             |              |                  | (600                        |                     |
|           |                           |             |              |                  | 01 -                        |                     |
|           |                           |             |              |                  | 6500                        |                     |
|           |                           |             |              |                  | 0)                          |                     |
|           |                           |             |              |                  | For IPv6:                   |                     |
|           |                           |             |              |                  | • low6                      |                     |
|           |                           |             |              |                  | (600                        |                     |
|           |                           |             |              |                  | -                           |                     |
|           |                           |             |              |                  | 102                         |                     |
|           |                           |             |              |                  | 3)                          |                     |
|           |                           |             |              |                  | • high                      |                     |
|           |                           |             |              |                  | 6                           |                     |
|           |                           |             |              |                  | (100                        |                     |
|           |                           |             |              |                  | 00 -                        |                     |
|           |                           |             |              |                  | 6000                        |                     |
|           |                           |             |              |                  | 0)                          |                     |

| Metric ID | Metric<br>Descriptio<br>n | Metric Type | Metric Units | Metric<br>Labels | Metric Label<br>Description                                                                                                    | VSX<br>Behavio<br>r |
|-----------|---------------------------|-------------|--------------|------------------|----------------------------------------------------------------------------------------------------|---------------------|
|           |                           |             |              |                  | <ul> <li>extr<br/>a6<br/>(600<br/>01-<br/>6500<br/>0)</li> <li>dest_<br/>port<br/>The<br/>destination<br/>port.</li> <li>hide_ip<br/>The IP<br/>address<br/>after NAT.</li> <li>protocol<br/>The IP<br/>protocol of<br/>the<br/>connectio<br/>n.</li> <li>dest ip<br/>The<br/>destination<br/>IP address.</li> </ul> |                     |

# System > Filesystem

### **CPView Gauges**

- 1. Run: cpview
- 2. From the top, click **Overview**.
- 3. See the section **Disk space (top 3 used partitions)**.

## CLI

Run these commands in Gaia Clish:

| show | system | disł | k usage  |
|------|--------|------|----------|
| show | system | lvm  | overview |

• Run this command in the Expert mode:

```
df -kh
```

| Metric ID                   | Metric<br>Description                                                | Metric Type        | Metric<br>Units | Metric Labels              | Metric Label<br>Description                                                                                                    | VSX<br>Behavior                                                                      |
|-----------------------------|----------------------------------------------------------------------|--------------------|-----------------|----------------------------|----------------------------------------------------------------------------------------------------|--------------------------------------------------------------------------------------|
| system.filesystem.limi<br>t | Total disk<br>space, in<br>Bytes.                                    | Gauge              | Ву              | {'mountpoint'}             | <ul> <li>mountpoint</li> <li>The partition<br/>mount point.</li> </ul>                                                                                                    | The same<br>data for<br>VSX<br>Gateways<br>(VS0) and<br>other<br>Virtual<br>Systems. |
| system.filesystem.usag<br>e | How much<br>disk space is<br>currently<br>used or free,<br>in Bytes. | AsyncUpDownCounter | Ву              | {'state',<br>'mountpoint'} | <ul> <li>state         Determines             whether the             value is for             the used or             the free disk             space.     </li> <li>mountpoint         The partition             mount point.     </li> </ul> | The same<br>data for<br>VSX<br>Gateways<br>(VS0) and<br>other<br>Virtual<br>Systems. |

# System > Input/Output

### **CPView Gauges**

- 1. Run: cpview
- 2. From the top, click **I/O > Overview**.

## CLI

Run these commands in the Expert mode:

| top    |
|--------|
| iotop  |
| iostat |

| Metric ID             | Metric Description                                                                                                    | Metric<br>Type | Metric<br>Units | Metric<br>Labels | Metric Label<br>Description                                 | VSX Behavior                                                                  |
|-----------------------|----------------------------------------------------------------------------------------------------|----------------|-----------------|------------------|-------------------------------------------------------------|-------------------------------------------------------------------------------|
| system.io.utilization | Percentage of CPU time<br>during which I/O requests<br>were issued to the device<br>(bandwidth utilization for<br>the device).<br>Device saturation occurs<br>when this value is close to<br>100%. | Gauge          | {percent}       | {'device'}       | <ul> <li>device<br/>The I/O<br/>device<br/>name.</li> </ul> | The same<br>data for VSX<br>Gateway<br>(VS0) and<br>other Virtual<br>Systems. |

# System > Gaia

### **CPView Gauges**

- 1. Run: cpview
- 2. From the top, click SysInfo.
- 3. In the section Configuration Information, see:
  - Platform.
  - Configuration.
- 4. See the section Version Information.

### CLI

• Run this command in Gaia Clish:

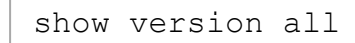

Run this command in the Expert mode on the Multi-Domain Security Management Server (see the <u>CLI Reference Guide</u> for your version):

\$MDSVERUTIL AllCMAs

#### **Metric Information**

For more information, see the *Gaia Administration Guide* for your version.

| Metric ID                  | Metric Description                                                                   | Metric<br>Type | Metric Units | Metric Labels         | Metric Label<br>Description                                                                                                    |
|----------------------------|--------------------------------------------------------------------------------------|----------------|--------------|-----------------------|----------------------------------------------------------------------------------------------------|
| system.gaia.module.version | The branch name<br>and the build<br>number of installed<br>products.                 | Gauge          | {version}    | {'module',<br>'name'} | <ul> <li>module         The string             "Firewall-1".         </li> <li>name         The branch name             of the FireWall-1             product.     </li> </ul> |
| system.gaia.os.edition     | The operating<br>system distribution<br>and if the OS kernel<br>is 32-bit or 64-bit. | Gauge          | {edition}    | {'edition'}           | <ul> <li>edition</li> <li>The operating<br/>system kernel<br/>edition.</li> </ul>                                                                                              |
| system.gaia.os.role        | The name of the<br>installed Check<br>Point product<br>configuration.                | Gauge          | {role}       | {'role'}              | role<br>The Check Point<br>product<br>configuration (for<br>example, "Check<br>Point<br>Security<br>Gateway").                                                                 |
| system.gaia.os.version     | Software release version.                                                            | Gauge          | {version}    | {'version'}           | <ul> <li>version</li> <li>The software</li> <li>release version.</li> </ul>                                                                                                    |

| Metric ID                          | Metric Description                                                                                                    | Metric<br>Type | Metric Units  | Metric Labels                                                    | Metric Label<br>Description                                                                                                    |
|------------------------------------|----------------------------------------------------------------------------------------------------|----------------|---------------|------------------------------------------------------------------|----------------------------------------------------------------------------------------------------|
| <pre>deployment.package.info</pre> | Is this a<br>recommended<br>software version?<br>Note - Check Point<br>marks the relevant<br>software packages<br>as recommended.<br>This metric is<br>available in:<br><b>R82</b> and<br>higher<br><b>R81.20 Jumbo</b><br>Hotfix<br>Accumulator,<br>Take 54 and<br>higher<br><b>R81.10 Jumbo</b><br>Hotfix<br>Accumulator,<br>Take 135 and<br>higher<br><b>R81 Jumbo</b><br>Hotfix<br>Accumulator,<br>Take 99 and<br>higher | Gauge          | {recommended} | {'installation<br>date',<br>'category', 'file<br>name', 'build'} | <ul> <li>installation<br/>date<br/>The installation<br/>date of the<br/>package.</li> <li>category<br/>The package<br/>category:         <ul> <li>major</li> <li>jumbo</li> <li>hotfix</li> </ul> </li> <li>file name<br/>The file name of<br/>the package.</li> <li>build<br/>The build number<br/>of the package.</li> </ul> |

| Metric ID  | Metric Description                                                                                                    | Metric<br>Type | Metric Units | Metric Labels | Metric Label<br>Description                               |
|------------|----------------------------------------------------------------------------------------------------|----------------|--------------|---------------|-----------------------------------------------------------|
| env.domain | Names of the<br>Domains on a Multi-<br>Domain Security<br>Management<br>Server.<br>This metric is<br>available in:<br><b>R82</b> and<br>higher<br><b>R81.20 Jumbo</b><br>Hotfix<br>Accumulator,<br>Take 54 and<br>higher<br><b>R81.10 Jumbo</b><br>Hotfix<br>Accumulator,<br>Take 135 and<br>higher<br><b>R81 Jumbo</b><br>Hotfix<br>Accumulator,<br>Take 99 and<br>higher | Gauge          | {name}       | {'name'}      | <ul> <li>name</li> <li>The name of the Domain.</li> </ul> |

System > CoreXL

# System > CoreXL

For more information, see the *Performance Tuning Administration Guide* for your version.

### **CPView Gauges**

- 1. Run: cpview
- 2. From the top, click SysInfo.
- 3. In the section Configuration Information, see:
  - CoreXL Status
  - CoreXL instances
  - Dynamic Balancing Status

### CLI

See the <u>CLI Reference Guide</u> for your version.

• Run this command in Gaia Clish or in the Expert mode:

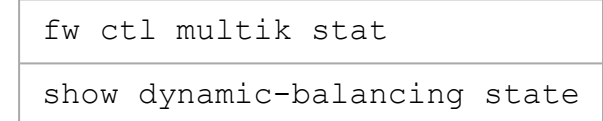

• Run this command in the Expert mode:

dynamic\_balancing -p

For more information, see the *Performance Tuning Administration Guide* for your version > chapter "CoreXL".

| Metric ID                              | Metric Description                                            | Metric<br>Type | Metric Units | Metric<br>Labels | Metric Label<br>Description | VSX Behavior                                  |
|----------------------------------------|---------------------------------------------------------------|----------------|--------------|------------------|-----------------------------|-----------------------------------------------|
| firewall.multik.state                  | The state of CoreXL:<br>on<br>off                             | Gauge          | {state}      |                  |                             | Different data for<br>each Virtual<br>System. |
| kernel.instances.count                 | The number of CoreXL<br>Firewall instances                    | Gauge          | {instances}  |                  |                             | Different data for<br>each Virtual<br>System. |
| system.cpu.dynamic_<br>balancing.state | The state of the<br>CoreXL Dynamic<br>Balancing:<br>On<br>Off | Gauge          | {state}      |                  |                             | Different data for<br>each Virtual<br>System. |

System > SecureXL

# System > SecureXL

For more information, see the *Performance Tuning Administration Guide* for your version.

#### **CPView Gauges**

- 1. Run: cpview
- 2. From the top, click SysInfo.

In the section Configuration Information, see: SecureXL Status.

- SecureXL Status
- UPPAK Status
- 3. From the top, click Advanced > SecureXL > Backplane > Route/ARP.

See:

- ARP Unresolved
- ipsctl-ppak-route-arp-drops
- 4. From the top, click **Software-blades** > **VPN** > **SecureXL**.

In the section VPN SecureXL Statistics, see:

- GTP tunnels created
- GTP concurrent tunnels
- GTP accel packets
- GTP F2F packets
- GTP spoofed packets
- GTP signaling packets

### CLI

Run these commands in Gaia Clish or in the Expert mode (see the <u>CLI Reference Guide</u> for your version):

| fwaccel | stat  |
|---------|-------|
| fwaccel | stats |

#### **Metric Information**

For more information, see the *Performance Tuning Administration Guide* for your version > chapter "SecureXL".

| Metric ID | Metric<br>Description                                                                                                    | Metric Type | Metric<br>Units | Metric<br>Labels | Metric Label Description |
|-----------|----------------------------------------------------------------------------------------------------|-------------|-----------------|------------------|--------------------------|
| sxl.state | The state of<br>SecureXL:<br><ul> <li>0.0 - Off</li> <li>1.0 - On</li> <li>2.0 - No<br/>license</li> <li>3.0 - Not<br/>initialized</li> <li>-1 - Failed<br/>to get the<br/>state</li> </ul> | Gauge       | {state}         |                  |                          |

| Metric ID            | Metric<br>Description                                                                                | Metric Type  | Metric<br>Units | Metric<br>Labels | Metric Label Description                                                                                                    |
|----------------------|----------------------------------------------------------------------------------------------------|--------------|-----------------|------------------|----------------------------------------------------------------------------------------------------|
| adv_prv.expired      | The number of<br>the Hardware<br>Acceleration<br>(adpdrv) ARP<br>Requests that<br>failed to resolve. | Gauge        | {requests}      |                  |                                                                                                    |
| adv_prv.errors.count | Total number of<br>errors related to<br>Hardware<br>Acceleration<br>(adpdrv).                        | AsyncCounter | {errors}        | {'name'}         | <ul> <li>name</li> <li>The name of the error type:         <ul> <li>Service queue is full</li> <li>Nexthop lookup failed</li> <li>ARP resolve failed or queue was full</li> </ul> </li> </ul> |

| Metric ID               | Metric<br>Description                                      | Metric Type        | Metric<br>Units | Metric<br>Labels | Metric Label Description                                                                                                    |
|-------------------------|------------------------------------------------------------|--------------------|-----------------|------------------|----------------------------------------------------------------------------------------------------|
| sxl.gtp.packets         | Total number of<br>GTP packets in<br>SecureXL.             | AsyncCounter       | {packets}       | {'state'}        | <ul> <li>state</li> <li>The category of the<br/>GTP packets:         <ul> <li>Accelerated</li> <li>F2F</li> <li>Spoofed</li> <li>Signaling</li> </ul> </li> </ul> |
| sxl.gtp.tunnels.count   | The number of<br>concurrent GTP<br>tunnels in<br>SecureXL. | AsyncUpDownCounter | {tunnels}       |                  |                                                                                                    |
| sxl.gtp.tunnels.created | Total number of<br>GTP tunnels<br>created in<br>SecureXL.  | AsyncCounter       | tunnels         |                  |                                                                                                    |

### System > SecureXL > SYN Defender

#### Notes:

- In SecureXL, the name of the feature is "Accelerated SYN Defender".
- In SmartConsole, the name of the applicable IPS protection is "SYN Attack".
- For more information, see the <u>Performance Tuning Administration Guide</u> for your version > chapter "SecureXL" > section "Accelerated SYN Defender".

These metrics are available in:

- R82 and higher
- <u>R81.20 Jumbo Hotfix Accumulator</u> Take 41 and higher (PRJ-50104)
- R81.10 Jumbo Hotfix Accumulator Take 131 and higher (PRJ-50103)
- R81 Jumbo Hotfix Accumulator Take 99 and higher (PRJ-50102)
- R80.40 Jumbo Hotfix Accumulator Take 211 and higher (PRJ-50101)

#### **CPView Gauges**

- 1. Run: cpview
- 2. From the top, click Advanced > SecureXL > Advanced > SYN-Defender.

### CLI

Run this command in Gaia Clish or in the Expert mode (see the <u>CLI Reference Guide</u> for your version):

fwaccel synatk

| Metric ID                | Metric Description                                                                                                    | Metric Type | Metric Units    | Metric<br>Labels | Metric Label<br>Description |
|--------------------------|----------------------------------------------------------------------------------------------------|-------------|-----------------|------------------|-----------------------------|
| sxl.synatk.configuration | SYN Defender<br>Configuration:<br>• 0 -<br>Uninitialized<br>• 1 - Disabled<br>• 2 - Monitoring<br>• 3 - Enforcing<br>• -1 - Failed to<br>get the state                                                          | Gauge       | {configuration} |                  |                             |
| sxl.synatk.status        | <ul> <li>SYN Defender<br/>Status:</li> <li>0 -<br/>Uninitialized</li> <li>1 - Disabled</li> <li>2 - Invalid</li> <li>3 - Under<br/>Attack</li> <li>4 - Attack has<br/>just ended</li> <li>5 - Normal</li> </ul> | Gauge       | {status}        |                  |                             |

| Metric ID                               | Metric Description                                                                                                    | Metric Type        | Metric Units  | Metric<br>Labels | Metric Label<br>Description                                                                     |
|-----------------------------------------|----------------------------------------------------------------------------------------------------|--------------------|---------------|------------------|-------------------------------------------------------------------------------------------------|
| sxl.synatk.global_high_<br>threshold    | SYN Defender<br>Global High<br>Threshold.                                                                                                    | AsyncUpDownCounter | {connections} |                  |                                                                                                 |
| sxl.synatk.interface_<br>high_threshold | SYN Defender<br>Interface High<br>Threshold.                                                                                                    | AsyncUpDownCounter | {connections} |                  |                                                                                                 |
| <pre>sxl.synatk.low_threshold</pre>     | SYN Defender Low<br>Threshold.                                                                                                    | AsyncUpDownCounter | {connections} |                  |                                                                                                 |
| sxl.synatk.ifn_<br>tab.topology         | SYN Defender<br>Interface Topology:<br><ul> <li>0 - Excluded</li> <li>1 - Internal</li> <li>2 - External</li> <li>-1 - Failed to<br/>get the<br/>topology</li> </ul> | Gauge              | {topology}    | {'name'}         | <ul> <li>name</li> <li>The name</li> <li>of the</li> <li>network</li> <li>interface.</li> </ul> |

| Metric ID                                      | Metric Description                                                                                                    | Metric Type        | Metric Units  | Metric<br>Labels | Metric Label<br>Description                                                                     |
|------------------------------------------------|----------------------------------------------------------------------------------------------------|--------------------|---------------|------------------|-------------------------------------------------------------------------------------------------|
| sxl.synatk.ifn_tab.state                       | SYN Defender state<br>on an interface:<br><ul> <li>0 - Disabled</li> <li>1 - Monitor</li> <li>2 - Ready</li> <li>3 - Active</li> <li>4 - Grace</li> <li>-1 - Failed to<br/>get the state</li> </ul> | Gauge              | {state}       | {'name'}         | <ul> <li>name</li> <li>The name</li> <li>of the</li> <li>network</li> <li>interface.</li> </ul> |
| <pre>sxl.synatk.ifn_ tab.duration</pre>        | SYN Defender<br>Active/Grace<br>Duration.                                                                                                    | Gauge              | {time}        | {'name'}         | <ul> <li>name</li> <li>The name</li> <li>of the</li> <li>network</li> <li>interface.</li> </ul> |
| <pre>sxl.synatk.ifn_tab.non_ established</pre> | Number of SYN<br>Defender Half-<br>Open Connections.                                                                                                    | AsyncUpDownCounter | {connections} | {'name'}         | <ul> <li>name</li> <li>The name</li> <li>of the</li> <li>network</li> <li>interface.</li> </ul> |
| sxl.synatk.ifn_tab.sent_<br>cookies            | Number of SYN<br>Defender Sent<br>Cookies.                                                                                                    | AsyncCounter       | {cookies}     | {'name'}         | name<br>The name<br>of the<br>network<br>interface.                                             |

| Metric ID                                       | Metric Description                                      | Metric Type  | Metric Units  | Metric<br>Labels | Metric Label<br>Description                                                                     |
|-------------------------------------------------|---------------------------------------------------------|--------------|---------------|------------------|-------------------------------------------------------------------------------------------------|
| <pre>sxl.synatk.ifn_tab.succ_ validations</pre> | Number of SYN<br>Defender<br>Successful<br>Validations. | AsyncCounter | {validations} | {'name'}         | <ul> <li>name</li> <li>The name</li> <li>of the</li> <li>network</li> <li>interface.</li> </ul> |

# System > Flofiler

Ote - "Flofiler" stands for "Flow Profiler".

#### **CPView Gauges**

- 1. Run: cpview
- 2. From the top, click **Advanced** > **CPU-Profiler**:
  - a. Click **Components > All-Instances > Components**.
  - b. Click **PM-Stats** > **All-Instances**.
- 3. From the top, click **CPU** > **Top-Protocols** > **All-Instances**.

| Metric ID                          | Metric<br>Description                             | Metric Type       | Metric<br>Units | Metric<br>Labels         | Metric Label<br>Description                                                                                                    | VSX<br>Behavior                |
|------------------------------------|---------------------------------------------------|-------------------|-----------------|--------------------------|----------------------------------------------------------------------------------------------------|--------------------------------|
| <pre>flow_ profiler.entities</pre> | The number<br>of top CPU<br>consumer<br>entities. | AsycUpDownCounter | {entities}      | {'category',<br>'state'} | <ul> <li>category<br/>The Flofiler<br/>category:         <ul> <li>0 - Protocol</li> <li>1 -<br/>Component</li> <li>2 - Pattern<br/>Matcher</li> </ul> </li> <li>state<br/>There are two<br/>states:         <ul> <li>other</li> <li>The entity is<br/>not in the list<br/>of top CPU<br/>consumers.</li> <li>top<br/>The entity is<br/>in the list of<br/>the top CPU<br/>consumers.</li> </ul> </li> </ul> | Statistics<br>do not<br>exist. |

System > Flofiler

| Metric ID                             | Metric<br>Description                               | Metric Type | Metric<br>Units | Metric<br>Labels        | Metric Label<br>Description                                                                                                    | VSX<br>Behavior                |
|---------------------------------------|-----------------------------------------------------|-------------|-----------------|-------------------------|----------------------------------------------------------------------------------------------------|--------------------------------|
| <pre>flow_ profiler.utilization</pre> | The CPU<br>utilization for<br>each entity,<br>in %. | Gauge       | {percent}       | {'category',<br>'name'} | <ul> <li>category<br/>The Flofiler<br/>category:         <ul> <li>0 - protocol</li> <li>1 -<br/>component</li> <li>2 - pattern<br/>matcher</li> </ul> </li> <li>name<br/>The name of the<br/>entity which<br/>consumes CPU.</li> </ul> | Statistics<br>do not<br>exist. |

# System > Firewall

### **CPView Gauges**

- 1. Run: cpview
- 2. From the top, click **SysInfo**.
- 3. In the section General information, see:
  - Last policy install time
  - Last policy name.

### CLI

Run this command in Gaia Clish or in the Expert mode (see the <u>CLI Reference Guide</u> for your version):

cpstat -f fw policy

| Metric ID            | Metric Description                                          | Metric<br>Type | Metric<br>Units | Metric<br>Labels | Metric Label<br>Description                                                                         | VSX Behavior                                                         |
|----------------------|-------------------------------------------------------------|----------------|-----------------|------------------|----------------------------------------------------------------------------------------------------|----------------------------------------------------------------------|
| firewall.policy.name | The name of the last<br>installed Access<br>Control policy. | Gauge          | {name}          | {'name'}         | <ul> <li>name</li> <li>The name</li> <li>of the last</li> <li>installed</li> <li>policy.</li> </ul> | Statistics exist only in<br>the context of the VSX<br>Gateway (VS0). |
| firewall.policy.time | Time of the last<br>Access Control policy<br>installation.  | Gauge          | {time}          |                  |                                                                                                    | Statistics exist only in the context of the VSX Gateway (VS0).       |

# System > Process > Top

#### **CPView Gauges**

- 1. Run: cpview
- 2. From the top, click **CPU** > **Processes**.
- 3. Refer to these sections:
  - Top 5 Processes CPU
  - Top 5 Processes RAM

#### CLI

Run this command in the Expert mode (and use the applicable keys to sort the required columns):

#### top
| Metric ID                                      | Metric Description                                                                                                    | Metric<br>Type | Metric<br>Units | Metric<br>Labels               | Metric Label<br>Description                                                                                                    | VSX<br>Behavior |
|------------------------------------------------|----------------------------------------------------------------------------------------------------|----------------|-----------------|--------------------------------|----------------------------------------------------------------------------------------------------|-----------------|
| <pre>system.process.top.cpu.utilizatio n</pre> | CPU utilization by a<br>process, in %.<br>This metric is<br>available in:<br><b>R82</b> and<br>higher<br><b>R81.20</b><br>Jumbo Hotfix<br>Accumulator,<br>Take 54 and<br>higher<br><b>R81.10</b><br>Jumbo Hotfix<br>Accumulator,<br>Take 135 and<br>higher<br><b>R81</b> Jumbo<br>Hotfix<br>Accumulator,<br>Take 99 and<br>higher | Gauge          | {percent}       | {'pid',<br>'name',<br>'state'} | <ul> <li>pid<br/>The PID<br/>of the<br/>process.</li> <li>name<br/>The name<br/>of the<br/>process.</li> <li>state<br/>The state<br/>of the<br/>process.</li> </ul> |                 |

| Metric ID                              | Metric Description                                                                                                    | Metric<br>Type | Metric<br>Units | Metric<br>Labels               | Metric Label<br>Description                                                                                                    | VSX<br>Behavior |
|----------------------------------------|----------------------------------------------------------------------------------------------------|----------------|-----------------|--------------------------------|----------------------------------------------------------------------------------------------------|-----------------|
| <pre>system.process.top.fd.count</pre> | Number of file<br>descriptors by a<br>process.<br>This metric is<br>available in:<br>R82 and<br>higher<br>R81.20<br>Jumbo Hotfix<br>Accumulator,<br>Take 54 and<br>higher<br>R81.10<br>Jumbo Hotfix<br>Accumulator,<br>Take 135 and<br>higher<br>R81 Jumbo<br>Hotfix<br>Accumulator,<br>Take 99 and<br>higher | Gauge          | {fd}            | {'pid',<br>'name',<br>'state'} | <ul> <li>pid<br/>The PID<br/>of the<br/>process.</li> <li>name<br/>The name<br/>of the<br/>process.</li> <li>state<br/>The state<br/>of the<br/>process.</li> </ul> |                 |

| Metric ID                                  | Metric Description                                                                                                    | Metric<br>Type | Metric<br>Units | Metric<br>Labels               | Metric Label<br>Description                                                                                                    | VSX<br>Behavior |
|--------------------------------------------|----------------------------------------------------------------------------------------------------|----------------|-----------------|--------------------------------|----------------------------------------------------------------------------------------------------|-----------------|
| <pre>system.process.top.memory.usage</pre> | Memory utilization<br>by a process, in<br>Bytes.<br>This metric is<br>available in:<br>R82 and<br>higher<br>R81.20<br>Jumbo Hotfix<br>Accumulator,<br>Take 54 and<br>higher<br>R81.10<br>Jumbo Hotfix<br>Accumulator,<br>Take 135 and<br>higher<br>R81 Jumbo<br>Hotfix<br>Accumulator,<br>Take 99 and<br>higher | Gauge          | Ву              | {'pid',<br>'name',<br>'state'} | <ul> <li>pid<br/>The PID<br/>of the<br/>process.</li> <li>name<br/>The name<br/>of the<br/>process.</li> <li>state<br/>The state<br/>of the<br/>process.</li> </ul> |                 |

# System > Process

## **CPView Gauges**

Not available.

## CLI

Run this command in Gaia Clish or in the Expert mode (see the <u>CLI Reference Guide</u> for your version.):

cpwd\_admin list

Run this command in the Expert mode (see <u>https://man7.org/linux/man-pages/man1/ps.1.html</u>):

ps

| Metric ID | Metric Description                                                                                                    | Metric Type | Metric<br>Units | Metric<br>Labels | Metric Label<br>Description                                                      | VSX<br>Behavior                                                                     |
|-----------|----------------------------------------------------------------------------------------------------|-------------|-----------------|------------------|----------------------------------------------------------------------------------|-------------------------------------------------------------------------------------|
| cpwd.pid  | <ul> <li>PID of the process in<br/>Check Point<br/>WatchDog.</li> <li>This metric is<br/>available in:</li> <li>R82 and<br/>higher</li> <li>R81.20 Jumbo<br/>Hotfix<br/>Accumulator,<br/>Take 54 and<br/>higher</li> <li>R81.10 Jumbo<br/>Hotfix<br/>Accumulator,<br/>Take 135 and<br/>higher</li> <li>R81 Jumbo<br/>Hotfix<br/>Accumulator,<br/>Take 99 and<br/>higher</li> </ul> | AsyncGauge  | {pid}           | {'app'}          | <ul> <li>app<br/>The<br/>application in<br/>Check Point<br/>WatchDog.</li> </ul> | The same<br>data for<br>VSX<br>Gateway<br>(VS0) and<br>other<br>Virtual<br>Systems. |

| Metric ID     | Metric Description                                                                                                    | Metric Type  | Metric<br>Units | Metric<br>Labels | Metric Label<br>Description                                                      | VSX<br>Behavior                                                                     |
|---------------|----------------------------------------------------------------------------------------------------|--------------|-----------------|------------------|----------------------------------------------------------------------------------|-------------------------------------------------------------------------------------|
| cpwd.restarts | Number of times<br>Check Point<br>WatchDog restarted<br>the process.<br>This metric is<br>available in:<br>R82 and<br>higher<br>R81.20 Jumbo<br>Hotfix<br>Accumulator,<br>Take 54 and<br>higher<br>R81.10 Jumbo<br>Hotfix<br>Accumulator,<br>Take 135 and<br>higher<br>R81 Jumbo<br>Hotfix<br>Accumulator,<br>Take 99 and<br>higher | AsyncCounter | {restarts}      | {'app'}          | <ul> <li>app<br/>The<br/>application in<br/>Check Point<br/>WatchDog.</li> </ul> | The same<br>data for<br>VSX<br>Gateway<br>(VS0) and<br>other<br>Virtual<br>Systems. |

| Metric ID  | Metric Description                                                                                                    | Metric Type | Metric<br>Units | Metric<br>Labels | Metric Label<br>Description                                                      | VSX<br>Behavior                                                                     |
|------------|----------------------------------------------------------------------------------------------------|-------------|-----------------|------------------|----------------------------------------------------------------------------------|-------------------------------------------------------------------------------------|
| cpwd.state | State of the process<br>in Check Point<br>WatchDog.<br>This metric is<br>available in:<br><b>R82</b> and<br>higher<br><b>R81.20 Jumbo</b><br>Hotfix<br>Accumulator,<br>Take 54 and<br>higher<br><b>R81.10 Jumbo</b><br>Hotfix<br>Accumulator,<br>Take 135 and<br>higher<br><b>R81 Jumbo</b><br>Hotfix<br>Accumulator,<br>Take 99 and<br>higher | AsyncGauge  | {state}         | {'app'}          | <ul> <li>app<br/>The<br/>application in<br/>Check Point<br/>WatchDog.</li> </ul> | The same<br>data for<br>VSX<br>Gateway<br>(VS0) and<br>other<br>Virtual<br>Systems. |

| Metric ID   | Metric Description                                                                                                    | Metric Type  | Metric<br>Units | Metric<br>Labels | Metric Label<br>Description                                                      | VSX<br>Behavior                                                                     |
|-------------|----------------------------------------------------------------------------------------------------|--------------|-----------------|------------------|----------------------------------------------------------------------------------|-------------------------------------------------------------------------------------|
| cpwd.uptime | Uptime of the<br>process in Check<br>Point WatchDog, in<br>seconds.<br>This metric is<br>available in:<br><b>R82</b> and<br>higher<br><b>R81.20 Jumbo</b><br>Hotfix<br>Accumulator,<br>Take 54 and<br>higher<br><b>R81.10 Jumbo</b><br>Hotfix<br>Accumulator,<br>Take 135 and<br>higher<br><b>R81 Jumbo</b><br>Hotfix<br>Accumulator,<br>Take 99 and<br>higher | AsyncCounter | S               | {'app'}          | <ul> <li>app<br/>The<br/>application in<br/>Check Point<br/>WatchDog.</li> </ul> | The same<br>data for<br>VSX<br>Gateway<br>(VS0) and<br>other<br>Virtual<br>Systems. |

| Metric ID         | Metric Description                                                                                                    | Metric Type | Metric<br>Units | Metric<br>Labels                                 | Metric Label<br>Description                                                                                                    | VSX<br>Behavior                                                                     |
|-------------------|----------------------------------------------------------------------------------------------------|-------------|-----------------|--------------------------------------------------|----------------------------------------------------------------------------------------------------|-------------------------------------------------------------------------------------|
| process.cpu.usage | CPU utilization by<br>the process, in %.<br>This metric is<br>available in:<br><b>R82</b> and<br>higher<br><b>R81.20 Jumbo</b><br>Hotfix<br>Accumulator,<br>Take 54 and<br>higher<br><b>R81.10 Jumbo</b><br>Hotfix<br>Accumulator,<br>Take 135 and<br>higher<br><b>R81 Jumbo</b><br>Hotfix<br>Accumulator,<br>Take 99 and<br>higher | AsyncGauge  | {percent}       | {'cmd_<br>name',<br>'process<br>name',<br>'pid'} | <ul> <li>cmd_name         The complete         process         command         line         (arguments         and the full         call list).</li> <li>process         name         The name of         the process.</li> <li>pid         The PID of         the process.</li> </ul> | The same<br>data for<br>VSX<br>Gateway<br>(VS0) and<br>other<br>Virtual<br>Systems. |

| Metric ID            | Metric Description                                                                                                    | Metric Type  | Metric<br>Units | Metric<br>Labels                                 | Metric Label<br>Description                                                                                                    | VSX<br>Behavior                                                                     |
|----------------------|----------------------------------------------------------------------------------------------------|--------------|-----------------|--------------------------------------------------|----------------------------------------------------------------------------------------------------|-------------------------------------------------------------------------------------|
| process.disk.io.read | Total amount of disk<br>I/O reads by the<br>process, in bits.<br>This metric is<br>available in:<br><b>R82</b> and<br>higher<br><b>R81.20 Jumbo</b><br>Hotfix<br>Accumulator,<br>Take 54 and<br>higher<br><b>R81.10 Jumbo</b><br>Hotfix<br>Accumulator,<br>Take 135 and<br>higher<br><b>R81 Jumbo</b><br>Hotfix<br>Accumulator,<br>Take 99 and<br>higher | AsyncCounter | b               | {'cmd_<br>name',<br>'process<br>name',<br>'pid'} | <ul> <li>cmd_name         The complete         process         command         line         (arguments         and the full         call list).</li> <li>process         name         The name of         the process.</li> <li>pid         The PID of         the process.</li> </ul> | The same<br>data for<br>VSX<br>Gateway<br>(VS0) and<br>other<br>Virtual<br>Systems. |

| Metric ID             | Metric Description                                                                                                    | Metric Type  | Metric<br>Units | Metric<br>Labels                                 | Metric Label<br>Description                                                                                                    | VSX<br>Behavior                                                                     |
|-----------------------|----------------------------------------------------------------------------------------------------|--------------|-----------------|--------------------------------------------------|----------------------------------------------------------------------------------------------------|-------------------------------------------------------------------------------------|
| process.disk.io.write | Total amount of disk<br>I/O writes by the<br>process, in bits.<br>This metric is<br>available in:<br><b>R82</b> and<br>higher<br><b>R81.20 Jumbo</b><br>Hotfix<br>Accumulator,<br>Take 54 and<br>higher<br><b>R81.10 Jumbo</b><br>Hotfix<br>Accumulator,<br>Take 135 and<br>higher<br><b>R81 Jumbo</b><br>Hotfix<br>Accumulator,<br>Take 99 and<br>higher | AsyncCounter | b               | {'cmd_<br>name',<br>'process<br>name',<br>'pid'} | <ul> <li>cmd_name<br/>The complete<br/>process<br/>command<br/>line<br/>(arguments<br/>and the full<br/>call list).</li> <li>process<br/>name<br/>The name of<br/>the process.</li> <li>pid<br/>The PID of<br/>the process.</li> </ul> | The same<br>data for<br>VSX<br>Gateway<br>(VS0) and<br>other<br>Virtual<br>Systems. |

| Metric ID                    | Metric Description                                                                                                    | Metric Type | Metric<br>Units | Metric<br>Labels                                 | Metric Label<br>Description                                                                                                    | VSX<br>Behavior                                                                     |
|------------------------------|----------------------------------------------------------------------------------------------------|-------------|-----------------|--------------------------------------------------|----------------------------------------------------------------------------------------------------|-------------------------------------------------------------------------------------|
| process.rss_<br>memory.bytes | The actual RAM<br>utilization (RSS) by<br>the process, in<br>Bytes.<br>This metric is<br>available in:<br><u>R82</u> and<br>higher<br><u>R81.20 Jumbo<br/>Hotfix</u><br><u>Accumulator</u> ,<br>Take 54 and<br>higher<br><u>R81.10 Jumbo</u><br><u>Hotfix</u><br><u>Accumulator</u> ,<br>Take 135 and<br>higher<br><u>R81 Jumbo</u><br><u>Hotfix</u><br><u>Accumulator</u> ,<br>Take 99 and<br>higher | AsyncGauge  | Ву              | {'cmd_<br>name',<br>'process<br>name',<br>'pid'} | <ul> <li>cmd_name         The complete         process         command         line         (arguments         and the full         call list).</li> <li>process         name         The name of         the process.</li> <li>pid         The PID of         the process.</li> </ul> | The same<br>data for<br>VSX<br>Gateway<br>(VS0) and<br>other<br>Virtual<br>Systems. |

| Metric ID                    | Metric Description                                                                                                    | Metric Type | Metric<br>Units | Metric<br>Labels                                 | Metric Label<br>Description                                                                                                    | VSX<br>Behavior                                                                     |
|------------------------------|----------------------------------------------------------------------------------------------------|-------------|-----------------|--------------------------------------------------|----------------------------------------------------------------------------------------------------|-------------------------------------------------------------------------------------|
| process.vms_<br>memory.bytes | The total memory<br>utilization (RAM and<br>Virtual Memory,<br>VMS) by the<br>process, in Bytes.<br>This metric is<br>available in:<br><b>R82</b> and<br>higher<br><b>R81.20 Jumbo</b><br>Hotfix<br>Accumulator,<br>Take 54 and<br>higher<br><b>R81.10 Jumbo</b><br>Hotfix<br>Accumulator,<br>Take 135 and<br>higher<br><b>R81 Jumbo</b><br>Hotfix<br>Accumulator,<br>Take 99 and<br>higher | AsyncGauge  | Ву              | {'cmd_<br>name',<br>'process<br>name',<br>'pid'} | <ul> <li>cmd_name         The complete         process         command         line         (arguments         and the full         call list).</li> <li>process         name         The name of         the process.</li> <li>pid         The PID of         the process.</li> </ul> | The same<br>data for<br>VSX<br>Gateway<br>(VS0) and<br>other<br>Virtual<br>Systems. |

| Metric ID            | Metric Description                                                                                                    | Metric Type | Metric<br>Units | Metric<br>Labels                                 | Metric Label<br>Description                                                                                                    | VSX<br>Behavior                                                                     |
|----------------------|----------------------------------------------------------------------------------------------------|-------------|-----------------|--------------------------------------------------|----------------------------------------------------------------------------------------------------|-------------------------------------------------------------------------------------|
| process.memory.limit | Memory utilization<br>limit (HWM) by the<br>process, in Bytes.<br>This metric is<br>available in:<br><b>R82</b> and<br>higher<br><b>R81.20 Jumbo</b><br>Hotfix<br>Accumulator,<br>Take 54 and<br>higher<br><b>R81.10 Jumbo</b><br>Hotfix<br>Accumulator,<br>Take 135 and<br>higher<br><b>R81 Jumbo</b><br>Hotfix<br>Accumulator,<br>Take 99 and<br>higher | AsyncGauge  | Ву              | {'cmd_<br>name',<br>'process<br>name',<br>'pid'} | <ul> <li>cmd_name         The complete         process         command         line         (arguments         and the full         call list).</li> <li>process         name         The name of         the process.</li> <li>pid         The PID of         the process.</li> </ul> | The same<br>data for<br>VSX<br>Gateway<br>(VS0) and<br>other<br>Virtual<br>Systems. |

| Metric ID      | Metric Description                                                                                                    | Metric Type  | Metric<br>Units | Metric<br>Labels                                 | Metric Label<br>Description                                                                                                    | VSX<br>Behavior                                                                     |
|----------------|----------------------------------------------------------------------------------------------------|--------------|-----------------|--------------------------------------------------|----------------------------------------------------------------------------------------------------|-------------------------------------------------------------------------------------|
| process.uptime | Uptime of the<br>process, in seconds.<br>This metric is<br>available in:<br><b>R82</b> and<br>higher<br><b>R81.20 Jumbo</b><br>Hotfix<br>Accumulator,<br>Take 54 and<br>higher<br><b>R81.10 Jumbo</b><br>Hotfix<br>Accumulator,<br>Take 135 and<br>higher<br><b>R81 Jumbo</b><br>Hotfix<br>Accumulator,<br>Take 99 and<br>higher | AsyncCounter | S               | {'cmd_<br>name',<br>'process<br>name',<br>'pid'} | <ul> <li>cmd_name         The complete         process         command         line         (arguments         and the full         call list).</li> <li>process         name         The name of         the process.</li> <li>pid         The PID of         the process.</li> </ul> | The same<br>data for<br>VSX<br>Gateway<br>(VS0) and<br>other<br>Virtual<br>Systems. |

For more information, see the *ClusterXL Administration Guide* for your version.

### **CPView Gauges**

- 1. Run: cpview
- 2. From the top, click **Advanced > ClusterXL > Overview**.

# CLI

Run these commands in Gaia Clish:

show cluster state

show cluster members pnotes {all | problem}

Run these commands in the Expert mode:

```
cphaprob state
cphaprob [-1] list
```

### **Metric Information**

For more information, see the *ClusterXL Administration Guide* for your version.

| Metric ID                                | Metric Description                 | Metric<br>Type | Metric<br>Units | Metric<br>Labels  | Metric Label Description                                                                                                    | VSX<br>Behavior      |
|------------------------------------------|------------------------------------|----------------|-----------------|-------------------|----------------------------------------------------------------------------------------------------|----------------------|
| <pre>cluster_<br/>xl.members.state</pre> | Current ClusterXL<br>member state. | Gauge          | {state}         | {'id',<br>'name'} | <ul> <li>id<br/>The ID of the Cluster<br/>Member.</li> <li>name<br/>The name of the Cluster<br/>Member.</li> <li>Cluster Member States:</li> <li>1 - LOST</li> <li>6 - DOWN</li> <li>11 - STANDBY</li> <li>16 - INIT</li> <li>21 - READY</li> <li>26 - ACTIVE</li> <li>27 - ACTIVE (!)</li> <li>28 - ACTIVE (!F)</li> <li>29 - ACTIVE (!F)</li> <li>30 - ACTIVE (!FP)</li> <li>31 - BACKUP</li> </ul> | Same as<br>ClusterXL |

| Metric ID | Metric Description | Metric<br>Type | Metric<br>Units | Metric<br>Labels | Metric Label Description                                                                                                    | VSX<br>Behavior |
|-----------|--------------------|----------------|-----------------|------------------|----------------------------------------------------------------------------------------------------|-----------------|
|           |                    |                |                 |                  | <ul> <li>ACTIVE (!) - A problem was detected, but the Cluster Member still forwards packets, because it is the only member in the cluster, or because there are no other Active members in the cluster. In any other situation, the state of the member is Down.</li> <li>ACTIVE (!F) - See above. The Cluster Member is in the freeze state.</li> <li>ACTIVE (!P) - See above. This is the Pivot Cluster Member in the Load Sharing Unicast mode.</li> <li>ACTIVE (!FP) - See above. This is the Pivot Cluster Member in the Load Sharing Unicast mode.</li> </ul> |                 |

| Metric ID       | Metric Description                                                                                 | Metric<br>Type | Metric<br>Units | Metric<br>Labels | Metric Label Description                                                                                                    | VSX<br>Behavior      |
|-----------------|----------------------------------------------------------------------------------------------------|----------------|-----------------|------------------|----------------------------------------------------------------------------------------------------|----------------------|
| cluster_xl.mode | The ClusterXL<br>mode:<br>HA - High<br>Availability.<br>LS - Load<br>Sharing<br>Active-<br>Active. | Gauge          | {mode}          |                  | <ul> <li>ClusterXL Modes:</li> <li>0 - Load Sharing</li> <li>1 - High Availability Primary<br/>Up (the option "Switch to<br/>higher priority Cluster<br/>Member" in SmartConsole<br/>in the ClusterXL object)</li> <li>2 - High Availability Active<br/>Up (the option "Maintain<br/>current active Cluster<br/>Member" in SmartConsole<br/>in the ClusterXL object)</li> <li>3 - Single Virtual System<br/>Failover</li> <li>4 - Virtual System Load<br/>Sharing</li> <li>5 - High Availability over<br/>Load Sharing (in Scalable<br/>Platforms)</li> <li>6 - Active-Active</li> <li>7 - Obsolete (denotes a 3rd-<br/>party cluster that only<br/>performs Delta Sync<br/>without health checks)</li> <li>8 - Undefined</li> <li>-1 - Failed to get the mode</li> </ul> | Same as<br>ClusterXL |

| Metric ID         | Metric Description                                                       | Metric<br>Type | Metric<br>Units | Metric<br>Labels | Metric Label Description                                                                                                  | VSX<br>Behavior      |
|-------------------|--------------------------------------------------------------------------|----------------|-----------------|------------------|----------------------------------------------------------------------------------------------------|----------------------|
| cluster_xl.pnotes | Names of Critical<br>Devices that report<br>their state as<br>"problem". | Gauge          | {pnotes}        | {'pnotes'}       | <ul> <li>pnotes</li> <li>The names of Critical</li> <li>Devices that report their</li> <li>state as "problem".</li> </ul> | Same as<br>ClusterXL |

# VSX

For more information, see the <u>VSX Administration Guide</u> for your version.

### **CPView Gauges**

- 1. Run: cpview
- 2. From the top, click **Advanced** > **VSX**:
- 3. Click **Overview**.
- 4. Click VSs > Configuration.
- 5. Click VSs > Physical-Resources.
- 6. Click VSs > Traffic.
- 7. Click Statistics.

### CLI

• Run this command in the Expert mode:

vsx stat -v

• Run this command in Gaia Clish or in the Expert mode:

fw ctl multik stat

• Run this command in Gaia Clish:

show virtual-system all

| Metric ID             | Metric Description                                                                       | Metric<br>Type | Metric Units | Metric Labels    | Metric Label<br>Description                                                                                                    |
|-----------------------|------------------------------------------------------------------------------------------|----------------|--------------|------------------|----------------------------------------------------------------------------------------------------|
| vsx.core_<br>xl.count | The number of CoreXL<br>Firewall (FWK) instances<br>configured on the Virtual<br>System. | Gauge          | {instances}  | {'type', 'name'} | <ul> <li>type</li> <li>Type of the CoreXL</li> <li>Firewall instance:         <ul> <li>IPv4</li> <li>IPv6</li> </ul> </li> <li>name</li> <li>Name of the Virtual System.</li> </ul> |

| Metric ID    | Metric Description                                                  | Metric<br>Type | Metric Units | Metric Labels                                                                                             | Metric Label<br>Description                                                                                                    |
|--------------|---------------------------------------------------------------------|----------------|--------------|----------------------------------------------------------------------------------------------------|----------------------------------------------------------------------------------------------------|
| vsx.overview | Overview of Virtual Systems<br>- installed policy and SIC<br>Trust. | Gauge          | {overview}   | {'threat_prevention_policy',<br>'ac_policy_time', 'type',<br>'access_control_policy',<br>'name', 'trust'} | <ul> <li>threat_<br/>prevention_<br/>policy</li> <li>The name of the<br/>Threat Prevention<br/>policy installed on<br/>the Virtual System.</li> <li>ac_policy_time<br/>The name of the<br/>Access Control<br/>policy installed on<br/>the Virtual System.</li> <li>type<br/>Type of the Virtual<br/>System:         <ul> <li>type</li> <li>type</li> <li>type of the Virtual<br/>System:                 <ul> <li>MGMT</li> <li>Virtual<br/>router</li> <li>sys</li> <li>switch</li> <li>sys_bridge</li> <li>access_<br/>control_policy</li> <li>policy</li> <li>access_<br/>control_policy</li> <li>policy</li> <li>policy</li> <li>policy</li> <li>type</li> <li>type</li> <li>type</li> <li>type</li> <li>type</li> <li>type</li> <li>type</li> <li>type</li> <li>type</li> <li>type</li> <li>type</li> <li>type</li> <li>type</li> <li>type</li> <li>type</li></ul></li></ul></li></ul> |

| Metric ID | Metric Description | Metric<br>Type | Metric Units | Metric Labels | Metric Label<br>Description                                                                                                    |
|-----------|--------------------|----------------|--------------|---------------|----------------------------------------------------------------------------------------------------|
|           |                    |                |              |               | The time of the<br>Access Control<br>policy installation<br>on the Virtual<br>System.<br>name<br>Name of the Virtual<br>System.<br>trust<br>The SIC Trust<br>status of the Virtual<br>System. |

# VolP

For more information, see the <u>VoIP Administration Guide</u> for your version.

## **CPView Gauges**

- 1. Run: cpview
- 2. From the top, click **Advanced** > **VoIP** > **SIP**.

| Metric ID      | Metric<br>Description                                                                          | Metric Type | Metric Units | Metric<br>Labels     | Metric Label<br>Description                                                                                              | VSX<br>Behavior                                     |
|----------------|------------------------------------------------------------------------------------------------|-------------|--------------|----------------------|----------------------------------------------------------------------------------------------------|-----------------------------------------------------|
| voip.sip.count | Total number of<br>SIP calls.<br>This metric is<br>available in:<br>• <u>R82</u> and<br>higher | Gauge       | {percent}    | {'type',<br>'group'} | <ul> <li>type</li> <li>UDP or</li> <li>TCP.</li> <li>group</li> <li>Total or</li> <li>Not</li> <li>inspected.</li> </ul> | Different<br>data for<br>each<br>Virtual<br>System. |

| Metric ID                      | Metric<br>Description                                                                                                    | Metric Type            | Metric Units | Metric<br>Labels | Metric Label<br>Description | VSX<br>Behavior                                     |
|--------------------------------|----------------------------------------------------------------------------------------------------|------------------------|--------------|------------------|-----------------------------|-----------------------------------------------------|
| voip.sip.earlynat.capaci<br>ty | Capacity of the<br>kernel table that<br>holds the ports<br>for SIP Early<br>NAT.<br>This metric is<br>available in:<br><b>R82</b> and<br>higher | AsyncUpDownCounte<br>r | {percent}    |                  |                             | Different<br>data for<br>each<br>Virtual<br>System. |
| voip.sip.max.reinv.count       | Maximum<br>number of "re-<br>INVITE"<br>messages per<br>SIP call.<br>This metric is<br>available in:<br>• <u>R82</u> and<br>higher              | AsyncUpDownCounte<br>r | {messages}   | {'type'}         | type<br>REINV.              | Different<br>data for<br>each<br>Virtual<br>System. |

| Metric ID                | Metric<br>Description                                                                                                    | Metric Type | Metric Units | Metric<br>Labels | Metric Label<br>Description | VSX<br>Behavior                                     |
|--------------------------|----------------------------------------------------------------------------------------------------|-------------|--------------|------------------|-----------------------------|-----------------------------------------------------|
| voip.sip.multicore.state | Whether the<br>VoIP SIP<br>MultiCore<br>feature is<br>enabled or<br>disabled (see<br><u>sk180394</u> ):<br>0.0 - SIP<br>MultiCore<br>is<br>disabled<br>1.0 - SIP<br>MultiCore<br>is enabled<br>(default)<br>This metric is<br>available in:<br><u>R82</u> and<br>higher | Gauge       | {state}      |                  |                             | Different<br>data for<br>each<br>Virtual<br>System. |

# **Network > Heavy Connections**

#### **CPView Gauges**

- 1. Run: cpview
- 2. From the top, click CPU > Top-Connections > InstancesX-Y > InstanceZ.
- 3. Refer to the section **Top Connections**.

## CLI

See the <u>CLI Reference Guide</u> for your version > Chapter "CoreXL Commands" > Section "fw ctl multik" > Section "fw ctl multik print\_heavy\_ conn".

| Metric ID                                    | Metric Description                                                                                                    | Metric<br>Type | Metric<br>Units | Metric Labels                                                                                                    | Metric Label Description                                                                                                    | VSX<br>Behavior                                     |
|----------------------------------------------|----------------------------------------------------------------------------------------------------|----------------|-----------------|----------------------------------------------------------------------------------------------------|----------------------------------------------------------------------------------------------------|-----------------------------------------------------|
| <pre>network.heavy_ connection.packets</pre> | Number of packets<br>that were<br>transferred in the<br>connection.<br>This metric is<br>available in:<br><b>R82</b> and<br>higher<br><b>R81.20</b><br>Jumbo Hotfix<br>Accumulator,<br>Take 54 and<br>higher<br><b>R81.10</b><br>Jumbo Hotfix<br>Accumulator,<br>Take 135 and<br>higher<br><b>R81</b> Jumbo<br>Hotfix<br>Accumulator,<br>Take 99 and<br>higher | Gauge          | {packets}       | {'start_time',<br>'conn', 'service',<br>'identification_<br>time', 'duration',<br>'instance_load',<br>'connection_<br>instance_load'} | <ul> <li>start_time         The time when the         heavy connection         started.</li> <li>conn         The connection tuple         - Source IP,         Destination IP,         Destination Port, and         Protocol.</li> <li>service         Protocol and Port.</li> <li>identification_         time         The time when the         connection was         recognized as heavy.</li> <li>duration         For how long the         connection lasted, in         seconds.</li> <li>instance_load         The CPU utilization of         the CoreXL Firewall         instance.</li> </ul> | Different<br>data for<br>each<br>Virtual<br>System. |

| Metric ID | Metric Description | Metric<br>Type | Metric<br>Units | Metric Labels | Metric Label Description                                                                                                    | VSX<br>Behavior |
|-----------|--------------------|----------------|-----------------|---------------|----------------------------------------------------------------------------------------------------|-----------------|
|           |                    |                |                 |               | <ul> <li>connection_<br/>instance_load</li> <li>The part of the<br/>connection in the<br/>CPU utilization of the<br/>CoreXL Firewall<br/>instance.</li> </ul> |                 |

| Metric ID                          | Metric Description                                                                                                    | Metric<br>Type | Metric<br>Units | Metric Labels                                                                                                    | Metric Label Description                                                                                                    | VSX<br>Behavior                                     |
|------------------------------------|----------------------------------------------------------------------------------------------------|----------------|-----------------|----------------------------------------------------------------------------------------------------|----------------------------------------------------------------------------------------------------|-----------------------------------------------------|
| network.heavy_<br>connection.bytes | Number of bytes<br>that were<br>transferred in the<br>connection.<br>This metric is<br>available in:<br><b>R82</b> and<br>higher<br><b>R81.20</b><br>Jumbo Hotfix<br>Accumulator,<br>Take 54 and<br>higher<br><b>R81.10</b><br>Jumbo Hotfix<br>Accumulator,<br>Take 135 and<br>higher<br><b>R81</b> Jumbo<br>Hotfix<br>Accumulator,<br>Take 99 and<br>higher | Gauge          | {bytes}         | {'start_time',<br>'conn', 'service',<br>'identification_<br>time', 'duration',<br>'instance_load',<br>'connection_<br>instance_load'} | <ul> <li>start_time         The time when the             heavy connection             started.         conn         The connection tuple             - Source IP,             Destination Port, and             Protocol.         service             Protocol and Port.         identification_time         The time when the             connection was             recognized as heavy.         duration         For how long the             connection lasted, in             seconds.         instance_load             The CPU utilization of             the CoreXL Firewall             instance.</li></ul> | Different<br>data for<br>each<br>Virtual<br>System. |

| Metric ID | Metric Description | Metric<br>Type | Metric<br>Units | Metric Labels | Metric Label Description                                                                                                    | VSX<br>Behavior |
|-----------|--------------------|----------------|-----------------|---------------|----------------------------------------------------------------------------------------------------|-----------------|
|           |                    |                |                 |               | <ul> <li>connection_<br/>instance_load</li> <li>The part of the<br/>connection in the<br/>CPU utilization of the<br/>CoreXL Firewall<br/>instance.</li> </ul> |                 |

# Network > Network Probes (VPN)

On Security Gateways R82 and higher, you can configure Network Probes to monitor the status of Site-to-Site VPN Tunnels. See <u>sk181994</u>.

For more information, see the *Site to Site VPN Administration Guide* for your version.

In addition, see:

- "VPN > Probes" on page 182.
- "Blades > VPN" on page 194.

#### CLI

Run this command in the Expert mode:

probemon help

| Metric ID            | Metric<br>Description                                                                               | Metric<br>Type | Metric Units | Metric Labels                                 | Metric Label<br>Description                                                                                                    | VSX<br>Behavior                                  |
|----------------------|----------------------------------------------------------------------------------------------------|----------------|--------------|-----------------------------------------------|----------------------------------------------------------------------------------------------------|--------------------------------------------------|
| network.probes.state | The state of the<br>Network Probe.<br>This metric is<br>available in:<br>• <u>R82</u> and<br>higher | Gauge          | {state}      | {'id', 'name',<br>'destination',<br>'source'} | <ul> <li>id<br/>The ID of the<br/>Network Probe.</li> <li>name<br/>The name of the<br/>Network Probe.</li> <li>destination<br/>The destination<br/>address of the<br/>Network Probe.</li> <li>source<br/>The source<br/>address of the<br/>Network Probe.</li> </ul> | Different<br>data for<br>each Virtual<br>System. |

| Metric ID                     | Metric<br>Description                                                                                                    | Metric<br>Type | Metric Units | Metric Labels | Metric Label<br>Description             | VSX<br>Behavior                                  |
|-------------------------------|----------------------------------------------------------------------------------------------------|----------------|--------------|---------------|-----------------------------------------|--------------------------------------------------|
| network.probes.mode           | The monitoring<br>mode of the<br>Network Probe:<br>ICMP<br>HTTP<br>This metric is<br>available in:<br><u>R82</u> and<br>higher | Gauge          | {mode}       | {'id'}        | id<br>The ID of the<br>Network Probe.   | Different<br>data for<br>each Virtual<br>System. |
| network.probes.last_<br>probe | The time of the<br>last report from<br>the Network<br>Probe.<br>This metric is<br>available in:<br><b>R82</b> and<br>higher    | Gauge          | {second}/s   | {'id'}        | ■ id<br>The ID of the<br>Network Probe. | Different<br>data for<br>each Virtual<br>System. |
| Metric ID                             | Metric<br>Description                                                                                                    | Metric<br>Type | Metric Units | Metric Labels | Metric Label<br>Description             | VSX<br>Behavior                                  |
|---------------------------------------|----------------------------------------------------------------------------------------------------|----------------|--------------|---------------|-----------------------------------------|--------------------------------------------------|
| network.probes.last_<br>status_change | The time of the<br>last change in the<br>state of the<br>Network Probe.<br>This metric is<br>available in:<br><b>R82</b> and<br>higher | Gauge          | {second}/s   | {'id'}        | ■ id<br>The ID of the<br>Network Probe. | Different<br>data for<br>each Virtual<br>System. |

# VPN > Probes

On Security Gateways R82 and higher, you can configure Network Probes to monitor the status of Site-to-Site VPN Tunnels. See <u>sk181994</u>.

For more information, see the *Site to Site VPN Administration Guide* for your version.

In addition, see:

- "Network > Network Probes (VPN)" on page 178.
- "Blades > VPN" on page 194.

## CLI

Run these commands in the Expert mode (see the <u>CLI Reference Guide</u> for your version):

| prob | oemo | on | help |
|------|------|----|------|
| vpn  | tu   | t  | list |

| Metric ID         | Metric<br>Description                                                                                                    | Metric<br>Type | Metric Units | Metric Labels                                                                                                    | Metric Label<br>Description                                                                                                    | VSX<br>Behavior                                  |
|-------------------|----------------------------------------------------------------------------------------------------|----------------|--------------|----------------------------------------------------------------------------------------------------|----------------------------------------------------------------------------------------------------|--------------------------------------------------|
| vpn.probes.tunnel | The state of the<br>VPN tunnel:<br><ul> <li>0 - Down</li> <li>Any<br/>positive<br/>integer - Up<br/>(this value<br/>is the<br/>outbound<br/>SPI of the<br/>VPN<br/>tunnel)</li> </ul> <li>This metric is<br/>available in: <ul> <li>R82 and<br/>higher</li> </ul> </li> | Gauge          | {tunnel}     | {'id', 'mspi', 'peer_<br>name', 'peer_main_<br>ip', 'remote_ip', 'local_<br>ip', 'tunnel_methods',<br>'local_ts', 'remote_ts',<br>'tunnel_type'} | <ul> <li>id<br/>The ID of the<br/>Network<br/>Probe.</li> <li>mspi<br/>The MSPI of<br/>the VPN<br/>tunnel.</li> <li>peer_name<br/>The name of<br/>the VPN peer.</li> <li>peer_main_<br/>ip<br/>The main IP<br/>address of<br/>VPN peer.</li> <li>remote_ip<br/>The IP<br/>address of<br/>VPN peer for<br/>this VPN<br/>tunnel.</li> <li>local_ip</li> </ul> | Different<br>data for<br>each Virtual<br>System. |

| Metric ID | Metric<br>Description | Metric<br>Type | Metric Units | Metric Labels | Metric Label<br>Description                                                                                                    | VSX<br>Behavior |
|-----------|-----------------------|----------------|--------------|---------------|----------------------------------------------------------------------------------------------------|-----------------|
|           |                       |                |              |               | The local IP<br>address for<br>this VPN<br>tunnel.<br>tunnel_<br>methods<br>VPN tunnel<br>encryption<br>methods.<br>local_ts<br>Local Traffic<br>Selector<br>(destination<br>subnets).<br>remote_ts<br>Traffic<br>Selector on<br>the VPN peer<br>(destination<br>subnets).<br>tunnel_<br>type<br>The VPN<br>tunnel type<br>(SSL, NAT-T,<br>Visitor Mode,<br>and so on). |                 |

| Metric ID                                     | Metric<br>Description                                                                                                | Metric<br>Type | Metric Units | Metric Labels | Metric Label<br>Description                | VSX<br>Behavior                                  |
|-----------------------------------------------|----------------------------------------------------------------------------------------------------|----------------|--------------|---------------|--------------------------------------------|--------------------------------------------------|
| <pre>vpn.probes.tunnel_ generated_time</pre>  | The time when<br>the VPN Tunnel<br>was established.<br>This metric is<br>available in:<br>• <u>R82</u> and<br>higher | Gauge          | {second}/s   | {'id'}        | ■ id<br>The ID of the<br>Network<br>Probe. | Different<br>data for<br>each Virtual<br>System. |
| <pre>vpn.probes.tunnel_ expire_time</pre>     | The time when<br>the VPN Tunnel<br>will expire.<br>This metric is<br>available in:<br>• <u>R82</u> and<br>higher     | Gauge          | {second}/s   | {'id'}        | ■ id<br>The ID of the<br>Network<br>Probe. | Different<br>data for<br>each Virtual<br>System. |
| <pre>vpn.probes.tunnel_ encrypted_bytes</pre> | The total number<br>of encrypted<br>bytes.<br>This metric is<br>available in:<br>• <u>R82</u> and<br>higher          | Gauge          | Ву           | {'id'}        | ■ id<br>The ID of the<br>Network<br>Probe. | Different<br>data for<br>each Virtual<br>System. |

| Metric ID                                        | Metric<br>Description                                                                                       | Metric<br>Type | Metric Units | Metric Labels | Metric Label<br>Description                | VSX<br>Behavior                                  |
|--------------------------------------------------|----------------------------------------------------------------------------------------------------|----------------|--------------|---------------|--------------------------------------------|--------------------------------------------------|
| <pre>vpn.probes.tunnel_ encrypt_throughput</pre> | VPN tunnel<br>encrypted<br>throughput.<br>This metric is<br>available in:<br>• <u>R82</u> and<br>higher     | Gauge          | b/s          | {'id'}        | ■ id<br>The ID of the<br>Network<br>Probe. | Different<br>data for<br>each Virtual<br>System. |
| <pre>vpn.probes.tunnel_ decrypted_bytes</pre>    | The total number<br>of decrypted<br>bytes.<br>This metric is<br>available in:<br>• <u>R82</u> and<br>higher | Gauge          | Ву           | {'id'}        | ■ id<br>The ID of the<br>Network<br>Probe. | Different<br>data for<br>each Virtual<br>System. |
| <pre>vpn.probes.tunnel_ decrypt_throughput</pre> | VPN tunnel<br>decrypted<br>throughput.<br>This metric is<br>available in:<br>• <u>R82</u> and<br>higher     | Gauge          | b/s          | {'id'}        | ■ id<br>The ID of the<br>Network<br>Probe. | Different<br>data for<br>each Virtual<br>System. |

# Blades > Status and Update

## **CPView Gauges**

- 1. Run: cpview
- 2. From the top, click **Software-blades** > **Overview**.

# CLI

Run these commands in Gaia Clish or in the Expert mode (see the <u>CLI Reference Guide</u> for your version):

| cpstat                 |                                                                                                    |                                                                                                    |
|------------------------|----------------------------------------------------------------------------------------------------|----------------------------------------------------------------------------------------------------|
| cpstat -f < <i>Fla</i> | vor> <feature></feature>                                                                                                    |                                                                                                    |
| Software Blade         | Command to See                                                                                                    | the Status                                                                                                    |
| Application Control    | <ul> <li>To the Software</li> <li>cpstat -f</li> <li>To the Software</li> <li>cpstat -f</li> <li>To the Software</li> <li>cpstat -f</li> </ul> | are Blade status:<br>default appi<br>are Blade subscription status:<br>subscription_status appi<br>are Blade update status:<br>update_status appi |

| Software Blade                | Command to See the Status                                                                                                    |
|-------------------------------|----------------------------------------------------------------------------------------------------|
| URL Filtering                 | <ul> <li>To the Software Blade status:<br/>cpstat -f default urlf</li> <li>To the Software Blade subscription status:<br/>cpstat -f subscription_status urlf</li> <li>To the Software Blade update status:<br/>cpstat -f update_status urlf</li> </ul>                          |
| Anti-Virus<br>and<br>Anti-Bot | <ul> <li>To the Software Blade status:<br/>cpstat -f default antimalware</li> <li>To the Software Blade subscription status:<br/>cpstat -f subscription_status<br/>antimalware</li> <li>To the Software Blade update status:<br/>cpstat -f update_status antimalware</li> </ul> |
| Threat Extraction             | <ul> <li>To the Software Blade status and engine version:<br/>cpstat -f default scrub</li> <li>To the Software Blade subscription status:<br/>cpstat -f subscription_status scrub</li> </ul>                                                                                    |

| Metric ID    | Metric Description                                                                                                    | Metric Type | Metric Units | Metric<br>Labels | Metric Label<br>Description                   |
|--------------|----------------------------------------------------------------------------------------------------|-------------|--------------|------------------|-----------------------------------------------|
| blades.state | Is the Software Blade active?<br><ul> <li>0 - Enabled</li> <li>1 - Disabled</li> <li>2 - Unknown</li> </ul> <li>This metric is available in: <ul> <li>R82 and higher</li> <li>R81.20 Jumbo Hotfix</li> <li>Accumulator, Take 54 and higher</li> <li>R81.10 Jumbo Hotfix</li> <li>Accumulator, Take 135 and higher</li> <li>R81 Jumbo Hotfix</li> <li>Accumulator, Take 99 and higher</li> </ul> </li> | AsyncGauge  | {state}      | {'name'}         | name<br>The name of<br>the Software<br>Blade. |

| Metric ID          | Metric Description                                                                                                    | Metric Type | Metric Units  | Metric<br>Labels | Metric Label<br>Description                   |
|--------------------|----------------------------------------------------------------------------------------------------|-------------|---------------|------------------|-----------------------------------------------|
| blades.entitlement | Is the Software Blade entitled to<br>download updates?<br><ul> <li>0 - Entitled</li> <li>1 - Not entitled</li> <li>2 - Evaluation</li> <li>3 - Expired</li> <li>4 - Unavailable</li> <li>5 - Unknown status</li> <li>6 - Not applicable</li> </ul> <li>This metric is available in: <ul> <li>R82 and higher</li> <li>R81.20 Jumbo Hotfix<br/>Accumulator, Take 54 and<br/>higher</li> <li>R81.10 Jumbo Hotfix<br/>Accumulator, Take 135 and<br/>higher</li> <li>R81 Jumbo Hotfix<br/>Accumulator, Take 99 and<br/>higher</li> </ul> </li> | AsyncGauge  | {entitlement} | {'name'}         | name<br>The name of<br>the Software<br>Blade. |

| Metric ID           | Metric Description                                                                                                    | Metric Type | Metric Units | Metric<br>Labels | Metric Label<br>Description                                                 |
|---------------------|----------------------------------------------------------------------------------------------------|-------------|--------------|------------------|-----------------------------------------------------------------------------|
| blades.expiration   | <ul> <li>When does the Software Blade<br/>entitlement expire (in seconds)?<br/>This metric is available in:</li> <li>R82 and higher</li> <li>R81.20 Jumbo Hotfix<br/>Accumulator, Take 54 and<br/>higher</li> <li>R81.10 Jumbo Hotfix<br/>Accumulator, Take 135 and<br/>higher</li> <li>R81 Jumbo Hotfix<br/>Accumulator, Take 99 and<br/>higher</li> </ul> | AsyncGauge  | S            | {'name'}         | name<br>The name of<br>the Software<br>Blade.                               |
| blades.update.state | Update status of Software Blades.                                                                                                    | Gauge       | {state}      | {'entity'}       | <ul> <li>entity</li> <li>The name of<br/>the Software<br/>Blade.</li> </ul> |

| Metric ID          | Metric Description              | Metric Type | Metric Units | Metric<br>Labels      | Metric Label<br>Description                                                                                                    |
|--------------------|---------------------------------|-------------|--------------|-----------------------|----------------------------------------------------------------------------------------------------|
| blades.update.time | Update time of Software Blades. | Gauge       | {time}       | {'entity',<br>'name'} | <ul> <li>entity         The name of             the Software             Blade.         </li> <li>name         The time of             the last             update.     </li> </ul> |

For more information, see the Site to Site VPN Administration Guide for your version.

In addition, see:

- "Network > Network Probes (VPN)" on page 178.
- "VPN > Probes" on page 182.

### **CPView Gauges**

- 1. Run: cpview
- 2. From the top, click **Software-blade** > **VPN**.
- 3. Click **Overview**.
- 4. Click Detailed.
- 5. Click Tunnel-Monitoring.
- 6. Click SecureXL.

| Metric ID                                            | Metric<br>Description                                                 | Metric Type            | Metric Units | Metric<br>Labels | Metric Label<br>Description | VSX<br>Behavio<br>r                                                                        |
|------------------------------------------------------|-----------------------------------------------------------------------|------------------------|--------------|------------------|-----------------------------|--------------------------------------------------------------------------------------------|
| <pre>system.network.blades.vpn .active_clients</pre> | Current<br>number of<br>connected<br>Remote<br>Access VPN<br>clients. | AsyncUpDownCo<br>unter | {Counter}    |                  |                             | The<br>same<br>data for<br>VSX<br>Gatewa<br>ys (VS0)<br>and<br>other<br>Virtual<br>Systems |
| <pre>system.network.blades.vpn .all_ike_errors</pre> | Total<br>number of all<br>IKE errors.                                 | AsyncCounter           | {errors}     |                  |                             | The<br>same<br>data for<br>VSX<br>Gatewa<br>ys (VS0)<br>and<br>other<br>Virtual<br>Systems |

| Metric ID                                                         | Metric<br>Description                                                                                                    | Metric Type            | Metric Units | Metric<br>Labels | Metric Label<br>Description | VSX<br>Behavio<br>r                                                                        |
|-------------------------------------------------------------------|----------------------------------------------------------------------------------------------------|------------------------|--------------|------------------|-----------------------------|--------------------------------------------------------------------------------------------|
| system.network.blades.vpn<br>.ike_sas                             | Number of<br>concurrent<br>IKE SAs.                                                                                               | AsyncUpDownCo<br>unter | {sas}        |                  |                             | The<br>same<br>data for<br>VSX<br>Gatewa<br>ys (VS0)<br>and<br>other<br>Virtual<br>Systems |
| <pre>system.network.blades.vpn .kernel_limit_reached_ count</pre> | Sum of<br>values from<br>the VPN limit<br>counters<br>(ike2peer_<br>reach_<br>limit) and<br>(vpn_<br>queues_<br>reach_<br>limit). | AsyncUpDownCo<br>unter | {errors}     |                  |                             | The<br>same<br>data for<br>VSX<br>Gatewa<br>ys (VS0)<br>and<br>other<br>Virtual<br>Systems |

| Metric ID                                       | Metric<br>Description                                                          | Metric Type  | Metric Units | Metric<br>Labels | Metric Label<br>Description | VSX<br>Behavio<br>r                                                                        |
|-------------------------------------------------|--------------------------------------------------------------------------------|--------------|--------------|------------------|-----------------------------|--------------------------------------------------------------------------------------------|
| system.network.blades.vpn<br>.max_ike_sas       | Maximum<br>number of<br>IKE SAs that<br>this Security<br>Gateway<br>initiated. | Gauge        | {sas}        |                  |                             | The<br>same<br>data for<br>VSX<br>Gatewa<br>ys (VS0)<br>and<br>other<br>Virtual<br>Systems |
| <pre>system.network.blades.vpn .total_sas</pre> | Total<br>number of<br>IKE SAs.                                                 | AsyncCounter | {sas}        |                  |                             | The<br>same<br>data for<br>VSX<br>Gatewa<br>ys (VS0)<br>and<br>other<br>Virtual<br>Systems |

| Metric ID   | Metric<br>Description                                                 | Metric Type            | Metric Units | Metric<br>Labels | Metric Label<br>Description                                                                                                    | VSX<br>Behavio<br>r                                                                        |
|-------------|-----------------------------------------------------------------------|------------------------|--------------|------------------|----------------------------------------------------------------------------------------------------|--------------------------------------------------------------------------------------------|
| vpn.clients | Current<br>number of<br>connected<br>Remote<br>Access VPN<br>clients. | AsyncUpDownCo<br>unter | {clients}    | {'mod<br>e'}     | <ul> <li>mode</li> <li>The mode</li> <li>associated with</li> <li>the client: <ul> <li>Office</li> <li>Visitor</li> <li>SNX</li> <li>L2TP</li> </ul> </li> </ul> | The<br>same<br>data for<br>VSX<br>Gatewa<br>ys (VS0)<br>and<br>other<br>Virtual<br>Systems |

| Metric ID             | Metric<br>Description                                 | Metric Type  | Metric Units | Metric<br>Labels | Metric Label<br>Description                                                                                                    | VSX<br>Behavio<br>r                                                                        |
|-----------------------|-------------------------------------------------------|--------------|--------------|------------------|----------------------------------------------------------------------------------------------------|--------------------------------------------------------------------------------------------|
| vpn.compression.bytes | VPN Data<br>related to<br>packets<br>compressio<br>n. | AsyncCounter | Ву           | {'state'}        | <ul> <li>state</li> <li>The compression<br/>status:         <ul> <li>Before<br/>Compressi<br/>on</li> <li>After<br/>Compressi<br/>on</li> <li>Compressi<br/>on</li> <li>Compressi<br/>on</li> <li>Compressi<br/>on</li> <li>Compressi<br/>on</li> <li>State</li> </ul> </li> </ul> | The<br>same<br>data for<br>VSX<br>Gatewa<br>ys (VS0)<br>and<br>other<br>Virtual<br>Systems |

| Metric ID               | Metric<br>Description                                 | Metric Type  | Metric Units | Metric<br>Labels | Metric Label<br>Description                                                                                                    | VSX<br>Behavio<br>r                                                                        |
|-------------------------|-------------------------------------------------------|--------------|--------------|------------------|----------------------------------------------------------------------------------------------------|--------------------------------------------------------------------------------------------|
| vpn.compression.packets | VPN Data<br>related to<br>packets<br>compressio<br>n. | AsyncCounter | {packets}    | {'state'}        | <ul> <li>state</li> <li>The compression<br/>status:         <ul> <li>Before<br/>Compressi<br/>on</li> <li>After<br/>Compressi<br/>on</li> <li>Compressi<br/>on</li> <li>Compressi<br/>on</li> <li>Compressi<br/>on</li> <li>Compressi<br/>on</li> <li>Compresse<br/>d</li> </ul> </li> </ul> | The<br>same<br>data for<br>VSX<br>Gatewa<br>ys (VS0)<br>and<br>other<br>Virtual<br>Systems |

| Metric ID  | Metric<br>Description                                                                   | Metric Type  | Metric Units | Metric<br>Labels     | Metric Label<br>Description                                                                   | VSX<br>Behavio<br>r                                                                        |
|------------|-----------------------------------------------------------------------------------------|--------------|--------------|----------------------|-----------------------------------------------------------------------------------------------|--------------------------------------------------------------------------------------------|
| vpn.errors | VPN errors<br>(includes<br>ESP,<br>ESP/UDP,<br>fragmentatio<br>n, and other<br>errors). | AsyncCounter | {errors}     | {'type',<br>'state'} | <ul> <li>type         The type of the error:             <ul> <li>General</li></ul></li></ul> | The<br>same<br>data for<br>VSX<br>Gatewa<br>ys (VS0)<br>and<br>other<br>Virtual<br>Systems |

| Metric ID | Metric<br>Description | Metric Type | Metric Units | Metric<br>Labels | Metric Label<br>Description   | VSX<br>Behavio<br>r |
|-----------|-----------------------|-------------|--------------|------------------|-------------------------------|---------------------|
|           |                       |             |              |                  | • No<br>response<br>from peer |                     |

| Metric ID          | Metric<br>Description  | Metric Type            | Metric Units | Metric<br>Labels | Metric Label<br>Description                                                                                                    | VSX<br>Behavio<br>r                                                                        |
|--------------------|------------------------|------------------------|--------------|------------------|----------------------------------------------------------------------------------------------------|--------------------------------------------------------------------------------------------|
| vpn.ike.concurrent | Concurrent<br>IKE SAs. | AsyncUpDownCo<br>unter | {sas}        | {'type'}         | <ul> <li>type</li> <li>The IKE SA type:         <ul> <li>IKE v1</li> <li>IKE v2</li> <li>IKE SAs<br/>Interoper<br/>able</li> <li>Devices</li> <li>IKE SAs</li> <li>Dynamical</li> <li>y</li> <li>Assigned</li> <li>IP</li> <li>addresses</li> <li>IKE SAs</li> <li>Remote</li> <li>Access</li> <li>Endpoints</li> <li>IKE SAs</li> <li>IFv6</li> <li>IKE SAs</li> <li>By</li> <li>Machine</li> <li>IKE SAs</li> <li>By Peer</li> </ul> </li> </ul> | The<br>same<br>data for<br>VSX<br>Gatewa<br>ys (VS0)<br>and<br>other<br>Virtual<br>Systems |

| Metric ID | Metric<br>Description | Metric Type | Metric Units | Metric<br>Labels | Metric Label<br>Description                                                                                                    | VSX<br>Behavio<br>r |
|-----------|-----------------------|-------------|--------------|------------------|----------------------------------------------------------------------------------------------------|---------------------|
|           |                       |             |              |                  | <ul> <li>Concurren<br/>t IKE SA<br/>negotiati<br/>ons</li> <li>Concurren<br/>t IKE SA<br/>exchange<br/>attempts</li> <li>Concurren<br/>t IKE SA<br/>exchange<br/>attempts<br/>by<br/>machine</li> <li>Concurren<br/>t IKE SAs<br/>with<br/>aggressiv<br/>e mode</li> </ul> |                     |

| Metric ID     | Metric<br>Description                                                                        | Metric Type  | Metric Units | Metric<br>Labels | Metric Label<br>Description                                                                                                    | VSX<br>Behavio<br>r                                                                        |
|---------------|----------------------------------------------------------------------------------------------|--------------|--------------|------------------|----------------------------------------------------------------------------------------------------|--------------------------------------------------------------------------------------------|
| vpn.ike.count | Total<br>number of<br>IKE SAs.                                                               | AsyncCounter | {sas}        | {'type'}         | <ul> <li>type</li> <li>The SA type:         <ul> <li>SAs Init</li> <li>By</li> <li>Machine</li> <li>SAs Init</li> <li>By Peer</li> <li>IPSec</li> <li>Inbound</li> <li>SAs</li> </ul> </li> <li>IPSec</li> <li>Outbound</li> <li>SAs</li> </ul> | The<br>same<br>data for<br>VSX<br>Gatewa<br>ys (VS0)<br>and<br>other<br>Virtual<br>Systems |
| vpn.ike.max   | Maximum<br>number of<br>concurrent<br>IKE SAs that<br>this Security<br>Gateway<br>initiated. | Gauge        | {sas}        | {'type'}         | <ul> <li>type</li> <li>The SA type:         <ul> <li>SAs Init</li> <li>By</li> <li>Machine</li> <li>SAs Init</li> <li>By Peer</li> </ul> </li> </ul>                                                                                            | The<br>same<br>data for<br>VSX<br>Gatewa<br>ys (VS0)<br>and<br>other<br>Virtual<br>Systems |

| Metric ID                | Metric<br>Description                                         | Metric Type | Metric Units | Metric<br>Labels | Metric Label<br>Description | VSX<br>Behavio<br>r                                                                        |
|--------------------------|---------------------------------------------------------------|-------------|--------------|------------------|-----------------------------|--------------------------------------------------------------------------------------------|
| vpn.ike.negotiations.max | Maximum<br>number of<br>concurrent<br>IKE SA<br>negotiations. | Gauge       | {sas}        |                  |                             | The<br>same<br>data for<br>VSX<br>Gatewa<br>ys (VS0)<br>and<br>other<br>Virtual<br>Systems |
| vpn.ike.peers            | Number of<br>concurrent<br>IKE peers.                         | Gauge       | {peers}      |                  |                             | The<br>same<br>data for<br>VSX<br>Gatewa<br>ys (VS0)<br>and<br>other<br>Virtual<br>Systems |

| Metric ID                                 | Metric<br>Description                                    | Metric Type  | Metric Units         | Metric<br>Labels | Metric Label<br>Description | VSX<br>Behavio<br>r                                                                        |
|-------------------------------------------|----------------------------------------------------------|--------------|----------------------|------------------|-----------------------------|--------------------------------------------------------------------------------------------|
| vpn.ioctls                                | Total<br>number of<br>kernel<br>IOCTL calls.             | AsyncCounter | {ioctls}             |                  |                             | The<br>same<br>data for<br>VSX<br>Gatewa<br>ys (VS0)<br>and<br>other<br>Virtual<br>Systems |
| <pre>vpn.ipsec.fragmentation.c ount</pre> | Number of<br>fragmentatio<br>n's caused<br>due to IPsec. | AsyncCounter | {fragmentatio<br>ns} |                  |                             | The<br>same<br>data for<br>VSX<br>Gatewa<br>ys (VS0)<br>and<br>other<br>Virtual<br>Systems |

| Metric ID                                 | Metric<br>Description                                                                                                    | Metric Type  | Metric Units | Metric<br>Labels | Metric Label<br>Description | VSX<br>Behavio<br>r                                                                        |
|-------------------------------------------|----------------------------------------------------------------------------------------------------|--------------|--------------|------------------|-----------------------------|--------------------------------------------------------------------------------------------|
| <pre>vpn.ipsec.fragmentation.d rops</pre> | Total<br>number of<br>times the<br>Security<br>Gateway<br>dropped<br>traffic that<br>was<br>fragmented<br>because of<br>IPsec. | AsyncCounter | {drops}      |                  |                             | The<br>same<br>data for<br>VSX<br>Gatewa<br>ys (VS0)<br>and<br>other<br>Virtual<br>Systems |
| vpn.kernel_traps                          | Total<br>number of<br>kernel trap<br>calls.                                                                                    | AsyncCounter | {traps}      |                  |                             | The<br>same<br>data for<br>VSX<br>Gatewa<br>ys (VS0)<br>and<br>other<br>Virtual<br>Systems |

| Metric ID    | Metric<br>Description                                                   | Metric Type  | Metric Units | Metric<br>Labels    | Metric Label<br>Description                                                                                                    | VSX<br>Behavio<br>r                                                                        |
|--------------|-------------------------------------------------------------------------|--------------|--------------|---------------------|----------------------------------------------------------------------------------------------------|--------------------------------------------------------------------------------------------|
| vpn.packets  | Total<br>number of<br>VPN related<br>packets<br>since the last<br>boot. | AsyncCounter | {packets}    | {'type'}            | <ul> <li>type</li> <li>The type of packets:         <ul> <li>Encrypted</li> <li>Decrypted</li> </ul> </li> </ul>                                                                                      | The<br>same<br>data for<br>VSX<br>Gatewa<br>ys (VS0)<br>and<br>other<br>Virtual<br>Systems |
| vpn.restarts | Total<br>number of<br>VPN restarts<br>or VPN<br>policy<br>reloads.      | AsyncCounter | {restarts}   | {'type',<br>'name'} | <ul> <li>type</li> <li>What kind of entity is counted: <ul> <li>Process</li> <li>Policy</li> </ul> </li> <li>name</li> <li>The name of the entity: <ul> <li>VPND</li> <li>IKED</li> </ul> </li> </ul> | The<br>same<br>data for<br>VSX<br>Gatewa<br>ys (VS0)<br>and<br>other<br>Virtual<br>Systems |

# Blades > IDA

For more information, see the *Identity Awareness Administration Guide* for your version.

## **CPView Gauges**

- 1. Run: cpview
- 2. From the top, click **Software-blades** > **IDA**.

## CLI

Run these commands in the Expert mode (see the <u>CLI Reference Guide</u> for your version):

| adlo | og   |
|------|------|
| pdp  |      |
| рер  | show |

| Metric ID           | Metric<br>Description | Metric Type      | Metric Units | Metric<br>Labels  | Metric Label<br>Description                                                                                                    | VSX<br>Behavior                                     |
|---------------------|-----------------------|------------------|--------------|-------------------|----------------------------------------------------------------------------------------------------|-----------------------------------------------------|
| ida.ad_query.events | AD Query data.        | AsyncCounte<br>r | {events}     | {'ip',<br>'name'} | <ul> <li>ip</li> <li>The destination</li> <li>IP address of</li> <li>the AD query.</li> <li>name</li> <li>The name of</li> <li>the AD query.</li> </ul> | Different<br>data for<br>each<br>Virtual<br>System. |
| ida.ad_query.state  | AD Query<br>state.    | Gauge            | {state}      | {'ip',<br>'name'} | <ul> <li>ip</li> <li>The destination</li> <li>IP address of</li> <li>the AD query.</li> <li>name</li> <li>The name of</li> <li>the AD query.</li> </ul> | Different<br>data for<br>each<br>Virtual<br>System. |

| Metric ID               | Metric<br>Description                                                                     | Metric Type      | Metric Units | Metric<br>Labels        | Metric Label<br>Description                                                                                                    | VSX<br>Behavior                                     |
|-------------------------|-------------------------------------------------------------------------------------------|------------------|--------------|-------------------------|----------------------------------------------------------------------------------------------------|-----------------------------------------------------|
| ida.authenticated       | Total number<br>of<br>authenticated<br>objects that<br>Identity<br>Awareness<br>acquired. | AsyncCounte<br>r | {objects}    | {'entity',<br>'method'} | <ul> <li>entity<br/>The owner<br/>(user or<br/>machine).</li> <li>method<br/>The<br/>authentication<br/>method:         <ul> <li>Kerberos</li> <li>User and<br/>password</li> <li>AD Query</li> <li>SAML</li> </ul> </li> </ul> | Different<br>data for<br>each<br>Virtual<br>System. |
| ida.authenticated.count | Total number<br>of<br>authenticated<br>objects that<br>Identity<br>Awareness<br>acquired. | AsyncCounte<br>r | {objects}    | {'entity'}              | <ul> <li>entity</li> <li>The owner</li> <li>(user or</li> <li>machine).</li> </ul>                                                                                                    | Different<br>data for<br>each<br>Virtual<br>System. |

| Metric ID                         | Metric<br>Description                                                    | Metric Type      | Metric Units         | Metric<br>Labels      | Metric Label<br>Description                                                                                                    | VSX<br>Behavior                                     |
|-----------------------------------|--------------------------------------------------------------------------|------------------|----------------------|-----------------------|----------------------------------------------------------------------------------------------------|-----------------------------------------------------|
| ida.components.state              | The state of the<br>Identity<br>Awareness<br>component<br>(PDP, or PEP). | Gauge            | {state}              | {'local',<br>'name'}  | <ul> <li>local<br/>Is the<br/>component<br/>running on the<br/>Security<br/>Gateway you<br/>query?</li> <li>name<br/>The name of<br/>the PDP or<br/>PEP server.</li> </ul> | Different<br>data for<br>each<br>Virtual<br>System. |
| ida.components.disconnect<br>ions | Number of<br>times the<br>component<br>disconnected.                     | AsyncCounte<br>r | {disconnection<br>s} | {'name'}              | <ul> <li>name</li> <li>The name of<br/>the PDP or<br/>PEP server.</li> </ul>                                                                                               | Different<br>data for<br>each<br>Virtual<br>System. |
| ida.memory                        | Memory used<br>by Identity<br>Awareness.                                 | AyncCounter      | Ву                   | {'type',<br>'entity'} | <ul> <li>type</li> <li>The type of the buffer.</li> <li>entity</li> <li>The kind of session.</li> </ul>                                                                    | Different<br>data for<br>each<br>Virtual<br>System. |

| Metric ID             | Metric<br>Description                                                        | Metric Type      | Metric Units | Metric<br>Labels        | Metric Label<br>Description                                                                                                    | VSX<br>Behavior                                     |
|-----------------------|------------------------------------------------------------------------------|------------------|--------------|-------------------------|----------------------------------------------------------------------------------------------------|-----------------------------------------------------|
| ida.logins.successful | Total number<br>of successful<br>logins related<br>to Identity<br>Awareness. | AsyncCounte<br>r | {logins}     | {'entity',<br>'method'} | <ul> <li>entity<br/>The login<br/>owner (user or<br/>machine).</li> <li>method<br/>The<br/>authentication<br/>method:         <ul> <li>Kerberos</li> <li>User and<br/>password</li> </ul> </li> </ul> | Different<br>data for<br>each<br>Virtual<br>System. |

| Metric ID        | Metric<br>Description                                             | Metric Type      | Metric Units | Metric<br>Labels | Metric Label<br>Description                                                                                                    | VSX<br>Behavior                                     |
|------------------|-------------------------------------------------------------------|------------------|--------------|------------------|----------------------------------------------------------------------------------------------------|-----------------------------------------------------|
| ida.logins.count | Total number<br>of logins<br>related to<br>Identity<br>Awareness. | AsyncCounte<br>r | {logins}     | {'method'}       | <ul> <li>method</li> <li>The<br/>authentication<br/>method:         <ul> <li>Captive<br/>Portal</li> <li>Total<br/>Identity<br/>Agents</li> <li>AD Query</li> <li>Full<br/>Identity<br/>Agents<br/>for<br/>Windows<br/>OS</li> <li>Lite<br/>Identity<br/>Agents<br/>for<br/>Windows<br/>OS</li> <li>Lite<br/>Identity<br/>Agents<br/>for<br/>Windows<br/>OS</li> <li>Mac<br/>Identity<br/>Agents<br/>for<br/>macOS</li> </ul> </li> </ul> | Different<br>data for<br>each<br>Virtual<br>System. |

| Metric ID | Metric<br>Description | Metric Type | Metric Units | Metric<br>Labels | Metric Label<br>Description                                                                                                    | VSX<br>Behavior |
|-----------|-----------------------|-------------|--------------|------------------|----------------------------------------------------------------------------------------------------|-----------------|
|           |                       |             |              |                  | <ul> <li>Identity<br/>Agents<br/>for<br/>Windows<br/>Terminal<br/>Server</li> <li>RADIUS<br/>Accounti<br/>ng</li> <li>Remote<br/>Access<br/>VPN</li> <li>Identity<br/>Collectors<br/>(Active<br/>Directory)</li> <li>Identity<br/>Collectors<br/>(Cisco<br/>ISE)</li> <li>Identity<br/>Collectors<br/>(Cisco<br/>ISE)</li> <li>Identity<br/>Collectors<br/>(eDirecto<br/>ry)</li> <li>Identity<br/>Awarene<br/>ss API</li> </ul> |                 |
| Metric ID           | Metric<br>Description                                                                        | Metric Type      | Metric Units | Metric<br>Labels | Metric Label<br>Description                                                                                     | VSX<br>Behavior                                     |
|---------------------|----------------------------------------------------------------------------------------------|------------------|--------------|------------------|----------------------------------------------------------------------------------------------------|-----------------------------------------------------|
|                     |                                                                                              |                  |              |                  | <ul> <li>Identity<br/>Awarene<br/>ss<br/>acquired<br/>from the<br/>Packet<br/>Tagging<br/>protection</li> </ul> |                                                     |
| ida.unauthenticated | Total number<br>of<br>unauthenticate<br>d objects that<br>Identity<br>Awareness<br>acquired. | AsyncCounte<br>r | {objects}    |                  |                                                                                                    | Different<br>data for<br>each<br>Virtual<br>System. |

| Metric ID                | Metric<br>Description                                                             | Metric Type      | Metric Units | Metric<br>Labels        | Metric Label<br>Description                                                                                                    | VSX<br>Behavior                                     |
|--------------------------|-----------------------------------------------------------------------------------|------------------|--------------|-------------------------|----------------------------------------------------------------------------------------------------|-----------------------------------------------------|
| ida.logged.unsuccessful  | Total number<br>of<br>unsuccessful<br>logins related<br>to Identity<br>Awareness. | AsyncCounte<br>r | {logins}     | {'entity',<br>'method'} | <ul> <li>entity<br/>The owner<br/>(user or<br/>machine).</li> <li>method<br/>The<br/>authentication<br/>method:         <ul> <li>Kerberos</li> <li>User and<br/>password</li> </ul> </li> </ul> | Different<br>data for<br>each<br>Virtual<br>System. |
| ida.user_directory.count | Total number<br>of User<br>Directory<br>queries.                                  | AsyncCounte<br>r | {queries}    | {'state'}               | state Did the query succeed?                                                                                                    | Different<br>data for<br>each<br>Virtual<br>System. |

# Hardware > Model

For information about hardware thresholds on Check Point Appliances, see <u>sk119232</u>.

For hardware documentation for your Check Point Appliance, see <u>sk96246</u>.

## **CPView Gauges**

- 1. Run: cpview
- 2. From the top, click **SysInfo**.
- 3. In the section Hardware Information, see HW Model.

## CLI

Run the "dmidecode" command in the Expert mode as described in sk37692.

| Metric ID      | Metric Description                                                | Metric<br>Type | Metric<br>Units | Metric<br>Labels | Metric Label<br>Description                                                                                | VSX Behavior                                              |
|----------------|-------------------------------------------------------------------|----------------|-----------------|------------------|----------------------------------------------------------------------------------------------------|-----------------------------------------------------------|
| hardware.model | The model name of the<br>Check Point Appliance or<br>Open Server. | Gauge          | {model}         | {'model'}        | <ul> <li>model</li> <li>The model name of<br/>the Check Point<br/>appliance or Open<br/>Server.</li> </ul> | Statistics exist<br>only in the<br>context of the<br>VS0. |

# Hardware > Temperature

For information about hardware thresholds on Check Point Appliances, see <u>sk119232</u>.

### **CPView Gauges**

- 1. Run: cpview
- 2. From the top, click **Hardware-Health > Temperature**.

## CLI

Run this command in Gaia Clish:

show sysenv temp

| Metric ID                | Metric<br>Description                 | Metric Type | Metric<br>Units | Metric<br>Labels | Metric Label<br>Description                                                       | VSX<br>Behavior                                              |
|--------------------------|---------------------------------------|-------------|-----------------|------------------|-----------------------------------------------------------------------------------|--------------------------------------------------------------|
| hardware.temperature.max | The maximal temperature that is valid | Gauge       | Cel             | {'name'}         | <ul> <li>name</li> <li>The name of<br/>the<br/>temperature<br/>sensor.</li> </ul> | Statistics<br>exist only<br>in the<br>context of<br>the VS0. |

| Metric ID                      | Metric<br>Description                                             | Metric Type        | Metric<br>Units | Metric<br>Labels | Metric Label<br>Description                                                       | VSX<br>Behavior                                              |
|--------------------------------|-------------------------------------------------------------------|--------------------|-----------------|------------------|-----------------------------------------------------------------------------------|--------------------------------------------------------------|
| hardware.temperature.min       | The minimal<br>temperature<br>that is valid.                      | Gauge              | Cel             | {'name'}         | <ul> <li>name</li> <li>The name of<br/>the<br/>temperature<br/>sensor.</li> </ul> | Statistics<br>exist only<br>in the<br>context of<br>the VS0. |
| hardware.temperature.stat<br>e | The state of the sensor:<br>• 0 - Works correctly<br>• 1 - Failed | Gauge              | {state}         | {'name'}         | <ul> <li>name</li> <li>The name of<br/>the<br/>temperature<br/>sensor.</li> </ul> | Statistics<br>exist only<br>in the<br>context of<br>the VS0. |
| hardware.temperature           | The current<br>temperature<br>measurement<br>of the sensor.       | AsyncUpDownCounter | Cel             | {'name'}         | <ul> <li>name</li> <li>The name of<br/>the<br/>temperature<br/>sensor.</li> </ul> | Statistics<br>exist only<br>in the<br>context of<br>the VS0. |

## Hardware > Voltage

For information about hardware thresholds on Check Point Appliances, see <u>sk119232</u>.

### **CPView Gauges**

- 1. Run: cpview
- 2. From the top, click Hardware-Health > Voltage.

### CLI

Run this command in Gaia Clish:

show sysenv volt

| Metric ID            | Metric<br>Description                          | Metric Type | Metric<br>Units | Metric<br>Labels | Metric Label<br>Description                                                                           | VSX<br>Behavior                                           |
|----------------------|------------------------------------------------|-------------|-----------------|------------------|----------------------------------------------------------------------------------------------------|-----------------------------------------------------------|
| hardware.voltage.min | The minimal<br>voltage value<br>that is valid. | Gauge       | V               | {'name'}         | <ul> <li>name</li> <li>The</li> <li>name of</li> <li>the</li> <li>voltage</li> <li>sensor.</li> </ul> | Statistics<br>exist only in<br>the context<br>of the VS0. |

| Metric ID              | Metric<br>Description                                                   | Metric Type        | Metric<br>Units | Metric<br>Labels | Metric Label<br>Description                                                                           | VSX<br>Behavior                                           |
|------------------------|-------------------------------------------------------------------------|--------------------|-----------------|------------------|----------------------------------------------------------------------------------------------------|-----------------------------------------------------------|
| hardware.voltage.max   | The maximal<br>voltage value<br>that is valid.                          | Gauge              | V               | {'name'}         | <ul> <li>name</li> <li>The</li> <li>name of</li> <li>the</li> <li>voltage</li> <li>sensor.</li> </ul> | Statistics<br>exist only in<br>the context<br>of the VS0. |
| hardware.voltage.state | The state of the<br>sensor:<br>• 0 - Works<br>correctly<br>• 1 - Failed | Gauge              | {state}         | {'name'}         | <ul> <li>name</li> <li>The</li> <li>name of</li> <li>the</li> <li>voltage</li> <li>sensor.</li> </ul> | Statistics<br>exist only in<br>the context<br>of the VS0. |
| hardware.voltage       | The current<br>voltage<br>measurement of<br>the sensor.                 | AsyncUpDownCounter | V               | {'name'}         | <ul> <li>name</li> <li>The</li> <li>name of</li> <li>the</li> <li>voltage</li> <li>sensor.</li> </ul> | Statistics<br>exist only in<br>the context<br>of the VS0. |

# Hardware > PSU

For information about hardware thresholds on Check Point Appliances, see <u>sk119232</u>.

For hardware documentation for your Check Point Appliance, see <u>sk96246</u>.

## **CPView Gauges**

- 1. Run: cpview
- 2. From the top, click **Hardware-Health > Power-Suppy**.

## CLI

Run this command in Gaia Clish:

show sysenv ps

| Metric ID                       | Metric Description                                                                                                    | Metric<br>Type | Metric<br>Units | Metric<br>Labels | Metric Label<br>Description                                      | VSX Behavior                                     |
|---------------------------------|----------------------------------------------------------------------------------------------------|----------------|-----------------|------------------|------------------------------------------------------------------|--------------------------------------------------|
| hardware.power_<br>supply       | State of the PSU:<br>• 0.0 - Down<br>• 1.0 - Up<br>• 2.0 - Empty<br>• 3.0 - Dummy<br>This metric is<br>available in:<br>• <u>R82</u> and<br>higher | Gauge          | {state}         | {'name'}         | name<br>The state<br>value.                                      | Statistics exist only in the context of the VS0. |
| hardware.power_<br>supply.state | Which PSU is<br>used:<br>0.0 -<br>Secondary<br>1.0 - Primary<br>(default)                                                                          | Gauge          | {state}         | {'name'}         | <ul> <li>name</li> <li>Primary or</li> <li>Secondary.</li> </ul> | Statistics exist only in the context of the VS0. |

# Hardware > Fans

For information about hardware thresholds on Check Point Appliances, see <u>sk119232</u>.

For hardware documentation for your Check Point Appliance, see <u>sk96246</u>.

### **CPView Gauges**

- 1. Run: cpview
- 2. From the top, click **Hardware-Health > Fan**.

## CLI

Run this command in Gaia Clish:

show sysenv fans

| Metric ID    | Metric<br>Description  | Metric Type        | Metric<br>Units | Metric<br>Labels | Metric Label<br>Description                                                            | VSX Behavior                                              |
|--------------|------------------------|--------------------|-----------------|------------------|----------------------------------------------------------------------------------------|-----------------------------------------------------------|
| hardware.fan | The current fan speed. | AsyncUpDownCounter | RPM             | {'name'}         | <ul> <li>name</li> <li>The</li> <li>name of</li> <li>the Fan</li> <li>Unit.</li> </ul> | Statistics exist<br>only in the<br>context of the<br>VS0. |

| Metric ID          | Metric<br>Description                                             | Metric Type | Metric<br>Units | Metric<br>Labels | Metric Label<br>Description                                                            | VSX Behavior                                              |
|--------------------|-------------------------------------------------------------------|-------------|-----------------|------------------|----------------------------------------------------------------------------------------|-----------------------------------------------------------|
| hardware.fan.max   | The maximal value that is valid.                                  | Gauge       | RPM             | {'name'}         | <ul> <li>name<br/>The<br/>name of<br/>the Fan<br/>Unit.</li> </ul>                     | Statistics exist<br>only in the<br>context of the<br>VS0. |
| hardware.fan.min   | The minimal value that is valid.                                  | Gauge       | RPM             | {'name'}         | <ul> <li>name</li> <li>The</li> <li>name of</li> <li>the Fan</li> <li>Unit.</li> </ul> | Statistics exist<br>only in the<br>context of the<br>VS0. |
| hardware.fan.state | The state of the sensor:<br>• 0 - Works correctly<br>• 1 - Failed | Gauge       | {state}         | {'name'}         | <ul> <li>name</li> <li>The</li> <li>name of</li> <li>the Fan</li> <li>Unit.</li> </ul> | Statistics exist<br>only in the<br>context of the<br>VS0. |

# Hardware > BIOS

For information about hardware thresholds on Check Point Appliances, see <u>sk119232</u>.

- 1. Run: cpview
- 2. From the top, click **Hardware-Health > Bios**.

## CLI

Run this command in Gaia Clish:

show sysenv bios

| Metric ID           | Metric Description                                                                                                    | Metric<br>Type | Metric<br>Units | Metric<br>Labels | Metric Label<br>Description                                      | VSX Behavior                                     |
|---------------------|----------------------------------------------------------------------------------------------------|----------------|-----------------|------------------|------------------------------------------------------------------|--------------------------------------------------|
| hardware.bios       | Which BIOS is<br>used:<br>• 0.0 -<br>Secondary<br>• 1.0 - Primary<br>(default)<br>This metric is<br>available in:<br>• <u>R82</u> and<br>higher | Gauge          | {state}         | {'name'}         | <ul> <li>name</li> <li>Primary or</li> <li>Secondary.</li> </ul> | Statistics exist only in the context of the VS0. |
| hardware.bios.state | State of BIOS:<br>1.0 - Up<br>0.0 - Down                                                                                                    | Gauge          | {state}         | {'name'}         | name<br>Up or Down.                                              | Statistics exist only in the context of the VS0. |

OtlpAgent > Scripts

## OtlpAgent > Scripts

For more information about this feature, see "Custom Metrics" on page 265.

For more information about OpenTelemetry Agent (OtlpAgent), see <u>sk181615</u>.

| Metric ID                   | Metric Description                                                                                                    | Metric Type | Metric<br>Units | Metric Labels                                | Metric Label<br>Description                                                                                                    | VSX<br>Behavior                        |
|-----------------------------|----------------------------------------------------------------------------------------------------|-------------|-----------------|----------------------------------------------|----------------------------------------------------------------------------------------------------|----------------------------------------|
| <pre>script.cpu.usage</pre> | CPU utilization by<br>the custom script, in<br>%.<br>This metric is<br>available in:<br>• <u>R82</u> and higher<br>• <u>R81.20 Jumbo<br/>Hotfix</u><br><u>Accumulator,</u><br>Take 54 and<br>higher<br>• <u>R81.10 Jumbo</u><br><u>Hotfix</u><br><u>Accumulator,</u><br>Take 135 and<br>higher<br>• <u>R81 Jumbo</u><br><u>Hotfix</u><br><u>Accumulator,</u><br>Take 99 and<br>higher | AsyncGauge  | {percent}       | {'command',<br>'interval',<br>'output size'} | <ul> <li>command<br/>The name of<br/>the custom<br/>script file.</li> <li>interval<br/>The interval<br/>to run the<br/>custom<br/>script.</li> <li>output<br/>size<br/>The size of<br/>the custom<br/>script's<br/>output.</li> </ul> | Depends<br>on the<br>custom<br>script. |

| Metric ID                      | Metric Description                                                                                                    | Metric Type | Metric<br>Units | Metric Labels                                | Metric Label<br>Description                                                                                                    | VSX<br>Behavior                        |
|--------------------------------|----------------------------------------------------------------------------------------------------|-------------|-----------------|----------------------------------------------|----------------------------------------------------------------------------------------------------|----------------------------------------|
| <pre>script.memory.usage</pre> | Memory utilization<br>by the custom script,<br>in Megabytes.<br>This metric is<br>available in:<br>R82 and higher<br>R81.20 Jumbo<br>Hotfix<br>Accumulator,<br>Take 54 and<br>higher<br>R81.10 Jumbo<br>Hotfix<br>Accumulator,<br>Take 135 and<br>higher<br>R81 Jumbo<br>Hotfix<br>Accumulator,<br>Take 99 and<br>higher | AsyncGauge  | {Mb}            | {'command',<br>'interval',<br>'output size'} | <ul> <li>command<br/>The name of<br/>the custom<br/>script file.</li> <li>interval<br/>The interval<br/>to run the<br/>custom<br/>script.</li> <li>output<br/>size<br/>The size of<br/>the custom<br/>script's<br/>output.</li> </ul> | Depends<br>on the<br>custom<br>script. |

| Metric ID                 | Metric Description                                                                                                    | Metric Type | Metric<br>Units | Metric Labels                                | Metric Label<br>Description                                                                                                    | VSX<br>Behavior                        |
|---------------------------|----------------------------------------------------------------------------------------------------|-------------|-----------------|----------------------------------------------|----------------------------------------------------------------------------------------------------|----------------------------------------|
| <pre>script.runtime</pre> | Runtime of the<br>custom script, in<br>seconds.<br>This metric is<br>available in:<br><b>R82</b> and higher<br><b>R81.20 Jumbo</b><br>Hotfix<br>Accumulator,<br>Take 54 and<br>higher<br><b>R81.10 Jumbo</b><br>Hotfix<br>Accumulator,<br>Take 135 and<br>higher<br><b>R81 Jumbo</b><br>Hotfix<br>Accumulator,<br>Take 99 and<br>higher | AsyncGauge  | S               | {'command',<br>'interval',<br>'output size'} | <ul> <li>command<br/>The name of<br/>the custom<br/>script file.</li> <li>interval<br/>The interval<br/>to run the<br/>custom<br/>script.</li> <li>output<br/>size<br/>The size of<br/>the custom<br/>script's<br/>output.</li> </ul> | Depends<br>on the<br>custom<br>script. |

| Metric ID     | Metric Description                                                                                                    | Metric Type | Metric<br>Units | Metric Labels                                | Metric Label<br>Description                                                                                                    | VSX<br>Behavior                        |
|---------------|----------------------------------------------------------------------------------------------------|-------------|-----------------|----------------------------------------------|----------------------------------------------------------------------------------------------------|----------------------------------------|
| script.status | Status of the custom<br>script:<br><ul> <li>0.0 -<br/>Succeeded</li> <li>1.0 - Failed</li> <li>2.0 -<br/>Terminated</li> <li>3.0 - CPU<br/>utilization<br/>exceeded the<br/>threshold of<br/>5%<br/>(you cannot<br/>change this<br/>threshold)</li> <li>4.0 - Memory<br/>utilization<br/>exceeded the<br/>threshold of<br/>10MB<br/>(you cannot<br/>change this<br/>threshold of</li> </ul> | AsyncGauge  | {status}        | {'command',<br>'interval',<br>'output size'} | <ul> <li>command<br/>The name of<br/>the custom<br/>script file.</li> <li>interval<br/>The interval<br/>to run the<br/>custom<br/>script.</li> <li>output<br/>size<br/>The size of<br/>the custom<br/>script's<br/>output.</li> </ul> | Depends<br>on the<br>custom<br>script. |

| Metric ID | Metric Description                                                                                                    | Metric Type | Metric<br>Units | Metric Labels | Metric Label<br>Description | VSX<br>Behavior |
|-----------|----------------------------------------------------------------------------------------------------|-------------|-----------------|---------------|-----------------------------|-----------------|
|           | <ul> <li>5.0 - Runtime<br/>exceeded the<br/>threshold of 5<br/>minutes<br/>(you cannot<br/>change this<br/>threshold)</li> <li>-1 - Error with<br/>the custom<br/>metric<br/>configuration</li> </ul> |             |                 |               |                             |                 |

| Metric ID | Metric Description                                                                                                    | Metric Type | Metric<br>Units | Metric Labels | Metric Label<br>Description | VSX<br>Behavior |
|-----------|----------------------------------------------------------------------------------------------------|-------------|-----------------|---------------|-----------------------------|-----------------|
|           | This metric is<br>available in:<br><ul> <li><u>R82</u> and higher</li> <li><u>R81.20 Jumbo</u></li> <li><u>Hotfix</u></li> <li><u>Accumulator</u>,</li> <li><u>Take 54 and</u></li> <li><u>higher</u></li> <li><u>R81.10 Jumbo</u></li> <li><u>Hotfix</u></li> <li><u>Accumulator</u>,</li> <li><u>Take 135 and</u></li> <li><u>higher</u></li> <li><u>R81 Jumbo</u></li> <li><u>Hotfix</u></li> <li><u>Accumulator</u>,</li> <li><u>Take 99 and</u></li> <li>higher</li> </ul> |             |                 |               |                             |                 |

# OtlpAgent > Version

For more information about OpenTelemetry Agent (OtlpAgent), see <u>sk181615</u>.

| Metric ID              | Metric Description                                                                                                    | Metric Type | Metric<br>Units | Metric<br>Labels         | Metric Label<br>Description                                                                                                    | VSX Behavior                                                            |
|------------------------|----------------------------------------------------------------------------------------------------|-------------|-----------------|--------------------------|----------------------------------------------------------------------------------------------------|-------------------------------------------------------------------------|
| otlp_<br>agent.version | The version of the<br>Skyline OpenTelemetry<br>Agent (OtlpAgent).<br>This metric is available<br>in:<br>R82 and higher<br>R81.20 Jumbo<br>Hotfix Accumulator,<br>Take 54 and higher<br>R81.10 Jumbo<br>Hotfix Accumulator,<br>Take 135 and<br>higher<br>R81 Jumbo Hotfix<br>Accumulator, Take<br>99 and higher | AsyncGauge  | {version}       | {'version',<br>'branch'} | <ul> <li>version<br/>The version<br/>of the<br/>agent.</li> <li>branch<br/>The<br/>software<br/>branch of<br/>the agent.</li> </ul> | The same data for<br>VSX Gateway<br>(VS0) and other<br>Virtual Systems. |

# **API on the Management Server**

For more information, see the <u>Check Point Management API Reference</u>.

| Metric ID       | Metric Description                                                                                                    | Metric Type | Metric<br>Units | Metric Labels                           | Metric Label<br>Description                                                                                                    |
|-----------------|----------------------------------------------------------------------------------------------------|-------------|-----------------|-----------------------------------------|----------------------------------------------------------------------------------------------------|
| mgmt.proc.ready | Are the require processes<br>ready on the Management<br>Server?<br>This metric is available in:<br>R82 and higher<br>R81.20 Jumbo Hotfix<br>Accumulator, Take<br>54 and higher<br>R81.10 Jumbo Hotfix<br>Accumulator, Take<br>135 and higher<br>R81 Jumbo Hotfix<br>Accumulator, Take<br>99 and higher | AsyncGauge  | {is_ready}      | {'process_<br>name', 'state,<br>'more'} | <ul> <li>process_name         The name of the             process (FWM,             CPM, API, and             so on).     </li> <li>state         The state of the             process (Up or             Down).     </li> <li>more         An additional             description for             the process             status.     </li> </ul> |

| Metric ID      | Metric Description                                                                                                    | Metric Type | Metric<br>Units | Metric Labels | Metric Label<br>Description                                           |
|----------------|----------------------------------------------------------------------------------------------------|-------------|-----------------|---------------|-----------------------------------------------------------------------|
| api.call.count | Number of calls to each<br>API command.<br>This metric is available in:<br>• R82 and higher<br>• R81.20 Jumbo Hotfix<br>Accumulator, Take<br>54 and higher<br>• R81.10 Jumbo Hotfix<br>Accumulator, Take<br>135 and higher<br>• R81 Jumbo Hotfix<br>Accumulator, Take<br>99 and higher | AsyncGauge  | {count}         | {'command'}   | <ul> <li>command</li> <li>The name of the<br/>API command.</li> </ul> |

| Metric ID             | Metric Description                                                                                                    | Metric Type | Metric<br>Units | Metric Labels | Metric Label<br>Description                                           |
|-----------------------|----------------------------------------------------------------------------------------------------|-------------|-----------------|---------------|-----------------------------------------------------------------------|
| api.call.success.rate | Success rate of each API<br>command.<br>This metric is available in:<br>R82 and higher<br>R81.20 Jumbo Hotfix<br>Accumulator, Take<br>54 and higher<br>R81.10 Jumbo Hotfix<br>Accumulator, Take<br>135 and higher<br>R81 Jumbo Hotfix<br>Accumulator, Take<br>99 and higher | AsyncGauge  | {rate}          | {'command'}   | <ul> <li>command</li> <li>The name of the<br/>API command.</li> </ul> |

| Metric ID             | Metric Description                                                                                                    | Metric Type | Metric<br>Units | Metric Labels | Metric Label<br>Description                                       |
|-----------------------|----------------------------------------------------------------------------------------------------|-------------|-----------------|---------------|-------------------------------------------------------------------|
| api.call.avg.duration | Average duration of each<br>API command.<br>This metric is available in:<br><b>R82</b> and higher<br><b>R81.20 Jumbo Hotfix</b><br>Accumulator, Take<br>54 and higher<br><b>R81.10 Jumbo Hotfix</b><br>Accumulator, Take<br>135 and higher<br><b>R81 Jumbo Hotfix</b><br>Accumulator, Take<br>99 and higher | AsyncGauge  | {duration}      | {'command'}   | <ul> <li>command</li> <li>The name of the API command.</li> </ul> |

# **Maestro Orchestrator**

### **CPView Gauges**

- 1. Run: cpview
- 2. From the top, click **Orchestrator** > click the applicable tab.

# CLI

On the Orchestrator, run these commands in the Expert mode:

| orch_stat | -h            |
|-----------|---------------|
| orch_stat | LLDP          |
| orch_stat | lag [verbose] |
| orch_stat | ports         |

| Metric ID                             | Metric<br>Description                                                                                                    | Metric Type | Metric<br>Units | Metric Labels                                                     | Metric Label<br>Description                                                                                                    |
|---------------------------------------|----------------------------------------------------------------------------------------------------|-------------|-----------------|-------------------------------------------------------------------|----------------------------------------------------------------------------------------------------|
| orchestrator.deployment.memb<br>er_id | The Member ID<br>of this<br>Orchestrator on<br>its Maestro Site.<br>This metric is<br>available in:<br>• <u>R82</u> and<br>higher | Gauge       |                 | {'device_<br>type', 'serial',<br>'mac_<br>address',<br>'site_id'} | <ul> <li>device_type<br/>The hardware<br/>model of the<br/>Orchestrator.</li> <li>serial<br/>The serial<br/>number of the<br/>Orchestrator.</li> <li>mac_address<br/>The MAC<br/>address of the<br/>Orchestrator.</li> <li>site_id<br/>The ID of the<br/>Maestro Site.</li> </ul> |

| Metric ID                                               | Metric<br>Description                                                                                                    | Metric Type | Metric<br>Units | Metric Labels | Metric Label<br>Description                                               |
|---------------------------------------------------------|----------------------------------------------------------------------------------------------------|-------------|-----------------|---------------|---------------------------------------------------------------------------|
| <pre>orchestrator.deployment.num_ of_mhos_on_site</pre> | The number of<br>Orchestrators<br>on this Maestro<br>Site.<br>This metric is<br>available in:<br><b>R82</b> and<br>higher | Gauge       |                 | {'site_id'}   | <ul> <li>site_id</li> <li>The ID of the</li> <li>Maestro Site.</li> </ul> |
| orchestrator.deployment.num_<br>of_sites                | The number of<br>Maestro Sites.<br>This metric is<br>available in:<br><u>R82</u> and<br>higher                            | Gauge       |                 | {'site_id'}   | <ul> <li>site_id</li> <li>The ID of the</li> <li>Maestro Site.</li> </ul> |

| Metric ID                           | Metric<br>Description                                                                         | Metric Type | Metric<br>Units | Metric Labels | Metric Label<br>Description                                               |
|-------------------------------------|-----------------------------------------------------------------------------------------------|-------------|-----------------|---------------|---------------------------------------------------------------------------|
| orchestrator.deployment.orch<br>d   | The status of<br>the main<br>daemon orchd<br>on this<br>Orchestrator:                         | Gauge       |                 |               |                                                                           |
| orchestrator.deployment.sit<br>e_id | The ID of the<br>Maestro Site.<br>This metric is<br>available in:<br><b>R82</b> and<br>higher | Gauge       |                 | {'site_id'}   | <ul> <li>site_id</li> <li>The ID of the</li> <li>Maestro Site.</li> </ul> |

| Metric ID         | Metric<br>Description                                                                                                    | Metric Type  | Metric<br>Units | Metric Labels                                                                                                    | Metric Label<br>Description                                                                                                    |
|-------------------|----------------------------------------------------------------------------------------------------|--------------|-----------------|----------------------------------------------------------------------------------------------------|----------------------------------------------------------------------------------------------------|
| orchestrator.lldp | Information<br>about the LLDP<br>messages<br>received from<br>Security<br>Appliances.<br>This metric is<br>available in:<br>• <u>R82</u> and<br>higher | AsyncCounter | {state}         | {'physical_<br>port', 'logical_<br>port',<br>'hostname',<br>'type', 'id', 'ip',<br>'port_id', 'hw_<br>type', 'state',<br>'version',<br>'remote_<br>interface'} | <ul> <li>physical_port</li> <li>The ID of the physical port on the Orchestrator (in the format "<orchestrator id="">/<port label="">/<subport label="">/<subport label="">").</subport></subport></port></orchestrator></li> <li>logical_port</li> <li>The ID of the logical port on the Orchestrator (number "<port label="">" from the physical port ID).</port></li> <li>hostname The hostname of the Security Appliance.</li> <li>type</li> </ul> |

| Metric ID | Metric<br>Description | Metric Type | Metric<br>Units | Metric Labels | Metric Label<br>Description                                                                                                    |
|-----------|-----------------------|-------------|-----------------|---------------|----------------------------------------------------------------------------------------------------|
|           |                       |             |                 |               | <pre>The type (role) of port on the Orchestrator ("GW" or " Orchestrato r"). id Either the ID of the Security Appliance, or the Member ID of the Orchestrator on this Maestro Site. ip The IP Address of the Security Appliance. port_id The internal port ID. hw_type The hardware model of the Security Appliance.</pre> |

| Metric ID | Metric<br>Description | Metric Type | Metric<br>Units | Metric Labels | Metric Label<br>Description                                                                                                    |
|-----------|-----------------------|-------------|-----------------|---------------|----------------------------------------------------------------------------------------------------|
|           |                       |             |                 |               | <ul> <li>state         The state of the Security Appliance ("ACTIVE" or "             UNASSIGNED").         version         The software version on the Security Appliance.         remote</li></ul> |

| Metric ID        | Metric<br>Description                                                                                                    | Metric Type            | Metric<br>Units | Metric Labels                                                                                                    | Metric Label<br>Description                                                                                                    |
|------------------|----------------------------------------------------------------------------------------------------|------------------------|-----------------|----------------------------------------------------------------------------------------------------|----------------------------------------------------------------------------------------------------|
| orchestrator.lag | The current<br>states of Bond<br>(LAG) interfaces<br>for<br>communication<br>with peer<br>Orchestrators -<br>on the same site<br>and on the peer<br>site.<br>This metric is<br>available in:<br>• <u>R82</u> and<br>higher | AsyncUpDownCount<br>er | {state}         | {'status', 'lag_<br>id', 'lag_id_<br>full', 'lag_<br>name', 'sync_<br>type',<br>'hostname',<br>'link_state',<br>'logical_port',<br>'membership_<br>state',<br>'physical_<br>port', 'port_id'} | <ul> <li>status The status of the Bond interface ("UP" or "DOWN"). lag_id The LAG ID. </li> <li>lag_id_full The LAG full ID. </li> <li>lag_name The LAG full ID. </li> <li>lag_name ("SYNC-INT" or "SYNC-EXT"). </li> <li>sync_type The sync type - "Local Site" (internal sync on the same Site) or "Remote Site" (external sync between Sites). hostname</li></ul> |

| Metric ID | Metric<br>Description | Metric Type | Metric<br>Units | Metric Labels | Metric Label<br>Description                                                                                                    |
|-----------|-----------------------|-------------|-----------------|---------------|----------------------------------------------------------------------------------------------------|
|           |                       |             |                 |               | <ul> <li>The hostname of the peer Orchestrator.</li> <li>link_state The status of the Bond interface link ("UP" or "DOWN").</li> <li>logical_por The logical port ID ("<port id="">" or "<split id="">")</split></port></li> <li>membership_state The LAG Membership State ("Active" or "Inactive").</li> <li>physical_port</li> </ul> |

| Metric ID                          | Metric<br>Description                                                                                                    | Metric Type | Metric<br>Units | Metric Labels               | Metric Label<br>Description                                                                                                    |
|------------------------------------|----------------------------------------------------------------------------------------------------|-------------|-----------------|-----------------------------|----------------------------------------------------------------------------------------------------|
|                                    |                                                                                                    |             |                 |                             | The physical<br>port ID (in the<br>format<br>" <orchestrator<br>ID&gt;/<port<br>ID&gt;/<split<br>ID&gt;").<br/>port_id<br/>The internal<br/>port ID.</split<br></port<br></orchestrator<br>                                                                                                    |
| orchestrator.ports.admin_<br>state | The<br>administrative<br>state of the port<br>on this<br>Orchestrator:<br>0.0 - Down<br>1.0 - Up<br>(default)<br>This metric is<br>available in:<br><u>R82</u> and<br>higher | Gauge       | {state}         | {'name',<br>'logical_port'} | <ul> <li>name         The name of             the port on the             Orchestrator.         logical_             port          The ID of the             logical port on             the             Orchestrator             (number "<port label="">" from             the physical             port ID).     </port></li> </ul> |

| Metric ID                 | Metric<br>Description                                                                                                    | Metric Type | Metric<br>Units | Metric Labels                                                                                                    | Metric Label<br>Description                                                                                                    |
|---------------------------|----------------------------------------------------------------------------------------------------|-------------|-----------------|----------------------------------------------------------------------------------------------------|----------------------------------------------------------------------------------------------------|
| orchestrator.ports.labels | General<br>information<br>about the ports<br>on this<br>Orchestrator.<br>This metric is<br>available in:<br>• <u>R82</u> and<br>higher | Gauge       |                 | {'name',<br>'Interface<br>Name', 'Type',<br>'Security<br>Group',<br>'Operating<br>Speed',<br>'QSFP Mode',<br>'MTU',<br>'logical_port',<br>'port_id',<br>'auto_<br>negotiation'} | <ul> <li>name         The name of<br/>the port on the<br/>Orchestrator.     </li> <li>Interface<br/>Name         The name of<br/>the interface (in<br/>Gaia OS) on<br/>the<br/>Orchestrator.     </li> <li>type         The type (role)<br/>of the port on<br/>the<br/>Orchestrator<br/>("Mgmt",         "Uplink",         "Downlink",             "SSM Sync"<br/>(internal sync),<br/>or "Site<br/>Sync" (external<br/>sync)).     </li> <li>Security<br/>Group</li> </ul> |
| Metric ID | Metric<br>Description | Metric Type | Metric<br>Units | Metric Labels | Metric Label<br>Description                                                                                                    |
|-----------|-----------------------|-------------|-----------------|---------------|----------------------------------------------------------------------------------------------------|
|           |                       |             |                 |               | The ID of the<br>Security Group,<br>to which this<br>port is<br>assigned.<br>Operating<br>Speed<br>The port speed.<br>QSFP Mode<br>The QSFP<br>Mode of the<br>port.<br>MTU<br>The port MTU.<br>logical_<br>port<br>The ID of the<br>logical port on<br>the<br>Orchestrator<br>(number " <port<br>Label&gt;" from<br/>the physical<br/>port ID).<br/>port_id<br/>The internal<br/>port ID.</port<br> |

| Metric ID                         | Metric<br>Description                                                                                                    | Metric Type | Metric<br>Units | Metric Labels               | Metric Label<br>Description                                                                                                    |
|-----------------------------------|----------------------------------------------------------------------------------------------------|-------------|-----------------|-----------------------------|----------------------------------------------------------------------------------------------------|
|                                   |                                                                                                    |             |                 |                             | <ul> <li>auto_<br/>negotiation</li> <li>The auto-<br/>negotiation<br/>status<br/>("Enabled" Or<br/>"Disabled").</li> </ul>                                                                                                    |
| orchestrator.ports.link_<br>state | The link state of<br>the ports on this<br>Orchestrator.<br>This metric is<br>available in:<br>• <u>R82</u> and<br>higher | Gauge       | {state}         | {'name',<br>'logical_port'} | <ul> <li>name         The name of             the port on the             Orchestrator.         logical_             port          The ID of the             logical port on             the             Orchestrator             (number "<port label="">" from             the physical             port ID).     </port></li> </ul> |

| Metric ID                                | Metric<br>Description                                                                                                    | Metric Type | Metric<br>Units | Metric Labels               | Metric Label<br>Description                                                                                                    |
|------------------------------------------|----------------------------------------------------------------------------------------------------|-------------|-----------------|-----------------------------|----------------------------------------------------------------------------------------------------|
| orchestrator.ports.transceiv<br>er_state | The transceiver<br>state in the port<br>on this<br>Orchestrator:<br>0.0 -<br>Unplugge<br>d<br>1.0 -<br>Plugged<br>(default)<br>This metric is<br>available in:<br><u>R82</u> and<br>higher | Gauge       | {state}         | {'name',<br>'logical_port'} | <ul> <li>name         The name of             the port on the             Orchestrator.         </li> <li>logical_             port         The ID of the             logical port on             the             Orchestrator             (number "<port label="">" from             the physical             port ID).     </port></li> </ul> |

| Metric ID                                  | Metric<br>Description                                                                                                    | Metric Type | Metric<br>Units | Metric Labels               | Metric Label<br>Description                                                                                                    |
|--------------------------------------------|----------------------------------------------------------------------------------------------------|-------------|-----------------|-----------------------------|----------------------------------------------------------------------------------------------------|
| orchestrator.ports.rx_bytes_<br>per_second | Received (RX)<br>traffic by the<br>port, in Bytes<br>per second.<br>This metric is<br>available in:<br>• <u>R82</u> and<br>higher | Gauge       | {bytes}/s       | {'name',<br>'logical_port'} | <ul> <li>name         The name of             the port on the             Orchestrator.         logical_             port          The ID of the             logical port on             the             Orchestrator             (number "<port label="">" from             the physical             port ID).     </port></li> </ul> |

| Metric ID                                   | Metric<br>Description                                                                                                    | Metric Type | Metric<br>Units | Metric Labels               | Metric Label<br>Description                                                                                                    |
|---------------------------------------------|----------------------------------------------------------------------------------------------------|-------------|-----------------|-----------------------------|----------------------------------------------------------------------------------------------------|
| orchestrator.ports.rx_<br>frames_per_second | Received (RX)<br>traffic by the<br>port, in packets<br>(frames) per<br>second.<br>This metric is<br>available in:<br>• <u>R82</u> and<br>higher | Gauge       | {packets}/s     | {'name',<br>'logical_port'} | <ul> <li>name         The name of             the port on the             Orchestrator.         </li> <li>logical_             port         The ID of the             logical port on             the             Orchestrator             (number "<port label="">" from             the physical             port ID).     </port></li> </ul> |

| Metric ID                                 | Metric<br>Description                                                                                                    | Metric Type | Metric<br>Units | Metric Labels               | Metric Label<br>Description                                                                                                    |
|-------------------------------------------|----------------------------------------------------------------------------------------------------|-------------|-----------------|-----------------------------|----------------------------------------------------------------------------------------------------|
| orchestrator.ports.rx_mbit_<br>per_second | Received (RX)<br>traffic by the<br>port, in<br>Megabits per<br>second.<br>This metric is<br>available in:<br>• <u>R82</u> and<br>higher | Gauge       | Mbit/s          | {'name',<br>'logical_port'} | <ul> <li>name         The name of             the port on the             Orchestrator.         </li> <li>logical_             port         The ID of the             logical port on             the             Orchestrator             (number "<port label="">" from             the physical             port ID).     </port></li> </ul> |

| Metric ID                                  | Metric<br>Description                                                                                                    | Metric Type | Metric<br>Units | Metric Labels               | Metric Label<br>Description                                                                                                    |
|--------------------------------------------|----------------------------------------------------------------------------------------------------|-------------|-----------------|-----------------------------|----------------------------------------------------------------------------------------------------|
| orchestrator.ports.tx_bytes_<br>per_second | Transmitted<br>(TX) traffic by<br>the port, in<br>Bytes per<br>second.<br>This metric is<br>available in:<br><u>R82</u> and<br>higher | Gauge       | {bytes}/s       | {'name',<br>'logical_port'} | <ul> <li>name         The name of             the port on the             Orchestrator.         logical_             port          The ID of the             logical port on             the             Orchestrator             (number "<port label="">" from             the physical             port ID).     </port></li> </ul> |

| Metric ID                                   | Metric<br>Description                                                                                                    | Metric Type | Metric<br>Units | Metric Labels               | Metric Label<br>Description                                                                                                    |
|---------------------------------------------|----------------------------------------------------------------------------------------------------|-------------|-----------------|-----------------------------|----------------------------------------------------------------------------------------------------|
| orchestrator.ports.tx_<br>frames_per_second | Transmitted<br>(TX) traffic by<br>the port, in<br>packets<br>(frames) per<br>second.<br>This metric is<br>available in:<br>• <u>R82</u> and<br>higher | Gauge       | {packets}/s     | {'name',<br>'logical_port'} | <ul> <li>name         The name of             the port on the             Orchestrator.         logical_             port          The ID of the             logical port on             the             Orchestrator             (number "<port label="">" from             the physical             port ID).     </port></li> </ul> |

| Metric ID                                 | Metric<br>Description                                                                                                    | Metric Type | Metric<br>Units | Metric Labels               | Metric Label<br>Description                                                                                                    |
|-------------------------------------------|----------------------------------------------------------------------------------------------------|-------------|-----------------|-----------------------------|----------------------------------------------------------------------------------------------------|
| orchestrator.ports.tx_mbit_<br>per_second | Transmitted<br>(TX) traffic by<br>the port, in<br>Megabits per<br>second.<br>This metric is<br>available in:<br>• <u>R82</u> and<br>higher | Gauge       | Mbit/s          | {'name',<br>'logical_port'} | <ul> <li>name         The name of             the port on the             Orchestrator.         logical_             port          The ID of the             logical port on             the             Orchestrator             (number "<port label="">" from             the physical             port ID).     </port></li> </ul> |

| Metric ID           | Metric<br>Description                                                                                                    | Metric Type            | Metric<br>Units | Metric Labels                                                                                                    | Metric Label<br>Description                                                                                                    |
|---------------------|----------------------------------------------------------------------------------------------------|------------------------|-----------------|----------------------------------------------------------------------------------------------------|----------------------------------------------------------------------------------------------------|
| orchestrator.sg_lag | The current<br>states of Bond<br>(LAG) interfaces<br>for<br>communication<br>between the<br>Orchestrator<br>and the Security<br>Appliances.<br>This metric is<br>available in:<br>• <u>R82</u> and<br>higher | AsyncUpDownCount<br>er | {state}         | {'status', 'lag_<br>id', 'lag_id_<br>full', 'gw', 'lag_<br>name', 'lsp_<br>state',<br>'hostname',<br>'link_state',<br>'logical_port',<br>'membership_<br>state',<br>'physical_<br>port', 'port_id',<br>'remote_<br>interface',<br>'serial', 'sg'} | <ul> <li>status The status of the Bond interface ("UP" or "DOWN"). lag_id The LAG ID. </li> <li>lag_id_full The LAG full ID. </li> <li>gw The ID of the Security Group Member. lag_name The LAG name. </li> <li>lsp_state The LSP state ("FORWARD" or "DROP"). hostname  The hostname  of the remote  Security Group  Member. </li> </ul> |

| Metric ID | Metric<br>Description | Metric Type | Metric<br>Units | Metric Labels | Metric Label<br>Description                                                                                                    |
|-----------|-----------------------|-------------|-----------------|---------------|----------------------------------------------------------------------------------------------------|
|           |                       |             |                 |               | The status of<br>the Bond<br>interface link<br>("UP" or<br>"DOWN").<br>logical_<br>port<br>The logical port<br>ID (" <port id="">"<br/>or "<split id="">").<br/>membership_<br/>state<br/>The LAG<br/>Membership<br/>State<br/>("Active" or<br/>"Inactive").<br/>physical_<br/>port<br/>The physical<br/>port ID (in the<br/>format<br/>"<orchestrator<br>ID&gt;/<split<br>ID&gt;/<split<br>ID&gt;").<br/>port_id</split<br></split<br></orchestrator<br></split></port> |

| Metric ID | Metric<br>Description | Metric Type | Metric<br>Units | Metric Labels | Metric Label<br>Description        |
|-----------|-----------------------|-------------|-----------------|---------------|------------------------------------|
|           |                       |             |                 |               | The internal<br>port ID.<br>remote |

# **Custom Metrics**

# Overview

You can configure custom metrics and query them with OpenTelemetry.

This feature is available in:

- R82 and higher
- <u>R81.20 Jumbo Hotfix Accumulator</u>, Take 54 and higher
- <u>R81.10 Jumbo Hotfix Accumulator</u>, Take 135 and higher
- <u>R81 Jumbo Hotfix Accumulator</u>, Take 99 and higher

# Procedure

- 1. Connect to the command line on the Check Point server.
- 2. Log in to the Expert mode.
- 3. Create a shell script to configure the required objects for your custom metrics.

Create this script file in any directory.

Example: /home/admin/script\_with\_custom\_metrics.sh

### Notes:

You can use this script file as a template:

```
/opt/CPotlpAgent/custom_
scripts_template.bash
```

• To create a script file, run:

```
vi /path/to/your/script_
file
```

This shell script file must contain the lines described below.

### Part 1 (mandatory) - The call to the shell and to the required Check Point script

Syntax:

```
#!/bin/bash
. /opt/CPotlpAgent/cs_data_handler_is.bash
```

#### Part 2 (mandatory) - Configure a custom metric object

Syntax:

```
set_ot_object new value <Metric Value>
set_ot_object last label <Metric Label Key 1> <Metric Label
Value 1>
set_ot_object last label <Metric Label Key 2> <Metric Label
Value 2>
...
set_ot_object last label <Metric Label Key N> <Metric Label
Value N>
```

Example:

```
set_ot_object new value 3.1
set_ot_object last label Client_IP 192.168.30.1
set_ot_object new value 4.0
set_ot_object last label Client_IP 192.168.30.2
set_ot_object last label Client_Type SecurityGateway
```

Result JSON array of custom metrics:

```
[
  {
    "value": 3.1,
    "labels": [
      {
         "Client IP": "192.168.30.1"
      }
    ]
  },
  {
    "value": 4,
    "labels": [
       {
         "Client IP": "192.168.30.2"
      },
       {
         "Client Type": "SecurityGateway"
      }
    ]
  }
]
```

#### Part 3 (optional) - Print verbose output

You can configure a desired log message that your shell script will save in the /var/log/<script\_name>.log file.

#### Example:

- If the script file is: /home/admin/script with custom metrics.sh
- Then the log file is: /var/log/script with custom metrics.log

The line must start with the function name "verbose\_print" and supports two parameters - a text string "%s" and an integer value "%d".

Possible positional arguments:

```
verbose_print "%s %d" "<Desired Text Message>" <Desired
Integer Value>
```

```
verbose_print "%d %s" <Desired Integer Value> "<Desired Text
Message>"
```

#### Example:

```
verbose_print "My verbose message: %s ; My integer value:
%d" "Script executed" 10
```

```
verbose_print "My integer value: %d ; My verbose message:
%s" 10 "Script executed"
```

#### Part 4 (mandatory) - Show an exit message and generate an exit code

Syntax:

```
script exit "<Desired Exit Message>" <Integer Exit Code>
```

Configure one of these exit codes:

- 0 for success.
- 1 for input error or non-critical error.
- 2 for critical error.

#### Example:

```
script exit "Finished running" 0
```

4. Prepare the required payload in a JSON file for your custom metric.

Create this JSON file in any directory.

Example: /home/admin/payload\_with\_custom\_metrics.json

This JSON file must contain these lines (replace the placeholder strings "<...>" with your actual strings):

```
{
    "state" : "<State>",
    "command" : "<Command>",
    "desc" : "<Description>",
    "name" : "<Name>",
    "type" : "<Type>",
    "unit" : "<Unit>",
    "interval" : <Interval>
}
```

#### Where:

| Parameter | Description                                                                                                    |
|-----------|----------------------------------------------------------------------------------------------------|
| "state"   | The state of the collector: <ul> <li>"enabled"</li> <li>"disabled"</li> </ul>                                                                                                    |
| "command" | The command that the Skyline Agent needs to run to get the values<br>and labels of the custom metric.<br>The collected data will be in the JSON format - a batch of metric<br>values (real value and label values).                                                                                                    |
| "desc"    | A description of this custom metric.                                                                                                    |
| "name"    | The name of the custom metric.<br>Must be unique.<br>Must contain only lowercase Latin letters (a-z).<br>Use the period character "." as a separator between each name<br>part.<br>Example: system.cpu.util<br>Solution Best Practice - For the metric convention name, refer to<br>https://opentelemetry.io/docs/specs/semconv/general/metrics/ |

| Parameter  | Description                                                                                                    |
|------------|----------------------------------------------------------------------------------------------------|
| "type"     | <ul> <li>Can be one of these:</li> <li>"Counter"</li> <li>To count something by recording a delta value. <ul> <li>If the value is monotonic, use "Counter".</li> <li>Otherwise, use "UpDownCounter".</li> </ul> </li> <li>"UpDownCounter" <ul> <li>To measure something by recording an absolute value that is additive / summable.</li> <li>"Gauge" <ul> <li>To measure something by recording an absolute value that is not additive / summable.</li> </ul> </li> <li>Best Practice - For the metric types, refer to <a href="https://uptrace.dev/opentelemetry/metrics.html">https://uptrace.dev/opentelemetry/metrics.html</a>.</li> </ul></li></ul> |
| "unit"     | The measurement unit for the custom metric.<br>For example, the unit for the metric "hardware.memory.util" is<br>"bytes".<br>If the custom metric uses a non-standard unit, you must enclose it in<br>curly braces { }.<br>For example : "{interval}".<br>Best Practice - For the unit convention, refer to<br><u>https://github.com/open-telemetry/semantic-</u><br><u>conventions/blob/main/docs/general/metrics.md#instrument-</u><br><u>units</u> .                                                                                                    |
| "interval" | How frequently (in seconds) the Skyline Agent needs to run the command.                                                                                                    |

### Example:

```
{
  "state" : "enabled",
  "command" : "cat /home/admin/HW_sensors_data.json",
  "desc" : "The current temperature in the appliance",
  "name" : "hardware.sensors.temperature",
  "type" : "Gauge",
  "unit" : "{celcius}",
  "interval" : 2
}
```

5. Run the configuration command to apply the JSON payload:

```
sklnctl otlp add -name /<Path>/<Shell Script File> --path
/<Path>/<JSON File>
```

#### Example:

```
sklnctl otlp add -name /home/admin/script_with_custom_
metrics.sh --path /home/admin/payload_with_custom_metrics.json
```

6. Restart the OpenTelemetry Agent:

```
/opt/CPotlpAgent/CPotlpagentCli.sh stop
```

```
/opt/CPotlpAgent/CPotlpagentCli.sh start
```

7. Examine the currently exported metrics:

```
sklnctl otelcol metrics --show
```

## Notes

During an upgrade, the Gaia OS automatically moves your shell script to this directory:

/var/log/CPotlpAgent/backup/scripts

- If there are issues with your custom metrics, then:
  - 1. Restart the OpenTelemetry Agent:

```
/opt/CPotlpAgent/CPotlpagentCli.sh stop
/opt/CPotlpAgent/CPotlpagentCli.sh start
```

- 2. Examine these log files:
  - /opt/CPotelcol/sklnctl.log
  - /opt/CPotlpAgent/otlp\_agent.log